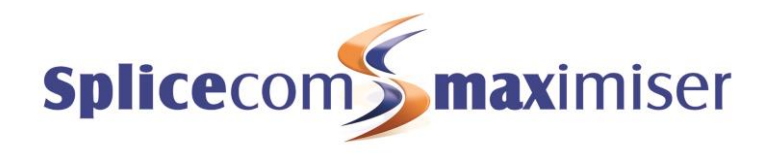

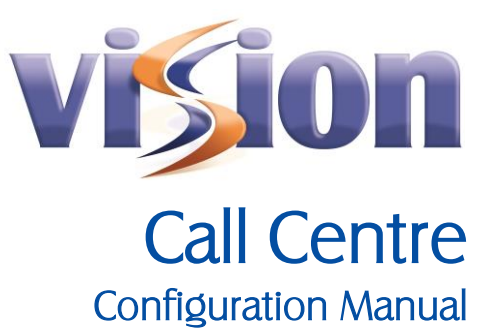

Vision 1.5 September 2013

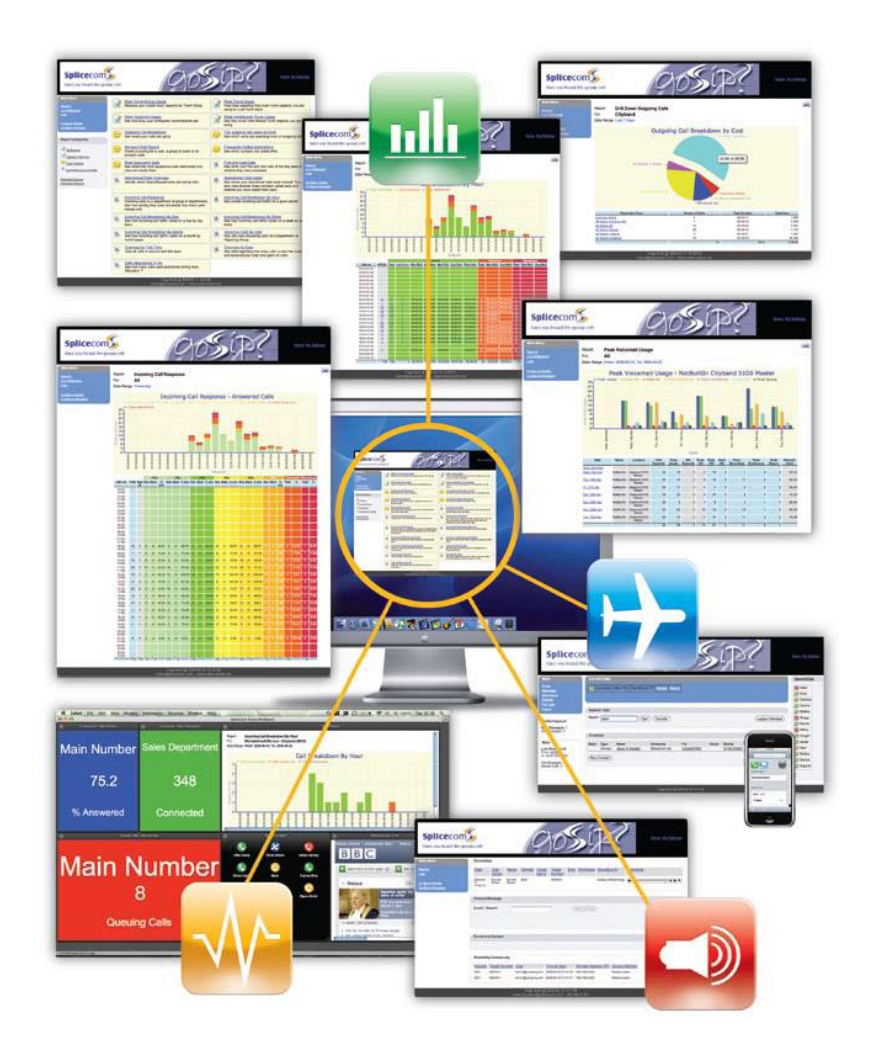

Vision Call Centre Configuration Manual Document No. 012 Version No. v1.5/0913/7

© Copyright SpliceCom Ltd

SpliceCom Ltd The Hall Business Centre, Berry Lane Chorleywood, Herts WD3 5EX Tel: 01923 287700 Website: www.splicecom.com

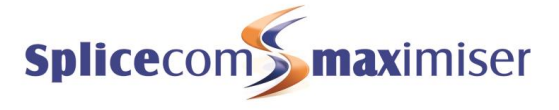

# Contents

| Introduction                                           | 1  |
|--------------------------------------------------------|----|
| maximiser Configuration                                | 2  |
| Users                                                  | 2  |
| Departments                                            | 2  |
| Licensing                                              | 5  |
| Enhanced Speech Services                               | 6  |
| Announcements                                          | 6  |
| Vision Call Centre configuration                       | 8  |
| Configure Agents                                       | 8  |
| Configure Queues                                       | 10 |
| Configure Completion Codes                             | 15 |
| Configure Not Available Codes                          | 18 |
| Configure SLA Levels                                   | 19 |
| Supervisor Console                                     |    |
| Opening the Supervisor Console                         | 22 |
| Linking the Supervisor Console to the User's handset   | 23 |
| Enable a Manager to send a call to an Agent            | 24 |
| Enable a Manager to send a call to their own extension | 24 |
| Enable a Manager to monitor an Agent's calls           | 24 |
| Agent Help                                             | 24 |
| Agent Portal                                           |    |
| Opening the Agent Portal                               |    |
| Changing the functionality of the Agent Portal         | 27 |
| Logging on to a handset                                |    |
| Agents using PCS 60 or Navigate                        |    |
| Vision Call Centre Reports                             |    |
| Call Queue Completion Codes Per Agent By Queue         |    |
| Queue Completion Codes By Queue                        |    |
| Queue Completion Codes Per Agent By Code               |    |
| Queue Activity                                         |    |
| Queue Activity Summary                                 |    |
| Queue Activity Trend                                   |    |
| Queue Traffic                                          |    |
| Queue Traffic Summary                                  | 41 |
| Service Levels Per Queue                               |    |
| Group Activity                                         | 43 |
| Group Activity By Queue                                |    |
| Agent Call Activity                                    | 45 |
| Agent Utilisation                                      | 47 |
| Agent Utilisation Summary                              |    |
| Agent Not Available Time                               |    |
| Agent Activity                                         | 50 |
| Agent Queue Activity                                   | 51 |
| Agent Queue Activity Summary                           | 52 |
| Abandoned Calls                                        | 53 |
| Abandoned Summary                                      | 56 |
| Calls To Voicemail                                     |    |
| Agent Availability Report By Day                       |    |
| Agent Availability Report By Week                      | 61 |
| Agent Availability Report By Month                     |    |
| Contact Response                                       | 64 |
| Incoming Response SLA                                  | 65 |
| Incoming Call Breakdown By Hour With SLA               |    |

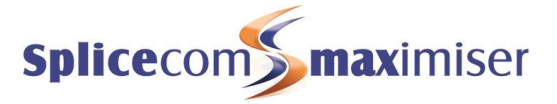

| Incoming Call Breakdown By Day With SLA   | 70 |
|-------------------------------------------|----|
| Incoming Call Breakdown By Week With SLA  | 72 |
| Incoming Call Breakdown By Month With SLA | 74 |
| Outgoing Completion Codes By Queue        | 76 |
| Outgoing Completion Codes By Agent        | 77 |
| Live Wallboards                           |    |
| Index                                     | 81 |

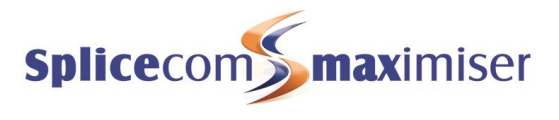

# Introduction

Vision Call Centre works in conjunction with the **max**imiser Unified Communications platform to help your customer deliver outstanding Customer Service to those calling their business. Unlike third party applications, Vision Call Centre has been developed by SpliceCom to specifically utilise and extend **max**imiser's advanced call routing capabilities and ensures that the resulting historical data is interpreted in an accurate manner. Vision Call Centre Reports give you an in-depth view of how the Inbound Call Centre is performing, when you want it and how you want it.

Building on the standard Vision Reports package, Vision Call Centre provides 21 further reports which focus on delivering the detailed and summary information that are required to effectively measure and manage the inbound call centre.

This document outlines the configuration required for these enhanced features. It is assumed that the Vision server has been previously installed and configured as detailed in the Vision Installation and Configuration manual available on the SpliceCom website (www.splicecom.com).

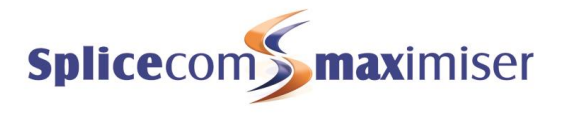

# maximiser Configuration

## Users

Each User that is to become an Agent within the Vision Call Centre will require the following configuration:

- A Voicemail Access Code (which can be configured within the Voicemail page of the User's configuration form)
- A Remote Working Code that matches their handset's Partner Login Code (which can be configured within the Telephony tab of the User's configuration form and the relevant Phone's configuration form respectively)
- Capabilities as described in the Group membership section below.

The relevant User can now be configured as an Agent as described in the Configure Agents section from page 8.

For further information on configuring these options please refer to the **max**imiser Installation and Maintenance manual.

Please note that if the Agents will be hot desking the Partner Login Code must be the same on all handsets, and therefore, the Remote Working Code must be the same for each User. For information on how to set up hot desking on a **max**imiser system please refer to the **max**imiser Installation and Reference manual.

Each User that is to use the Supervisor Console application will require the following configuration:

- A Voicemail Access Code (which can be configured within the Voicemail page of the User's configuration form)
- A Remote Working Code that matches their handset's Partner Login Code (which can be configured within the Telephony tab of the User's configuration form and the relevant Phone's configuration form respectively)

The relevant User can now be configured to use the Supervisor Console application as described the Supervisor Console section from page 21.

For further information on configuring these options please refer to the **max**imiser Installation and Reference manual.

Please note that some Agent and Supervisor Console features may work initially without the above configuration, however the system will be regularly checking for this information and Agent and Supervisor functionality will no longer operate if this is not found within the User's configuration form.

# Departments

A Department on the **max**imiser system that is going to be monitored and controlled by the Vision Call Centre software must be configured as follows. This Department can then be configured as a Queue as described in the Configure Queues section from page 10.

fields described above. Select Update when ready

## Group membership

Each Distribution Group entered in the Department must be populated via the Capabilities feature. This will allow the relevant Users to be configured as Agents within the Vision Call Centre software and enable a supervisor to monitor their calls, take Agents in and out of a Group, and so on, via the Supervisor Console (please refer to the Supervisor Console User manual for further information). The Capabilities feature can be configured as follows.

- In Manager select Users 1
- Select the User required 2
- 3 Select the Capability page
- 4 Select Add Capability
- 5 In the Capability field enter an underscore followed by the text required, eg \_Sales Group.
  - Use a maximum of 16 characters
  - The text **must** be the same as the name of the Group that this User will populate
  - The text **must** match the name of the Capability entered in the Group as described below.
- In the Capability Percent field enter the number that will be matched with the Capability 6 Percentage in the Group, eg 1.
  - This value must be the same or higher than the value entered in the Group's Capability Percent field as described below.
  - This will also determine the User's order in the Group
- 7 Select Update when ready

| General        | Details                      | Telephony | DND | Capability | Tunes | Speed Dials | Voicemail | Licenses |
|----------------|------------------------------|-----------|-----|------------|-------|-------------|-----------|----------|
|                | User Capability (Josh Carew) |           |     |            |       |             |           |          |
|                |                              |           |     |            |       |             |           |          |
|                |                              |           |     |            |       |             |           |          |
|                |                              |           |     | Capabil    | ities |             |           |          |
|                |                              |           |     |            |       |             |           |          |
| Add Capability |                              |           |     |            |       |             |           |          |
|                |                              |           |     |            |       |             |           |          |
| Capability     | Capability Percent           |           |     |            |       |             |           |          |
| _Sales Gro     | up                           |           | 1   |            |       |             |           |          |

- Repeat steps 2 to 7 for all members of the Group. 8
- In Manager select Groups 9
- 10 Select the Group required or create a Group with the same name as the Capability entered above.

This value **must** be the same or lower than the value entered in the Users' Capability Percent

The Group will be automatically populated with the Users whose value in their Capability Percent

Select Add Capability 11

13

14 15

- 12 Within the Capability field enter an underscore followed by the text required, eg\_Sales Group.
  - This **must** match the name of the Capability entered in the Users' configuration forms as described above.

field is the same or higher than the value in the Group's Percent field.

| Capability Details         |              |  |  |  |  |
|----------------------------|--------------|--|--|--|--|
| Capability                 | _Sales Group |  |  |  |  |
| Capability Percent         | 1            |  |  |  |  |
| Update Apply Cancel Delete |              |  |  |  |  |

Within the Capability Percent field enter the number required, eg 1.

Capability

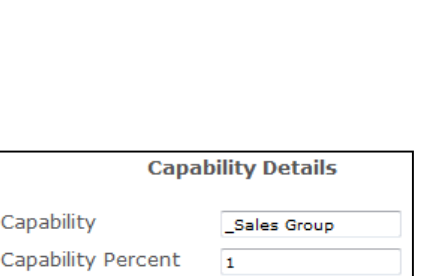

Update Apply Cancel Delete

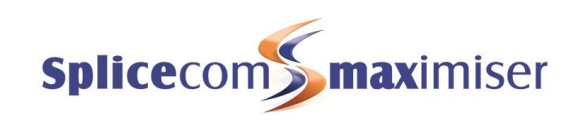

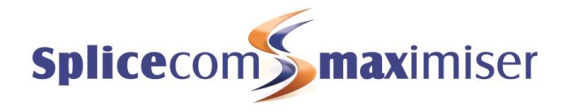

|                | Group I               | Details (Sales Group) |                   |
|----------------|-----------------------|-----------------------|-------------------|
| Name           | Sales Group           |                       |                   |
| Description    |                       |                       |                   |
| Company        |                       |                       |                   |
| Update Apply   | y Cancel Delete       |                       |                   |
|                |                       | Members               |                   |
| Add User Mer   | nber Add Group Member | Add Phone Member      | Add User Multiple |
| Order Membe    | r                     |                       |                   |
| 1 Users.Ja     | ax Govind             |                       |                   |
| 1 Users.So     | ophie Elton           |                       |                   |
| 1 Users.Jo     | osh Carew             |                       |                   |
| 1 Users.Al     | lice Barker           |                       |                   |
| 1 Users.Sa     | ally James            |                       |                   |
|                |                       | Capabilities          |                   |
| Add Capability | <i>t</i>              |                       |                   |
| Capability F   | Percent               |                       |                   |
| _Sales Group 1 | 1                     |                       |                   |

When a User is logged out of a Group a minus sign is added to their Capability Percent field, eg -1 so that this value no longer matches the Capability requirement of the Group and the User is removed from the Group. When a User is logged back into a Group the minus sign is removed and the User is returned to the Group.

#### Skills based routing

If you wish to refine the membership of a Group via skills based routing, ie Users become members of the Group dependent on the level of their ability to answer the calls, then additional Capabilities can be entered in the traditional way, ie the Capability does not need an underscore at the beginning and is not the same name as the Group. For further information please refer to the **max**imiser Installation and Maintenance manual.

| Group Details (Sales Group)                                  |                    |                  |                   |  |  |
|--------------------------------------------------------------|--------------------|------------------|-------------------|--|--|
| Name                                                         | Sales Group        |                  |                   |  |  |
| Description                                                  |                    |                  |                   |  |  |
| Company                                                      |                    |                  |                   |  |  |
| Update Apply                                                 | y Cancel Delete    |                  |                   |  |  |
|                                                              |                    | Members          |                   |  |  |
| Add User Membe                                               | r Add Group Member | Add Phone Member | Add User Multiple |  |  |
| Order Member<br>91 Users Jax Govind<br>51 Users Alice Barker |                    |                  |                   |  |  |
| Add Capability                                               |                    | Capabilities     |                   |  |  |
| Capability F                                                 | Percent            |                  |                   |  |  |
| _Sales Group                                                 | 1                  |                  |                   |  |  |
| Catalogue 4                                                  | 45                 |                  |                   |  |  |

| General Details Telephon | DND Capability Tunes Speed Dials Voicemail Licer<br>Jser Capability (Alice Barker) | nses |
|--------------------------|------------------------------------------------------------------------------------|------|
| Add Capability           | Capabilities                                                                       |      |
| Capability               | Percent                                                                            |      |
| _Sales Group             | 1                                                                                  |      |
| Catalogue                | 50                                                                                 |      |

## **Distribution Mode**

The Distribution Modes within a Department must be set to Manual. The Vision software will control how a call is distributed within the Group.

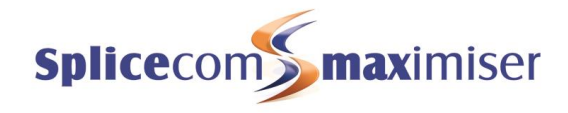

| General                | Distribution | Telephony               | Voicemail | Licenses |
|------------------------|--------------|-------------------------|-----------|----------|
|                        | Departmen    | t Distribution (Catalog | ue Sales) |          |
|                        |              |                         |           |          |
|                        |              |                         |           |          |
| Distribution Group     |              | Sales Group             |           |          |
| Distribution Mode      |              | Manual 👻                |           |          |
| Distribution Skip On M | lo Targets   |                         |           |          |

Please note that if for any reason the Vision server loses connectivity with the Call Server, the Call Server will take over the distribution of the calls until connectivity is re-established.

### Wrap Up Time

In order for Completion Codes, as described in the Configure Completion Codes section from page 15, to appear on the User's PCS 58x/57x/56x, PCS 60, Navigate and Agent Portal the relevant Department must be configured with a Wrap Up Time.

| General                 | Distribution                           | Т   | elephony | Voicemail | Licenses |  |
|-------------------------|----------------------------------------|-----|----------|-----------|----------|--|
|                         | Department Telephony (Catalogue Sales) |     |          |           |          |  |
|                         |                                        |     |          |           |          |  |
| Max Ring Time Before A  | nouncement                             | 0   |          |           |          |  |
| Repeat Announcement     | Гime                                   | 0   |          |           |          |  |
| Max Ring Time Before Al | ternate Distribution                   | 0   |          |           |          |  |
| Max Ring Time Before Al | ternate Distribution 2                 | 0   |          |           |          |  |
| Max Number Of Active O  | Calls Before Busy                      | 0   |          |           |          |  |
| Wrap Up Time            |                                        | 120 |          |           |          |  |
| No Answer Time          |                                        | 10  |          |           |          |  |

When displayed on a PCS 56x/57x/58x, the wrap-up time will be counted backwards displaying the number of minutes and seconds left before the end of the Wrap-up time. The Agent Portal will display the number of minutes and seconds that have elapsed since the start of the wrap-up time.

Please note that the Wrap Up Time can be truncated by the user by placing a phone off-hook and then on-hook or by making a call.

For further information on configuring a Department please refer to the **max**imiser Installation and Reference manual.

## Licensing

In order to use the additional functionality available with the Vision Call Centre software the following licences can be installed on the **max**imiser system.

VisionAgent Required for each User that will be configured as an Agent. For further information please refer to the Configure Agents section from page 8.
 VisionSupervisor Required for each concurrent use of the Supervisor Console application. For further information please refer to the Supervisor Console section from page 21.
 ESPSession This licence will be required to use the Estimated Time to Answer and Position in Queue announcements. Once installed this licence will enable a single Enhanced Speech Processing channel on the internal or external voicemail application. One licence per channel will be required. For further information please refer to the Enhanced Speech Services section below.

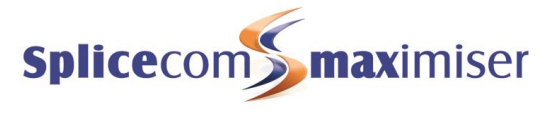

As soon as the VisionAgent or VisionSupervisor licences are loaded onto the **max**imiser system the following Call Centre menu will be displayed within the Vision Portal when logged in as the Administrator or logged in as a Manager with Configure Managers rights. (For details on how to access the Vision Portal please refer to the Vision Installation & Configuration Manual.)

| Call Centre                          |
|--------------------------------------|
| Configure Queues<br>Configure Agents |
| Configure Completion Codes           |
| Configure Not Available Codes        |
| Configure SLA Levels                 |

For information on how to install licences onto a **max**imiser system please refer to the **max**imiser Installation & Reference manual.

# Enhanced Speech Services

When a caller is waiting for their call to be answered they can be informed of their position in the queue or the estimated time before their call will be answered. For further information please refer to the Configure Queues section from page 10. This feature requires an ESPSession licence for each concurrent channel required and should be configured as follows.

Once the required number of ESPSession licences have been installed:-

- 1 Within Manager select the relevant Voicemail Port
- 2 In the Enhanced Speech Services Capacity field enter the number of channels required for this Voicemail Port
- 3 Ensure that the Extended Attendant field is ticked
- 4 Select Update or Apply when ready.

| Extended Attendant                |   |
|-----------------------------------|---|
| Enhanced Speech Services Capacity | 3 |
| Internal Collect Number           |   |
| External Collect Number           |   |
| Text To Speech Voice              |   |
| Require Mailbox Access Code       |   |
| Update Apply Cancel Delete        |   |

Please refer to the SpliceCom maximiser Installation and Reference Manual for further information.

## Announcements

When a caller is waiting for their call to be answered they can be informed of their position in the queue or the estimated time before their call will be answered. For further information please refer to the Configure Queues section from page 10. The number of seconds before the first announcement is played and the number of seconds before the second announcements is then played is configured within the Department's configuration as show below. For further information please refer to the Installation and Reference manual.

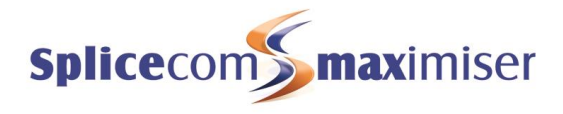

| General                    | Distribution                        | Telephony        | Voicemail   | Licenses |  |  |
|----------------------------|-------------------------------------|------------------|-------------|----------|--|--|
|                            | Department                          | Telephony (Catal | ogue Sales) |          |  |  |
|                            |                                     |                  |             |          |  |  |
|                            |                                     |                  |             |          |  |  |
| Max Ring Tim               | Max Ring Time Before Announcement 0 |                  |             |          |  |  |
| Repeat Announcement Time o |                                     |                  |             |          |  |  |
| Max Ring Time              | e Refore Alternate D                | istribution      | 0           |          |  |  |

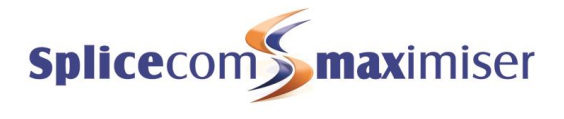

# Vision Call Centre configuration

# **Configure Agents**

Each User that is a member of a Distribution Group, via Capabilities, entered in a Department that will be configured as a Queue, can be configured as a Call Centre Agent.

#### Before continuing check that:

- The relevant number of VisionAgent licences have been installed on the **max**imiser system as described in the Licensing section from page 5.
- The relevant User has been configured with a Voicemail Access Code and Remote Working Code matching their handset's Partner Login Code as described in the Users section from page 2.
- The User is a member of the relevant Distribution Group via Capabilities

### Applying an Agent Licence

In order for a User to become an Agent that User must be given an Agent licence and added to the Call Centre Agents list via the Configure Agents link within the Vision portal.

Please note that the Configure Agents option will only be available when logged in to the Vision portal as the Administrator or as a Manager with Configure Managers rights and after the required number of VisionAgent licences have been installed as described in the Licensing section from page 5. (For details on how to access the Vision Portal please refer to the Vision Installation & Configuration Manual.)

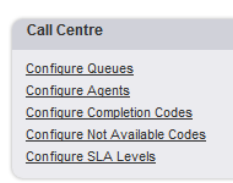

1 Within the Vision portal, click on the Configure Agents link. The following screen will be displayed.

|                                                        | Call Centre Agents                              |              |
|--------------------------------------------------------|-------------------------------------------------|--------------|
| <u>Reports</u><br>Live Wallboards                      | Name Number Auto Agent Login Group Membership N | Iodification |
|                                                        | Add User to Call Centre Agent List              |              |
| Reporting Groups<br>Scheduled Reports                  | Search: Search                                  | ]            |
| <u>Configure Mobility</u><br><u>Configure Managers</u> | Next Page                                       |              |
|                                                        | Name                                            | Extn         |
|                                                        | Marcus Beale                                    | 2001         |
|                                                        | Jane Higgins                                    | 2002         |
| Configure Queues                                       | Jax Govind                                      | 2003         |
| Configure Agents                                       | Sally James                                     | 2004         |
| Configure Completion Codes                             | April Day                                       | 2005         |
| Configure Not Available Codes                          | Alice Barker                                    | 2006         |
| Configure SLA Levels                                   | Martin Able                                     | 2007         |
|                                                        | Theresa Mitchell                                | 2008         |
|                                                        | Mary Winter                                     | 2009         |
|                                                        | Teresa Jones                                    | 2010         |
|                                                        | Extn2011                                        | 2011         |
|                                                        | Marsha Hooper                                   | 2012         |
|                                                        | <u>Extn2013</u>                                 | 2013         |
|                                                        | <u>Extn2014</u>                                 | 2014         |
|                                                        | Extn2015                                        | 2015         |
|                                                        | Next Page                                       |              |

2 Use the Search facility or the Next Page/Previous Page links to find the Users required. The Users are listed in extension number order.

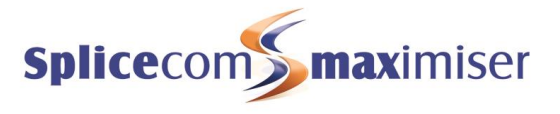

- 3 Click on the User required
- 4 The User will be displayed at the top of the screen in the Call Centre Agents list

| Call Cent    | re Agen | ts               |                               |        |
|--------------|---------|------------------|-------------------------------|--------|
| Name         | Number  | Auto Agent Login | Group Membership Modification |        |
| Jax Govind   | 2003    | YES              | YES                           | Remove |
| Sally James  | 2004    | YES              | YES                           | Remove |
| Alice Barker | 2006    | YES              | YES                           | Remove |
| Sophie Elton | 2035    | YES              | YES                           | Remove |
| Josh Carew   | 2033    | YES              | YES                           | Remove |

Click on the column headings to sort the list by Name, Number, Auto Agent Login or Group Membership Modification.

A User can be deleted from the Call Centre Agents list by click on Remove beside the Agent's entry.

In the Manager application note that the relevant User has been assigned a VisionAgent licence.

| General Details        | Telephony    | DND | Capability    | Tunes      | Speed Dials | Voicemail | Licenses |
|------------------------|--------------|-----|---------------|------------|-------------|-----------|----------|
|                        |              | Use | er Licenses ( | Alice Bark | (er)        |           |          |
|                        |              |     |               |            |             |           |          |
|                        |              |     |               |            |             |           |          |
| Operator Console Lic   | ense None    |     | <b>•</b>      |            |             |           |          |
| Virtual User License   |              |     |               |            |             |           |          |
| Message Box License    |              |     |               |            |             |           |          |
| Vision Mobility Licens | e 📃          |     |               |            |             |           |          |
| Vision Agent License   | $\checkmark$ |     |               |            |             |           |          |
| OCS License            |              |     |               |            |             |           |          |
| Disabled (lack of lice | nse) 📃       |     |               |            |             |           |          |
| Update Apply Ca        | ncel Delete  |     |               |            |             |           |          |

## Auto Agent Login

When an User logs on to a handset on the **max**imiser system the Auto Agent Login option will determine whether that User will or will not be automatically logged on as an Agent as the same time. This can be configured as follows:

- 1 From the Vision Portal click on the Configure Agents link.
- 2 From the Call Centre Agents list select the relevant Agent
- 3 From the Auto Agent Login list box select either
  - Yes when a User logs on to a handset he/she will be logged on as an Agent and therefore will be in a Waiting state. Calls for the relevant Queue(s) will be presented to the Agent's extension, or
  - No when a User logs on to a handset he/she will not be logged on as an Agent and will remain in a Logged Out state, and therefore will not be presented with calls for the relevant Queue(s) (but can still receive non-Vision Call Centre related calls). This Agent will remain logged out until he/she opens and logs on to the Agent Portal.
- 4 Select Update or Apply when ready.

Please note that when the Auto Agent Login is set to No an Agent will be automatically logged out as an Agent after the Login Idle Time specified in their User configuration form.

For further information please refer to the Agent Portal section from page 26.

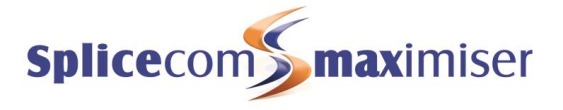

For further information on "hot desking", how a User can log on to or off a handset and Login Idle Time please refer to the **max**imiser Installation and Maintenance manual.

### Group Membership Modification

This option within Configure Agents will determine whether the Groups list box will be available within an Agent's Agent Portal and thereby determining whether the Agent can take him/herself in and out of his/her Group(s) via the Agent Portal. By default, this option is enabled and the Agent can use the Groups list box to leave and join a Group.

| Not Available: Available | Groups Se                          | elect Group<br>Iles Group                                                 |                                                | Logout           |
|--------------------------|------------------------------------|---------------------------------------------------------------------------|------------------------------------------------|------------------|
| Waiting<br>For: 00:00:08 | Alice Bark <sup>• Tr</sup><br>2006 | ade Group<br>Logged in Dur<br>Answered Calls<br>Not Answered<br>Call Rate | )-14 12:57:29<br>02:45:48<br>3<br>3(3)<br>1.08 | On Call 00:00:28 |

This option can be disabled and enabled as follows:

- 1 From the Vision Portal click on the Configure Agents link.
- 2 From the Call Centre Agents list select the relevant Agent
- 3 From the Group Membership Modification list box select either
  - Yes the Group list box will be available within the Agent Portal and the Agent can use this to join and leave a Group
  - No the Group list box will not be available and the Agent will not be able to take themselves in and out of a Group via the Agent Portal.
- 4 Select Update or Apply when ready.

Please note that the Groups list box can also be removed by entering ?g=0 within the Agent Portal's URL as described within the Agent Portal section from page 26.

### Delete an Agent

- 1 From the Vision Portal click on the Configure Agents link.
- 2 From the Call Centre Agents list select the relevant Agent
- 3 Select the Delete button
- 4 The User will be removed from the Call Centre Agents list and the VisionAgent licence will be removed from their User configuration form.

# **Configure Queues**

In order for Vision to take control of the call distribution for a Department this Department must be entered as a Call Centre Queue via the Configure Queues link within the Vision portal.

Please note that the Configure Queues option will only be available when logged in to the Vision portal as the Administrator or as a Manager with Configure Managers rights and after the required number of VisionAgent licences have been installed as described in the Licensing section from page 5. (For details on how to access the Vision Portal please refer to the Vision Installation & Configuration Manual.)

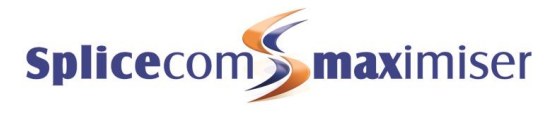

#### Call Centre

Configure Queues Configure Agents Configure Completion Codes Configure Not Available Codes Configure SLA Levels

- 1 Within the Vision Portal select Configure Queues
- 2 From the Department list box select the relevant Department
- 3 Click on Add and the Department will be displayed at the top of the screen in the Call Centre Queues list

| Call Centre        | Queues     | )        |         |           |
|--------------------|------------|----------|---------|-----------|
| Name               | Number     | Priority |         |           |
| Catalogue Sales    | 8001       | 0        | Remove  |           |
| <u>Concessions</u> | 8004       | 0        | Remove  |           |
| Reception          | 8000       | 0        | Remove  |           |
| Add Depart         | ment to    | Call C   | entre Q | ueue List |
| Department:        | Accounts - | 8002     |         | ✓ Add     |
|                    |            |          |         |           |

Click on the column headings to sort the list by Name, Number or Priority.

A Department can be deleted from the Call Centre Queues list by selecting Remove beside the relevant Department.

## Edit the Queue

Once a Department has been added to the Call Centre Queues list this Department can be configured via Vision as described below.

- 1 Within the Vision Portal select Configure Queues
- 2 Within the Call Centre Queues list select the Department required within the Name column
- 3 The Edit Queue configuration form will be displayed

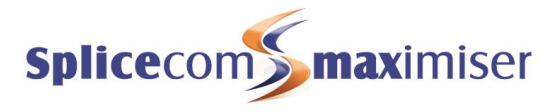

| Edit Queue - Catalogue Sa         | les - Call Routing |           |
|-----------------------------------|--------------------|-----------|
| Default Call Priority             | 0                  |           |
| Escalate Priority By              | 0                  |           |
| Escalate Priority Every           | 0                  | (seconds) |
| Blacklist On Not Answered Count   | 0                  |           |
| Announcement Mode                 | Normal             | •         |
| Auto Feed Mode                    | Off 🔻              |           |
| Manual Distribution Mode          | Longest Idle 🔻     |           |
| Distribution Group                | Sales Group 👻      |           |
| Distribution Mode                 | Manual -           |           |
| Alternate Distribution Group      | •                  |           |
| Alternate Distribution Priority   | 0                  |           |
| Alternate Distribution Time       | 0                  |           |
| Alternate Distribution Mode       |                    |           |
| Alternate Distribution Group 2    | •                  |           |
| Alternate Distribution Priority 2 | 0                  |           |
| Alternate Distribution Time 2     | 0                  |           |
| Alternate Distribution Mode 2     | -                  |           |
| Out Of Hours Distribution Group   | <b>•</b>           |           |
| Out Of Hours Distribution Mode    |                    |           |
| Update Apply Delete               |                    |           |

The fields in this configuration form can be used as follows:

#### Call Distribution

The Distribution Mode for a Department to be controlled by Vision Call Centre must be set to Manual. (Please refer to the Departments section from page 2 for further details.) Then within the relevant Queue the method of Distribution is specified within the Manual Distribution Mode field as follows.

#### Manual Distribution Mode

Longest IdleA call will be presented to the Agent who has not answered a call for the longestLeast BusyA call will be presented to the Agent who has answered the least number of "calls per<br/>hour" since log in.

The amount of time that a call will ring on each Agent's extension is determined by the Department's No Answer Time field. If the Department's No Answer Time field is left as 0 the Call Centre default No Answer Time of 10 seconds will be used.

Please note that if for any reason the Vision server loses connectivity with the Call Server, the Call Server will take over the distribution of the calls until connectivity is re-established.

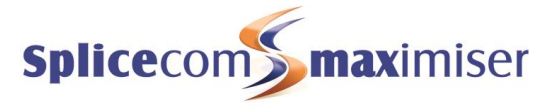

#### Group Membership

If additional Capabilities have been added to the Distribution Group a Capabilities link may be displayed against the relevant Group name (please refer to the Group membership section from page 3 for further details). This is only available when logged into the Vision portal as a Manager with Configure Manager rights and with Manage as Queue permission for the relevant Department. Please refer to the Configure Managers section in the Vision Installation & Configuration manual and the Supervisor Console section from page 21 for further details.

| Distribution Group            | Sales Group 🗸 | Capabilities |
|-------------------------------|---------------|--------------|
| Distribution Mode             | Manual 🗸      |              |
|                               |               |              |
| Alternate Distribution Course |               |              |

| Edit Queue - Capabiliti                                     | es for Group Sales Group |
|-------------------------------------------------------------|--------------------------|
| Capability Require                                          | d Percentage             |
| Catalogue                                                   | 45 remove                |
| Add New Capability<br>Cancel Update<br>Qualifying Agents: 2 |                          |
| Agent                                                       | Score                    |
| Jax Govind                                                  | 90                       |
| Alice Barker                                                | 50                       |
|                                                             |                          |

The Capabilities link will open the Edit Queue – Capabilities for Group [group name] form and the Required Percentage for the Capability can amended via the Slider Bar. The Capability can also be removed and new Capabilities added via this form.

#### Call Priority

In standard operation calls to Departments are presented to Agents in the order they are received. However if an Agent is dealing with calls to multiple Departments and calls to a specific Department must have precedence the relevant Queue can be configured via the following fields.

| Default Call Priority   | 3  |           |
|-------------------------|----|-----------|
| Escalate Priority By    | 2  |           |
| Escalate Priority Every | 60 | (seconds) |

#### Default Call Priority

This option is used to specify the priority that calls to this Queue must have over calls to other Queues. Calls with a higher priority will be presented to an Agent before calls with a lower priority. For example, a queue with a priority of 2 will have priority over calls to a queue with a priority of 0 or 1.

#### Escalate Priority By

This is the number to be added to the Default Call Priority after the amount of time specified in the Escalate Priority Every field. (Please note that the Default Call Priority can also be increased by 10 when the Boost button is selected within the Supervisor Console. Please refer to the Supervisor Console User manual for further details.)

#### Escalate Priority Every

In this field enter the number of seconds that the Default Call Priority will be increased by the Escalate Priority number. If this option is set to 30 seconds and the Escalate Priority By is set to 10, for example, the Default Call Priority will be increased by 10 every 30 seconds.

#### Alternate Distribution Priority

This field specifies the value that the Default Call Priority must reach before moving to the Alternate Distribution Group. For example, if this field is set to 40 as soon as the Default Call Priority reaches 40

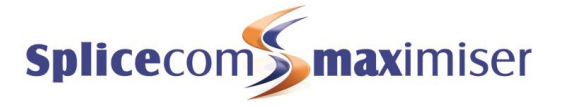

calls will be presented to the Alternate Distribution Group. (Please note that this configuration is not used in conjunction with the Alternate Distribution Time field. One or the other should be used.)

#### Alternate Distribution Priority 2

This field specifies the value that the Default Call Priority must reach before moving to the Alternate Distribution Group 2. For example, if this field is set to 80 as soon as the Default Call Priority reaches 80 calls will be presented to the Alternate Distribution Group 2. (Please note that this configuration is not used in conjunction with the Alternate Distribution Time 2 field. One or the other should be used.)

#### Blacklisting

An Agent will be placed in a blacklisted state if he/she fails to answer 3 consecutive calls (default). If blacklisted the Agent will not receive any calls for 5 minutes unless manually put into a waiting state via the Supervisor Console (please refer to the Supervisor Console manual for further details) or by the User placing a phone off-hook and then on-hook. Please note that the Agent will be blacklisted again if he/she does not answer the next call, this will continue until the Agent answers a call.

The number of consecutive unanswered calls that will blacklist an Agent can be changed for each Queue via the Edit Queue configuration form.

#### Blacklist on Not Answered Count

Enter in this field the number of consecutive unanswered calls that will place the Agent in a blacklisted state, eg 5. Default entry 0 = 3 consecutive unanswered calls.

| Edit Queue - Sales - Call Routing |        |           |
|-----------------------------------|--------|-----------|
| Default Call Priority             | 0      |           |
| Escalate Priority By              | 0      |           |
| Escalate Priority Every           | 0      | (seconds) |
| Blacklist On Not Answered Count   | 5      |           |
| Announcement Mode                 | Normal | *         |

#### Announcements

When a caller is waiting for their call to be answered they can be informed of their position in the queue or the estimated time before their call will be answered. This feature requires an ESPSession licence for each concurrent channel required. Please refer to the Enhanced Speech Services section from page 6 for further details. The Max Ring Time before Announcement and Repeat Announcement Time fields within the relevant Department must also be configured as explained in the Announcements section on page 6.

To enable this feature the following options can be selected via the Announcement Mode field.

| Announcement Mode<br>Normal | This option will use the standard announcements available provided by voicemail. (Please refer to the <b>max</b> imiser Installation and Reference manual for further details.)                                                            |
|-----------------------------|----------------------------------------------------------------------------------------------------|
| Estimated Time to Answer    | This option will give the caller an estimated time to when their call will be<br>answered. The caller will be informed the estimated number of minutes<br>they will have to wait, if this is less than a minute the time will not be given |

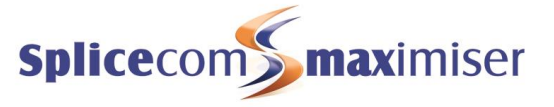

Position in Queue

This option will inform the caller what position they are in the queue. If the caller is in position one, in other words the next to be answered, this number will not be given.

These announcements are stored on the Vision server in \SpliceCom\Sites\VisionCC\vxml\cc\_announce\_vxml.php

#### Auto Feed Mode

This field determines whether a call will ring on the Agents' handsets or be presented directly. If set to No, a call will ring on the Agent's phone for the amount specified in the Department's No Answer Time. If set to Yes, a call will be presented directly to the Agent's phone, they will be given a beep and then the call is connected. Please note that this feature can only be used with handsets that support Auto Answer such as a PCS 5xx IP Phone, an analogue handset with Off Hook Working set, PCS 60 IP phone and Navigate IP Phone.

The remaining fields allow you to configure a Department without having to return to Manager. A full description of the purpose of these fields is available in the **max**imiser Installation and Reference Manual.

# **Configure Completion Codes**

Completion codes can be utilized by users of a PCS 58x/57x/56x handset, PCS 60, Navigate and Agent Portal. The codes will appear on these phones once a call to a Queue has been completed. However a Wrap Up Time must be configured for the relevant Department, please refer to the Departments section from page 2 for further details.

A PCS 58x can display up to 9 Completion Codes at any one time, PCS 56x can display up to 8 and the PCS 57x can display up to 16 completion codes. The PCS 60, Navigate and Agent Portal can display an unlimited number of completion codes.

### Create a Completion Code

- 1 Within the Vision Portal select Configure Completion Codes
- 2 Select the Add New Code button
- 3 In the Name field enter the text to identify this Completion Code

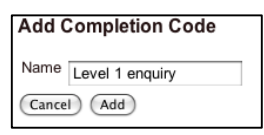

- 4 Select the Add button
- 5 The new Completion Code will be listed within the Call Centre Completion Codes list

Click on the column headings to sort the list by Name or Extend Period.

To delete a Completion Code, select the Completion Code required and select the Delete button within the Edit Completion Code form.

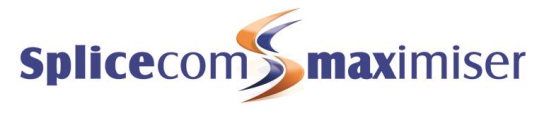

### Extended Wrap Up Time

The Wrap-Up time configured for a Department can be extended when a specific completion code is selected by the User. This is useful if a particular type of call requires more administration when the call is finished. For example, when an order has been taken the resulting administration may take more time than a general enquiry. This extended wrap-up time can be configured as follows:

- 1 Within the Vision Portal select the Configure Completion Codes link
- 2 Select the Completion Code required
- 3 In the Extend Period field enter the number of seconds the Wrap-up Time is to be extended when this Completion Code is selected.
- 4 Select Update or Apply when ready

| Edit Completion Code - Order taken |                  |           |  |  |
|------------------------------------|------------------|-----------|--|--|
| Name                               | Order taken      |           |  |  |
| Extend Period                      | 120              | (seconds) |  |  |
| (Apply) (Upda                      | te Cancel Delete |           |  |  |

Please note that the Extend Period will not be recorded with the call data and is therefore not reported on. However an Agent Call Activity report, for example, will display which Completion Code was selected for each call.

### Assign a Completion Code to a Queue

- 1 Within the Vision Portal select Configure Queues
- 2 Select the Queue required
- 3 Select the Completion Codes link
- 4 Tick the Completion Codes required for this Queue or click on the Select All button
- 5 Select Update or Apply when ready

| Queue Edit                    |                         |
|-------------------------------|-------------------------|
| Call Routing Completion Codes |                         |
| Edit Queue - Catalogue S      | ales - Completion Codes |
| Completion Codes For This Q   | ueue                    |
| Order taken                   | <b>d</b>                |
| Level 2 enquiry               |                         |
| Level 1 enquiry               | $\checkmark$            |
| Transferred                   | $\checkmark$            |
| Select All De-Select All      |                         |
| Update Apply                  |                         |

### View where a Completion Code has been assigned

- 1 From the Vision Portal select Configure Completion Codes
- 2 Select the Completion Code required
- 3 The Queues that have been assigned this code will be listed at the bottom of the form.

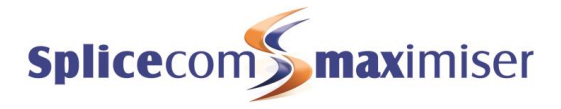

| Edit Com        | pletion Code - Order taken                 |
|-----------------|--------------------------------------------|
|                 |                                            |
| Name            | Order taken                                |
| Extend Period   | i 0 (seconds)                              |
| Apply Upd       | ate Cancel Delete                          |
| The followi     | ng queues currently make use of this code: |
| Caparal Salaa   |                                            |
| Sales Reception | on                                         |
| maximiser Sal   | es                                         |

## Selecting a Completion Code

A Completion Code will be displayed on a PCS 58x/57x/56x, PCS 60, Navigate and Agent Portal for the amount of time specified in the relevant Department's Wrap-up Time field.

On a PCS IP Phone the Completion Codes are displayed as icons and are selected by either pressing the icon on the screen (PCS 58x) or by selecting the relevant context sensitive key (PCS 57x/56x). The Agent Portal, Navigate and PCS 60 display the Completion Codes as a list and the code required is selected by clicking on it.

The Wrap-up Time will finish as soon as the Completion Codes is selected, unless an Extend Period has been configured for that Completion Code.

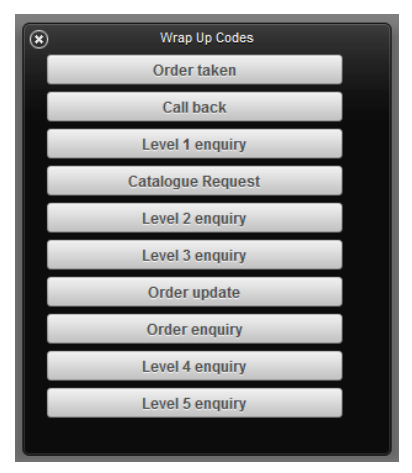

On a PCS 58x/57x/56x a Completion Code with an Extend Period configured will be displayed without a cross in the icon. This indicates that the Wrap-up Time will not be ended by selecting this Completion Code and that an Extend Period will commence.

When a Completion Code with an Extend Period is selected the timer will start again and the Wrap-up time will complete after the amount specified in the Extend Period.

### **Outbound Completion Codes**

If completion codes are to be displayed and selected when an Agent makes an outgoing call the following configuration is required:

- Create the Completion Codes required as described above
- Assign the codes to the relevant Queue as described above
- Enter this Queue's extension number in the Source Alias Number field in the Agent's User configuration form via Manager.

| General D                     | etails       | Telephony              | DND |
|-------------------------------|--------------|------------------------|-----|
| Name                          | Josh Carew   |                        |     |
| Description                   | Agent        |                        |     |
| Telephone Number              | 2033         |                        |     |
| Alias Telephone Number        |              |                        |     |
| Source Alias Telephone Number | 8001         |                        |     |
| Initial Phone                 | CallServer 0 | 0-07-d9-00-30-09 PCS 5 | 61  |

For further information on User configuration please refer to the **max**imiser Installation and Maintenance manual.

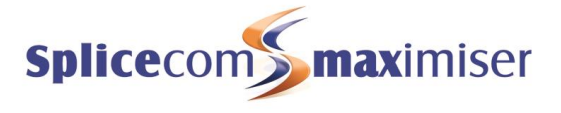

# Configure Not Available Codes

Not Available Codes enable an agent to inform their manager/supervisor why they are unavailable to take calls, for example, they are on a break, at lunch, in a meeting, doing paperwork and so on. The Agent Portal, PCS 60 and Navigate give an Agent the ability to select a Not Available code which is then displayed within the Supervisor Console within the Agent's Status field and within the Set Availability list box within the Agent Detail pane. The manager/supervisor can use this list box to change the Agent's Not Available Code if necessary.

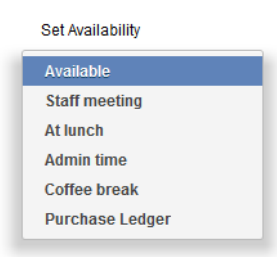

When an Agent has a Not Available Code selected the Agent will not be presented with calls via their Queue(s), however they will still receive calls via their extension number and DDI number. If required, a Not Available Code can also be configured to enable Do Not Disturb for that Agent.

If a Not Available Code is required but must only be selected by the Agent's supervisor/manager the "Supervisor Only" option can be selected. The supervisor/manager can select this code for a specific Agent via the Supervisor Console.

The Not Available Codes will also be displayed within an Agent Portal and Agents in Queue panel on a wallboard. For further information on Call Centre wallboard panels please refer to the Live Wallboards section from page 78.

### Create a Not Available Code

A Not Available Code is created within the Vision portal when logged in as the Administrator or as a Manager with Configure Manager rights as follows.

- 1. Within the Vision portal select Configure Not Available Codes
- 2. Select the Add New Code button
- 3. In the Name field enter the text required to identify the code eg Lunch time. (It is recommended that the name is not longer than 15 characters so that the code can be displayed in full within the Supervisor Console Agent Detail panel and Agent Portal.)
- 4. If required, tick "Put agent into DND". If selected, when an Agent select this Not Available Code, their DND facility will be turned on.
- 5. If required, tick "Supervisor Only". If ticked, this Not Available Code cannot be selected by an Agent, and can only be selected via the Supervisor Console application.

| Add Not Available Code |            |  |  |  |  |
|------------------------|------------|--|--|--|--|
| Name                   | At Lunch × |  |  |  |  |
| Put agent into DND     |            |  |  |  |  |
| Supervisor Only        |            |  |  |  |  |
| Add Cancel             |            |  |  |  |  |

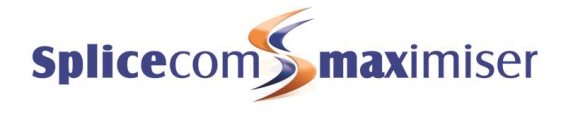

- 6. Select the Add button when ready
- 7. This new code will be added to the Call Centre Not Available Code list

Click on the Name column heading to change the sort order of the list.

A Not Available Code, once created, will be displayed within the Supervisor Console (Set Availability list), and within the Agent Portal (Not Available list), and a PCS 60 or Navigate (NA codes list) used by an Agent. Please note there will be a 2 seconds delay before the Code is displayed. If the "Supervisor only" option was ticked the Not Available Code will be greyed out in the Agent Panel and displayed with an asterisk (\*) in the PCS 60 and Navigate, and cannot be selected by the Agent. This code can only be selected via the Supervisor Console.

### Edit or Delete a Not Available Code

- 1. Within the Vision portal select Configure Not Available Codes
- 2. From the list of codes displayed select the Not Available Code required

| Edit Not Available Code - Coffee break |            |            |        |  |  |  |
|----------------------------------------|------------|------------|--------|--|--|--|
| Reason (                               | Code Name  | Coffee bre | ak     |  |  |  |
| Put agent                              | t into DND |            |        |  |  |  |
| Supervise                              | or Only    |            |        |  |  |  |
| Apply                                  | Update     | Delete     | Cancel |  |  |  |

3. Make the changes required, and select Apply or Update when ready

or Select Delete to remove the Code from the list

or

Select Cancel to return to the Call Centre Not Available Codes list without making any changes

# **Configure SLA Levels**

Service Level Agreement (SLA) Levels, for example, how quickly a call should be answered and how long that call should be handled, can be entered and then used within a report (Service Levels Per Queue, Incoming Call Breakdown by Hours/Day/Week/Month reports) to analyse how many calls are reaching the targets specified. (Please refer to the Vision Call Centre Reports section from page 32 for further details.)

An SLA Level can also be used within a wallboard. By selecting the Queue Panels panel type within a Statistic panel, calls answered and handled within and outside of a SLA level can be highlighted. Please refer to the Live Wallboards section from page 78 for further information.

An SLA Level can be configured as follows:

- 1 From the Vision Portal select Configure SLA Levels
- 2 Click on the Add New SLA button
- 3 The Add SLA configuration form will appear
- 4 In the Name field enter the text you wish to use to identify this SLA
- 5 In the Answer Target field enter the number of seconds that a call should be answered
- 6 In the Handle Target field enter the number of seconds that a call should be handled
- 7 Select Add when ready
- 8 The new SLA will be listed in the Call Centre SLA list.

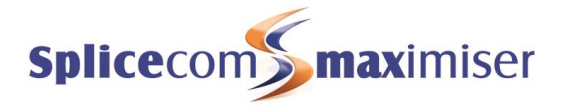

| Add SLA       |                 |     |
|---------------|-----------------|-----|
| Name          | Catalogue Sales | ]   |
| Answer Target | 15              | (s) |
| Handle Target | 180             | (s) |
| Cancel Ad     | d               |     |

Click on the column headings to sort the list by the Name, Answer Target or Handle Target.

### Edit an SLA Level

- 1 From the Vision Portal select Configure SLA Levels
- 2 From the Call Centre SLA list select the SLA required
- 3 Make the changes required
- 4 Select Update or Apply when ready

| Edit SLA - Catalo | ogue Sales      |     |
|-------------------|-----------------|-----|
| Reason Code Name  | Catalogue Sales |     |
| Answer Target     | 15              | (s) |
| Handle Target     | 180             | (s) |
| Apply Update      | Delete Cancel   |     |

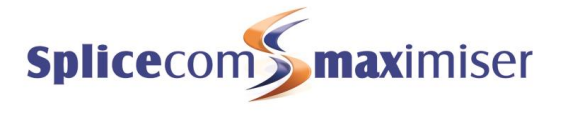

# Supervisor Console

The Supervisor Console application allows a Vision Manager to monitor Agents and Queues in real-time, displaying, for example, details of an Agents current call, Login duration, number of calls not answered, calls to a Queue waiting to be answered, and allowing the Supervisor to boost the priority of a call.

#### Before continuing check that:

- The relevant number of VisionSupervisor licences have been installed on the **max**imiser system as described in the Licensing section from page 5. Each concurrent use of the Supervisor Console application will require a VisionSupervisor licence
- The relevant User account(s) has been configured with a Voicemail Access Code and Remote Working Code matching their handset's Partner Login Code as described in the Users section from page 2.

Once the above configuration has been completed the relevant Manager(s) can be configured to supervise the relevant Agent(s) or Queue(s) as follows:

- 1 From the Vision portal, logged in as the Administrator or as a Manager with Configure Manager rights, select Configure Managers
- 2 Select the Manager required. (For information on how to create a Manager please refer to the Vision Installation & Configuration manual.)
- 3 Select the Permissions link under the Manager Settings heading
- 4 If the User or Department that the Manager is to supervise is already listed go to step 9. Otherwise,

In the For: box start to enter the name of the User or Department that you wish this Manager to supervise.

- 5 A list of the Users and/or Departments beginning with these letters will be displayed
- 6 Select the User or Department required
- 7 The User's or Department's extension number will be displayed in the For: field
- 8 Select Add and the User or Department will be displayed in the list below.
- 9 Tick Manage as Agent beside this User. (This option will not be available if this User has not been configured as an Agent.)

or

Tick Manage as Queue beside this Department. (This option will not be available if this Department has not been configured as a Queue.)

10 Select Update. (Please note that this configuration will not be saved if the Supervisor Console licences have not been entered on the **max**imiser system.)

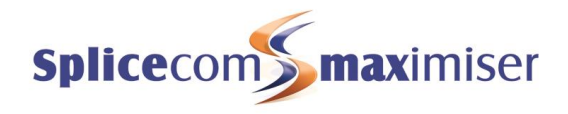

| General   Permissio       | ons        |                |                      |                 |
|---------------------------|------------|----------------|----------------------|-----------------|
| Manager Edit - El         | ric Jones  |                |                      |                 |
| For:                      |            |                | Add                  |                 |
| Show: Show:               | Bepartment | s 🔽            |                      |                 |
|                           |            |                |                      |                 |
| Users                     |            |                |                      |                 |
| Name                      | Number     | View Call Logs | Listen to Recordings | Manage as Agent |
| Sally James               | 2004       | $\checkmark$   |                      |                 |
| Josh Carew                | 2033       |                | $\checkmark$         |                 |
| Sophie Elton              | 2035       |                |                      |                 |
| Departments               | 5          |                |                      |                 |
| Name                      | Number     | View Call Logs | Listen to Recordings | Manage as Queue |
| Catalogue Sales<br>Update | 8001       | V              |                      |                 |

# Opening the Supervisor Console

When a Manager, configured as described above, next logs in to the Vision portal the Supervisor Console option will be available in the menu pane on the left hand side.

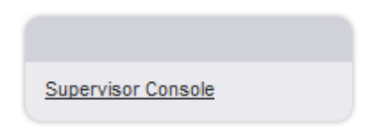

When the Manager clicks on this link the Supervisor Console will be displayed displaying the Agents and Queues that this Manager has been configured to supervise.

Alternatively, the Manager can access the Supervisor Console directly via their web browser by entering the following URL:

http://ip address of the vision server/vision/CallCentre

eg http://192.168.0.251/vision/CallCentre

The Manager will be prompted to enter his/her Manager User Name and Password. Once entered the Supervisor Console will be displayed. (Please note that this prompt will not appear if the Manager is already logged on to the Vision portal.)

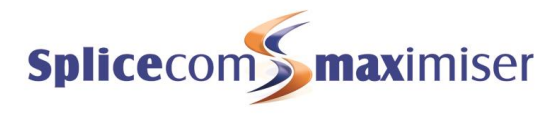

| Supervisor Console     |              |                               |             |                              |                             | 🛅 🔻 🖾 👻 📾 🔻 Page 🖛 Sa         | afety 🕶 Tools 🕶 🔞 🕶 |
|------------------------|--------------|-------------------------------|-------------|------------------------------|-----------------------------|-------------------------------|---------------------|
| Queues                 | Agents       |                               |             |                              |                             | Add agent 0_Agents            | Configure           |
| Catalogue Sales (8001) | Name         | Extn State State Dur. On Call | On Call For | Call Rate Last Ans. Login Du | r. Login Time Ans. Not Ans. |                               |                     |
| Current Queue Size: 0  | Josh Carew   | 2033 Logged Out 611:20:11     |             | N/A                          | 00:00:00 0 0 (0)            |                               |                     |
|                        | Sally James  | 2004 Waiting 165:41:14        |             | 0.00 165:41:14               | 4 12:23:31 0 0 (0)          |                               |                     |
|                        | Sophie Elton | 2035 Logged Out 611:20:03     |             | NA                           | 00:00:00 0 0 (0)            |                               |                     |
|                        |              |                               |             |                              |                             |                               |                     |
|                        |              |                               |             |                              |                             |                               |                     |
|                        |              |                               |             |                              |                             |                               |                     |
|                        |              |                               |             |                              |                             |                               |                     |
|                        |              |                               |             |                              |                             |                               |                     |
|                        |              |                               |             |                              |                             |                               |                     |
|                        |              |                               |             |                              |                             |                               |                     |
|                        |              |                               |             |                              |                             |                               |                     |
|                        |              |                               |             |                              |                             |                               |                     |
|                        |              |                               |             |                              |                             |                               |                     |
|                        |              |                               |             |                              |                             |                               |                     |
|                        | Agent Detail |                               |             |                              |                             |                               | Hide                |
|                        |              |                               |             |                              |                             |                               |                     |
|                        |              |                               |             |                              |                             |                               |                     |
|                        |              |                               |             |                              |                             |                               |                     |
|                        |              |                               |             |                              |                             |                               |                     |
|                        |              |                               |             |                              |                             |                               |                     |
|                        |              |                               |             |                              |                             |                               |                     |
|                        |              |                               |             |                              |                             |                               |                     |
|                        |              |                               |             |                              |                             |                               |                     |
|                        |              |                               |             |                              |                             |                               |                     |
|                        |              |                               |             |                              |                             |                               |                     |
|                        |              |                               |             |                              |                             |                               |                     |
|                        |              |                               |             |                              |                             |                               |                     |
|                        |              |                               |             |                              |                             |                               |                     |
|                        |              |                               |             |                              |                             |                               |                     |
|                        | Queuing Cal  | le                            |             |                              |                             |                               |                     |
|                        | Queung Out   | 13                            |             |                              |                             |                               |                     |
|                        | Name N       | umber State For               | Agent       | Queue Time Priority          | Boost Priority Send To      |                               |                     |
| Show_All               | 1            |                               |             |                              |                             |                               |                     |
|                        |              |                               |             |                              |                             |                               |                     |
|                        |              |                               |             |                              |                             |                               |                     |
|                        |              |                               |             |                              |                             |                               |                     |
|                        |              |                               |             |                              |                             |                               |                     |
| Done                   |              |                               |             |                              |                             | Internet   Protected Mode: On | 🖓 = 🔍 100% =        |

For further information on how to use this application please refer to the Vision Call Centre Supervisor Console User Manual.

## Linking the Supervisor Console to the User's handset

Once a Manager can access the Supervisor Console he/she will need to link this application to their User account and hence, to the handset they are logged on to. Please ensure that the Manager's User account has been configured with a Voicemail Access Code and Remote Working Code matching their handset's Partner Login Code as detailed in the Users section from page 2.

- 1 Within the Supervisor Console, at the top right hand corner, click on the Configure button
- 2 Select the Settings tab
- 3 In the Extension Number field enter the extension number of the Manager's User account.
- 4 In the Voicemail Access Code field enter the voicemail access code used by this User account.

| ×      |            | Configur | e    |         |     |  |
|--------|------------|----------|------|---------|-----|--|
|        | Display    | Warning  | s S  | ettings |     |  |
| Extens | ion Num    | ber      | 202  | 29      |     |  |
| Voicem | nail Acces | s Code   | •••• |         |     |  |
|        |            |          |      |         |     |  |
|        |            |          |      |         |     |  |
|        |            |          |      |         |     |  |
|        |            |          |      |         |     |  |
|        |            |          |      |         |     |  |
|        |            |          |      |         |     |  |
|        |            |          |      |         |     |  |
|        |            |          |      |         |     |  |
|        |            |          |      |         |     |  |
|        |            |          |      |         |     |  |
|        |            |          |      |         |     |  |
|        |            |          |      | S       | ave |  |
|        |            |          |      |         |     |  |

5 Select Save when ready

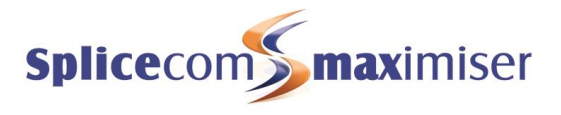

# Enable a Manager to send a call to an Agent

The Supervisor Console enables the Manager to send a queuing call to a specific Agent, which can be useful when they recognise a call that would be best answered by a particular Agent, for example. Please ensure that the Manager's User account has been configured with a Voicemail Access Code and Remote Working Code matching their handset's Partner Login Code as detailed in the Users section from page 2 and their Supervisor Console application is linked to their handset as detailed in the Linking the Supervisor Console to the User's handset section from page 23.

For instructions on how to send a call to an agent please refer to the Vision Call Centre Supervisor Console User Manual.

# Enable a Manager to send a call to their own extension

The supervisor can also send a call to their own extension. Please ensure that the Manager's User account has been configured with a Voicemail Access Code and Remote Working Code matching their handset's Partner Login Code as detailed in the Users section from page 2 and the Supervisor Console application is linked to their handset as details in the Linking the Supervisor Console to the User's handset section from page 23.

Their User account will also need to be configured as an Agent as follows. (Please note that this User account does not need to be a member of the relevant Distribution Group, it just needs to be added to the Call Centre Agents list and hence, allocated a VisionAgent licence.)

- 1 From the Vision portal, logged in as the Administrator or as a Manager with Configure Manager rights, select Configure Agents
- 2 Use the Search facilities to find the relevant User account.
- 3 Select the User account to add this User to the list of Call Centre Agents above. This will assign a VisionAgent licence to this account.

For instructions on how to send a call to the supervisor's extension please refer to the Vision Call Centre Supervisor Console User Manual.

## Enable a Manager to monitor an Agent's calls

The Supervisor Console application enables a Manager to either listen or intrude on an Agent's call. Please ensure that the Manager's User account has been configured with a Voicemail Access Code and Remote Working Code matching their Partner Login Code as detailed in the Users section from page 2 and their Supervisor Console application is linked to their handset as details in the Linking the Supervisor Console to the User's handset section from page 23.

For instructions on how to monitor a call please refer to the Vision Call Centre Supervisor Console User Manual.

# Agent Help

An Agent can make their supervisor/manager aware that they require assistance via their Agent Portal (please refer to the Agent Portal section from page 26 for further details). By clicking on the Ask button within the Agent Portal a flag will appear on the Supervisor Console within the Help column for the relevant Agent.

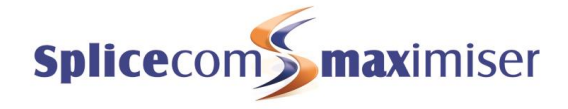

|                | Ja           | ix Govir         |                        | iged On At                        | 20              |    |                   |           |                        |                        |           |                   |      |
|----------------|--------------|------------------|------------------------|-----------------------------------|-----------------|----|-------------------|-----------|------------------------|------------------------|-----------|-------------------|------|
|                |              | 200<br>Help: As  | )3 Ans<br>Not<br>Cal   | wered Calls<br>Answered<br>I Rate | 1<br>0(0<br>0.5 |    |                   |           |                        |                        |           |                   |      |
|                |              |                  |                        |                                   |                 |    |                   |           |                        |                        |           |                   |      |
| Agents         |              |                  | 1                      | 1                                 |                 |    |                   |           |                        |                        |           |                   |      |
| Agents<br>Name | Extn         | State            | State Dur.             | On Call To                        | On Call I       | or | Call Rate         | Last Ans. | Login Dur.             | Login Time             | Ans.      | Not Ans.          | Help |
| Agents<br>Name | Extn<br>2006 | State<br>Waiting | State Dur.<br>01:39:46 | On Call To                        | On Call I       | Dr | Call Rate<br>0.00 | Last Ans. | Login Dur.<br>01:39:46 | Login Time<br>07:04:37 | Ans.<br>0 | Not Ans.<br>0 (0) | Help |

To turn off Agent Help click on the flag within the Help column (or the Agent can click on the Flag within the Agent Portal).

To enable this feature for Users of a PCS 5xx IP Phone, Navigate and PCS 60 the following Speed Dial can be created.

|                  | Speed Dial Details |
|------------------|--------------------|
| Telephone Number | \$agenthelp        |
| Short Code       |                    |
| Description      | Agent Help         |
| Update Apply Car | ncel Delete        |

This Speed Dial will appear on the User's PCS 5xx IP Phone, Navigate and PCS 60 within their Favourites screen/pane/window as "Request Help". The Agent can select this Favourite to turn on the flag within their supervisor/manager's Supervisor Console. The Favourite will then display "Cancel Help". The flag symbol will disappear from the Supervisor Console once this Favourite is pressed/selected again.

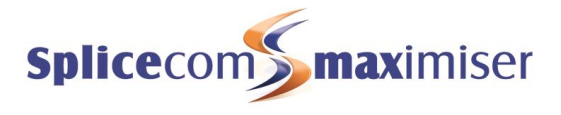

# Agent Portal

The Agent Portal allows a User to view their call data as displayed in the Supervisor Console Agent Detail pane, log themselves in and out of Groups, handle calls presented via a Queue, select Completion Codes and select Not Available codes. The Agent Portal will display an unlimited number of Completion Codes.

To use this application the User must be configured as an Agent. Therefore, before continuing check that the relevant User has been:

- configured with a Voicemail Access Code and a Remote Working Code matching their handset's Partner Login Code
- entered in the Call Centre Agent list and hence, has been allocated a VisionAgent licence.

Please refer to the Configure Agents section from page 8 for further details.

Please note:

- An Agent may need to log in to the Agent Portal in order to be presented with calls for their relevant Queue(s) as described in the Auto Agent Login section from page 9.
- If the following message is displayed when using the call handling facilities the relevant User account does not have a Remote Working Code matching their handset's partner login code.

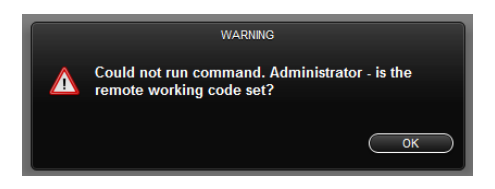

# Opening the Agent Portal

The Agent can access the Agent Portal application via their browser by entering the following URL:

```
http://ip address of the vision server/visionmobility/Agent eg http://192.168.0.251/visionmobility/Agent
```

The Agent will be prompted to enter his or her Extension number and Voicemail Access Code.

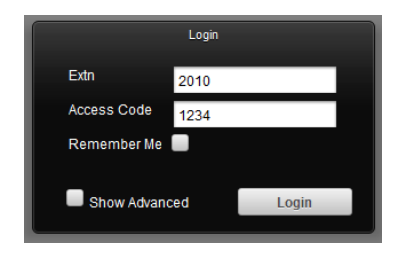

Once entered the Agent should select Login and the Agent Portal will be displayed.

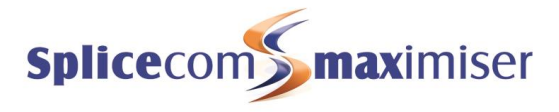

| On Call                                                                                                    | Alice       | e Barker | Logged On At<br>Logged in Dur | 2010-10-05<br>03:04:03 | 12:49:12 | On Call 00:00:44 |
|----------------------------------------------------------------------------------------------------|-------------|----------|-------------------------------|------------------------|----------|------------------|
| or: 00:00:26                                                                                                   |             | 2006     | Not Answered<br>Call Rate     | 0(4)<br>1.63           |          |                  |
| Current Call                                                                                                   |             |          |                               |                        |          |                  |
| Name                                                                                                    | Number      |          | For                           |                        | Duration |                  |
| Highland Ltd                                                                                                   | 02085382355 | C        | Catalogue Sales               |                        | 00:00:26 |                  |
| Q search for users, contacts or departments Dial Hangup Name Description Telephone Mobile Home Spare 1 Spare 2 |             |          |                               |                        |          |                  |

Please note that if the Login screen is not displayed when the Agent Portal is opened click on the Logout button and the login screen will be available.

For further information on how to use the Agent Portal please refer to the Agent Portal User manual.

# Changing the functionality of the Agent Portal

If the Agent is to use the Agent Portal without the use of the Groups list box enter /?g=0 at the end of the URL when opening the Agent Portal, eg

http://192.168.0.251/visionmobility/agent/?g=0

| Waiting<br>00:32:48                             | Angela        | Collins<br>2001     | Logged On At<br>Logged in Dur<br>Answered Calls<br>Not Answered<br>Call Rate | 2011-09-29 11:2<br>01:54:46<br>2<br>0(13)<br>1.05 | 2:08 On Call 00:00: |
|-------------------------------------------------|---------------|---------------------|------------------------------------------------------------------------------|---------------------------------------------------|---------------------|
| Current Call<br>Name                            | Number        |                     | For                                                                          |                                                   | Duration            |
| Q search for users, contacts o Name Description | r departments | Dial Hang<br>Mobile | Home                                                                         | Spare 1                                           | Spare 2             |

If the Agent is to use the Agent Portal without the use of the Directory Search pane enter /?s=0 at the end of the URL when opening the Agent Portal, eg

http://192.168.0.251/visionmobility/agent/?s=0

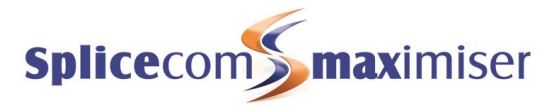

| Not Available: Availa | ble 🗘 Groups: S | elect Group                                 | \$                              | Logout           |
|-----------------------|-----------------|---------------------------------------------|---------------------------------|------------------|
| Waiting               | Angela Collins  | Logged On At<br>Logged in Dur               | 2011-09-29 11:22:08<br>01:47:48 | On Call 00:00:24 |
| For: 00:25:50         | 2001            | Answered Calls<br>Not Answered<br>Call Rate | 2<br>0(13)<br>1.11              |                  |
| Current Call<br>Name  | Number          | For                                         | Duration                        | ·                |
|                       |                 |                                             |                                 |                  |

If the Agent is to use the Agent Portal without the use of the Current Call pane enter /?c=0 at the end of the URL when opening the Agent Portal, eg

http://192.168.0.251/visionmobility/agent/?c=0

| Waiti        | na                   | Angel       | a Collins | Logged On At<br>Logged in Dur               | 2011-09-29 11:22:08<br>01:53:16 | On Call 00:00:24 |
|--------------|----------------------|-------------|-----------|---------------------------------------------|---------------------------------|------------------|
| r: 00:31:    | 18                   |             | 2001      | Answered Calls<br>Not Answered<br>Call Rate | 2<br>0(13)<br>1.06              |                  |
| Q search for | users, contacts or c | lepartments | Dial Hang | up                                          |                                 |                  |

If the Agent Portal is to be used with more than one of these panes removed add the ampersand (&) symbol between each switch, eg

http://192.168.0.251/visionmobility/agent/?c=0&s=0

| Not Available: Available | 🗘 Groups: Se   | elect Group                                 | <b>*</b>                        | Logout           |
|--------------------------|----------------|---------------------------------------------|---------------------------------|------------------|
| Waiting                  | Angela Collins | Logged On At<br>Logged in Dur               | 2011-09-29 11:22:08<br>02:02:03 | On Call 00:00:24 |
| For: 00:40:05            | 2001           | Answered Calls<br>Not Answered<br>Call Rate | 2<br>0(13)<br>0.98              |                  |
| l                        |                |                                             |                                 |                  |

# Logging on to a handset

The Show Advanced option within the Login screen, when ticked, will display the Paired User and Paired Access fields. These fields can be used when the Agent wishes to log themselves into a particular handset at the same time as logging on to the Agent Portal. This will log out the User currently logged into the phone the Agent wishes to use.

The Agent's User account will require:

- a Login Access Code which must match their Voicemail Access Code.
- a Remote Working Code which must match the Partner Login Code of the handset the Agent will be logging on to.

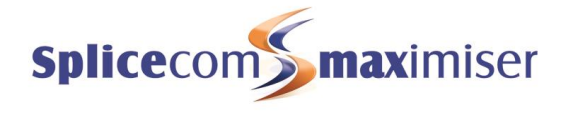

| Login         |                    |  |  |  |
|---------------|--------------------|--|--|--|
| Extn          | 2006               |  |  |  |
| Access Code   |                    |  |  |  |
| Remember Me   |                    |  |  |  |
| Paired User   | 2035               |  |  |  |
| Paired Access |                    |  |  |  |
|               | Clear Pairing Info |  |  |  |
| Iide Advance  | ed Login           |  |  |  |

Paired User Enter the extension number of the User currently logged into the handset the Agent wishes to use.

Paired Access Enter the Paired User's Remote Working Code. This code must match the Partner Login Code of the handset the Agent wants to log on to.

For information on how to configure a User's Login Access Code Remote Working Code Voicemail Access Code and a handset's Partner Login Code please refer to the Installation and Reference manual.

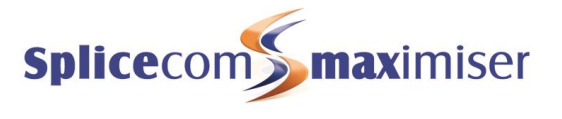

# Agents using PCS 60 or Navigate

The PCS 60 (Windows version only) and Navigate applications can be used to allow Agents to view their call statistics, select Completion Codes and select Not Available Codes.

For these features to be available within the PCS 60 or Navigate the relevant User must be configured as an Agent. Therefore, before continuing check that the User has been:

- configured with a Voicemail Access Code and a Remote Working Code matching their handset's Partner Login Code
- entered in the Call Centre Agent list and hence, has been allocated a VisionAgent licence.

Please refer to the Configure Agents section from page 8 for further details.

Once this configuration has been completed the following features become available:

### Status Bar

The Status Bar will display the number of calls that the Agent has answered since log in and the number of calls that have been presented to their extension but did not answer. This information is presented as x(y) where x is the number of successive calls that they did not answer, and y is the total number of calls not answered since log in.

Harish Barber New Msgs 0 Missed 0 Agent Answered Calls 0 Not Answered 0(0)

### **Completion Codes**

If the Agent answers a call via a Queue configured to use Completion Codes an additional window will be displayed enabling the Agent to select the relevant code.

Please refer to the Configure Completion Codes section from page 15 for further details.

### Not Available Codes

If Not Available Codes have been configured the Agent can select these via the Quick Settings pane.

| ion Anywhere | None | <ul> <li>NA Codes</li> </ul> | Available 🔻                                                                                    |
|--------------|------|------------------------------|------------------------------------------------------------------------------------------------|
|              |      |                              | Available<br>Staff meeting<br>Admin time<br>Coffee break<br>Purchase Ledger<br>* Board meeting |

| Vis | ion Completion Codes |
|-----|----------------------|
|     | Call transferred     |
|     | Enquiry              |
|     | Fad wrap up          |
|     | Escalation           |
|     |                      |
|     |                      |
|     |                      |
|     |                      |
|     |                      |
|     |                      |
|     |                      |
|     | 03:32                |

When a Not Available Code has been selected that Agent will not receive calls via a Queue but will be able to receive calls to their extension and DDI number, unless the code selected has been configured to enable Do Not Disturb. If a Not Available Code is display with an asterisk (\*) this NA code cannot be selected by the Agent, they will need to ask their supervisor/manager to select this via the Supervisor Console

|    | DND | Divert | Calls | Divert | То | Out of Of     | fice | Extensio | n Anywhere | NA Code       | s |
|----|-----|--------|-------|--------|----|---------------|------|----------|------------|---------------|---|
| On | •   | None   | •     | None   | •  | In the Office | •    | None     | •          | Staff meeting | - |
| J  |     |        |       |        |    |               |      |          |            |               |   |

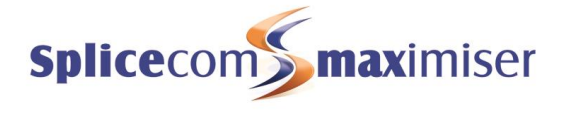

Please refer to the Not Available Codes section from page 30 for further details.

### Agent Help

If the Agent Help Speed Dial, as described in the Agent Help section from page 24, has been created for the User a "Request Help" Favourite will be displayed in the Favourites pane/window.

| Park 1 | Park 2          | Park 3 |
|--------|-----------------|--------|
| Park 4 | Request<br>Help |        |

When the Agent selects this Favourite a Flag will be displayed in the relevant Supervisor Console to alert the Agent's supervisor/manager that they need help. The Favourite will then display "Cancel Help".

| Park 1 | Park 2      | Park 3 |
|--------|-------------|--------|
| Park 4 | Cancel Help |        |

The Agent can turn off the Flag by selecting "Cancel Help" or this can be done from the Supervisor Console.

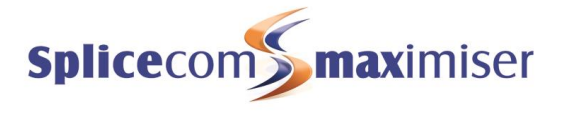

# Vision Call Centre Reports

| 2 | Call Queue Completion Codes Per<br>Agent By Queue<br>See a breakdown of which completion<br>codes an agent used and which queues<br>they used them for | 2 | Queue Completion Codes By Queue<br>See which completion codes were used for<br>different queues                                        |
|---|----------------------------------------------------------------------------------------------------|---|----------------------------------------------------------------------------------------------------|
| 2 | Queue Completion Codes Per Agent By<br>Code<br>See which completion codes were used                                                                    | 2 | Queue Activity<br>A breakdown of calls to queues and the<br>time taken to handle them                                                  |
| 2 | Queue Activity Summary<br>A summary of calls to queues and the<br>time taken to handle them                                                            | 2 | Queue Activity Trend<br>Display the number of tasks that are<br>allocated over a time period to identify call<br>trends                |
| 2 | Queue Traffic<br>Display a breakdown of all call details for<br>queues including abandoned calls                                                       | 2 | Queue Traffic Summary<br>Display a summary of all call details for<br>queues including abandoned calls                                 |
| 2 | See how many calls were allocated and<br>completed within service level targets.                                                                       | 2 | Group Activity<br>See details of calls handled by a group of<br>agents                                                                 |
| 2 | Group Activity By Queue<br>See details of calls handled by a group of<br>agents broken down by queue                                                   | 2 | Agent Call Activity<br>Shows details of all calls assigned to an<br>Agent per Agent                                                    |
| 2 | Agent Utilisation<br>A breakdown of time in states divided into<br>logged in periods                                                                   | 2 | Agent Utilisation Summary<br>A summary of duration agents have spent<br>in particular states                                           |
| 2 | Agent Not Availble Time<br>An agent breakdown of time spent in a not<br>available state                                                                | 2 | Agent Activity<br>Shows a summary of calls assigned to an<br>Agent                                                                     |
| 2 | Agent Queue Activity<br>A breakdown of calls assigned to an agent<br>broken down by which queues they were<br>for                                      | 2 | Agent Queue Activity Summary<br>A summary of calls assigned to an agent<br>broken down by which queues they were<br>for                |
| 2 | Abandoned Calls<br>A breakdown of abandoned calls to a<br>queue                                                                                        | 2 | Abandoned Summary<br>A summary of abandoned calls to a queue                                                                           |
| 2 | <u>Calls To Voicemail</u><br>A breakdown of calls to a queue that went<br>to voicemail                                                                 | 2 | Agent Availability Report By Day<br>Compare and analyse breakdown of how<br>agents spent their day                                     |
| 2 | Agent Availability Report By Week<br>Compare and analyse breakdown of how<br>agents spent their time over a week                                       | 2 | Agent Availability Report By Month<br>Compare and analyse breakdown of how<br>agents spent their time over a month                     |
| 0 | Contact Response                                                                                                    | 0 | Incoming Response SLA                                                                                                    |
|   | Identify inbound call response<br>performance for a particular inbound caller                                                                          |   | A summary of incoming calls to a queue<br>and how effectively they were answered<br>or abandoned against configurable SLA<br>timebands |
| 2 | Incoming Call Breakdown By Hour With<br>SLA<br>See overall incoming call traffic for a<br>given period                                                 | 2 | Incoming Call Breakdown By Day With<br>SLA<br>See how incoming call traffic varies on a<br>day by day basis with SLA                   |
| 2 | Incoming Call Breakdown By Week<br>With SLA<br>See how incoming call traffic varies on a<br>week by week basis with SLA                                | 2 | Incoming Call Breakdown By Month<br>With SLA<br>See how incoming call traffic varies on a<br>month by month basis with SLA             |
| 2 | Outgoing Completion Codes By Queue<br>See completion codes for outgoing calls<br>sorted by queue                                                       | 2 | Outgoing Completion Codes By Agent<br>See completion codes for outgoing calls<br>sorted by agent                                       |
### Vision Call Centre Configuration Manual

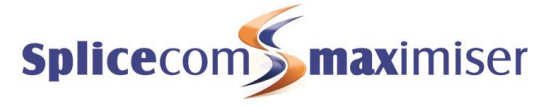

Vision Call Centre Reports are graphical, in full colour, and are designed to highlight trends and assist in analysis, rather than simply providing a huge amount of data, which must then be processed and analysed using other tools such as spreadsheets. Available to anyone with the appropriate access rights, anywhere via a standard web browser, Vision Call Centre Reports are "management ready" and can be printed off if required.

The Call Centre reports will be available within the Vision portal to a Manager with Manage as Queue and Manage as Agent rights. (Please refer to the Supervisor Console section from page 21 for further details.)

For further details on using the Vision Reports, such as Report Groups, Scheduled Reports and so on, please refer to the Reports section within the Vision Installation and Configuration manual.

Please note that only Managers with Manage as Queue and Manage as Agent rights will be able to edit a Scheduled Report based on a Call Centre report.

To aid the decision-making process, this section provides a description of each report, detailing the exact definition of all the terms using within the reports. This significantly aids administrators and managers in understanding how each Agent, Queue and the Call Centre as a whole is performing, and therefore assists in making the correct decisions to further improve the overall Call Centre performance.

Each of the standard Vision Call Centre Reports can be run over a range of dates (the Report Period). The options for the Report Period are:

- Today
- Yesterday
- This Week
- This Month
- This Year
- Last Week
- Last Month
- 7 Days
- 30 Days
- 60 Days
- 90 Days
- Custom (allows any Start Date and End Date to be defined)

A specific time period during the day can also be specified, with a start and end time in 24 hour format.

Key reports can be scheduled by time and date and delivered to individuals or groups by email and you can build your own reporting groups. Each report can be printed or exported in a CSV format.

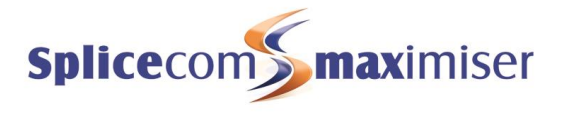

# Call Queue Completion Codes Per Agent By Queue

### Call Centre Report Description

Shows a breakdown of which completion codes an agent used and which queues they were used for.

Call Queue Completion Codes Per Agent By Queue For: All Queues Dates: Last 90 Days Time Filter: between '00:00' AND '23:59'

#### Adam Houston

| Support      |               |                 |                 |                      |
|--------------|---------------|-----------------|-----------------|----------------------|
| Code Name    | Total Handled | AVG Handle Time | Max Handle Time | Total Connected Time |
| Gone Fishing | 1             | 00:00:06        | 00:00:06        | 00:00:06             |
|              | 1             | 00:00:03        | 00:00:06        | 00:00:06             |
|              |               |                 |                 |                      |

#### Bob Geddes Support

| Code Name       | Total Handled | AVG Handle Time | Max Handle Time | Total Connected Time |  |  |
|-----------------|---------------|-----------------|-----------------|----------------------|--|--|
| Enquiry         | 1             | 00:03:46        | 00:03:46        | 00:03:46             |  |  |
| Gone Fishing    | 12            | 00:01:43        | 00:05:16        | 00:20:37             |  |  |
| Merry Christmas | 5             | 00:03:03        | 00:07:24        | 00:15:13             |  |  |
|                 | 18            | 00.02.08        | 00:07:24        | 00:39:36             |  |  |

#### Charles Huggett Support

| Code Name       | Total Handled | AVG Handle Time | Max Handle Time | Total Connected Time |
|-----------------|---------------|-----------------|-----------------|----------------------|
| Enquiry         | 4             | 00:03:09        | 00:10:14        | 00:12:36             |
| Existing Issue  | 5             | 00:06:14        | 00:12:56        | 00:31:12             |
| Gone Fishing    | 31            | 00:08:30        | 01:02:34        | 04:23:21             |
| Merry Christmas | 29            | 00:07:37        | 00:29:48        | 03:40:55             |
|                 | 69            | 00:05:06        | 01:02:34        | 08:48:04             |

#### Paul Southwell Support

| Code Name Total Handled |    | AVG Handle Time | Max Handle Time | Total Connected Time |  |
|-------------------------|----|-----------------|-----------------|----------------------|--|
| Enquiry                 | 13 | 00:03:51        | 00:07:02        | 00:50:01             |  |
| Existing Issue          | 10 | 00:04:12        | 00:07:47        | 00:41:55             |  |
| Gone Fishing            | 11 | 00:02:18        | 00:09:09        | 00:25:13             |  |
| Merry Christmas         | 11 | 00:04:03        | 00:19:52        | 00:44:38             |  |
| New Issue               | 5  | 00:05:13        | 00:18:09        | 00:26:03             |  |
|                         | 50 | 00:03:16        | 00:10:52        | 03:07:50             |  |

#### Rakesh Patel Support

| Code Name    | Total Handled | AVG Handle Time | Max Handle Time | Total Connected Time |
|--------------|---------------|-----------------|-----------------|----------------------|
| Enquiry      | 2             | 00:09:25        | 00:13:42        | 00:18:50             |
| Gone Fishing | 6             | 00:02:33        | 00:06:51        | 00:15:18             |
|              | 0             | 00.05.50        | 00-12-12        | 00:24:09             |

### Configuration Options

| Report PeriodSelect from 10 pre-sets or Custom start date - end date |                                                    |
|----------------------------------------------------------------------|----------------------------------------------------|
| Start Date                                                           | Select date from drop down Calendar                |
| End Date                                                             | Select date from drop down Calendar                |
| In Time Period                                                       | Enter Start and End times in hhmm (24 hour) format |

## **Report Columns**

| Code Name           | The Completion Code that the Agent selected when they completed this call                            |
|---------------------|----------------------------------------------------------------------------------------------------|
| Total Handled       | The total number of calls in this Queue that were completed with this Completion Code                |
| Average Handle Time | The average time that it takes for an Agent to complete a call that resulted in this Completion Code |
| Maximum Handle Time | The longest time that it took for an Agent to complete a call resulted in this Completion Code       |

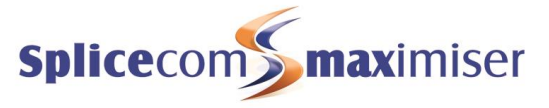

| Total Connected Time | The total time that Agents have spent on calls resulting in this |
|----------------------|------------------------------------------------------------------|
|                      | Completion Code                                                  |

### Drill Down Report

No drill down facility is available for this report.

# Queue Completion Codes By Queue

### Call Centre Report Description

Shows which completion codes were used for different queues.

Queue Completion Codes By Queue For: All Queues Dates: Last 90 Days Time Filter: between '00:00' AND '23:59'

Support

| Code Name       | Total Handled | AVG Handle Time | Max Handle Time | Total Connected Time |
|-----------------|---------------|-----------------|-----------------|----------------------|
| Enquiry         | 20            | 00:04:16        | 00:13:42        | 01:25:14             |
| Merry Christmas | 45            | 00:06:14        | 00:29:48        | 04:40:46             |
| Existing Issue  | 15            | 00:04:52        | 00:12:56        | 01:13:07             |
| Gone Fishing    | 61            | 00:05:19        | 01:02:34        | 05:24:34             |
| New Issue       | 5             | 00:05:13        | 00:18:09        | 00:26:03             |
|                 | 146           | 00:05:10        | 01:02:34        | 13:09:44             |

### **Configuration Options**

| Report Period  | Select from 10 pre-sets or Custom start date - end date |
|----------------|---------------------------------------------------------|
| Start Date     | Select date from drop down Calendar                     |
| End Date       | Select date from drop down Calendar                     |
| In Time Period | Enter Start and End times in hhmm (24 hour) format      |

### Report Columns

| Code Name            | The Completion Code that the Agent selected when they completed this call        |
|----------------------|----------------------------------------------------------------------------------|
|                      |                                                                                  |
| Total Handled        | The total number of calls in this Queue that were completed with this            |
|                      | Completion Code                                                                  |
| Average Handle Time  | The average time that it takes for an Agent to complete a call that              |
|                      | resulted in this Completion Code                                                 |
| Maximum Handle Time  | The longest time that it took for an Agent to complete a call resulted in        |
|                      | this Completion Code                                                             |
| Total Connected Time | The total time that Agents have spent on calls resulting in this Completion Code |

### Drill Down Report

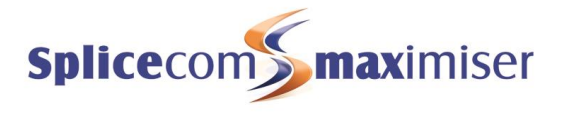

# Queue Completion Codes Per Agent By Code

### Call Centre Report Description

Shows which completion codes were used.

Queue Completion Codes Per User By Code For: All Agents Dates: Last 90 Days Time Filter: between '00:00' AND '23:59'

#### Charles Huggett

| Code Name       | Queue Name | Total Handled | AVG Handle Time | Max Handle Time | Total Connected Time |
|-----------------|------------|---------------|-----------------|-----------------|----------------------|
| Enquiry         | Support    | 4             | 00:03:09        | 00:10:14        | 00:12:36             |
| Existing Issue  | Support    | 5             | 00:06:14        | 00:12:56        | 00:31:12             |
| Gone Fishing    | Support    | 31            | 00:08:30        | 01:02:34        | 04:23:21             |
| Merry Christmas | Support    | 29            | 00:07:37        | 00:29:48        | 03:40:55             |
|                 |            | 69            | 00:05:06        | 01:02:34        | 08:48:04             |

#### Paul Southwell

| Code Name       | Queue Name | Total Handled | AVG Handle Time | Max Handle Time | Total Connected Time |
|-----------------|------------|---------------|-----------------|-----------------|----------------------|
| Enquiry         | Support    | 13            | 00:03:51        | 00:07:02        | 00:50:01             |
| Existing Issue  | Support    | 10            | 00:04:12        | 00:07:47        | 00:41:55             |
| Gone Fishing    | Support    | 11            | 00:02:18        | 00:09:09        | 00:25:13             |
| Merry Christmas | Support    | 11            | 00:04:03        | 00:19:52        | 00:44:38             |
| New Issue       | Support    | 5             | 00:05:13        | 00:18:09        | 00:26:03             |
|                 |            | 50            | 00.02.46        | 00-40-50        | 02.07.50             |

#### Rakesh Patel

| Code Name    | Queue Name | Total Handled | AVG Handle Time | Max Handle Time | Total Connected Time |
|--------------|------------|---------------|-----------------|-----------------|----------------------|
| Enquiry      | Support    | 2             | 00:09:25        | 00:13:42        | 00:18:50             |
| Gone Fishing | Support    | 6             | 00:02:33        | 00:06:51        | 00:15:18             |
|              |            | 8             | 00:05:59        | 00:13:42        | 00:34:08             |

### **Configuration Options**

| Report Period  | Select from 10 pre-sets or Custom start date - end date |
|----------------|---------------------------------------------------------|
| Start Date     | Select date from drop down Calendar                     |
| End Date       | Select date from drop down Calendar                     |
| In Time Period | Enter Start and End times in hhmm (24 hour) format      |

## Report Columns

| Code Name            | The Completion Code that the Agent selected when they completed this call                            |
|----------------------|----------------------------------------------------------------------------------------------------|
| Queue Name           | The name of the Queue that the calls resulting in this Completion Code were sent to                  |
| Total Handled        | The total number of calls in this Queue that were completed with this Completion Code                |
| Average Handle Time  | The average time that it takes for an Agent to complete a call that resulted in this Completion Code |
| Maximum Handle Time  | The longest time that it took for an Agent to complete a call resulted in this Completion Code       |
| Total Connected Time | The total time that Agents have spent on calls resulting in this Completion Code                     |

### Drill Down Report

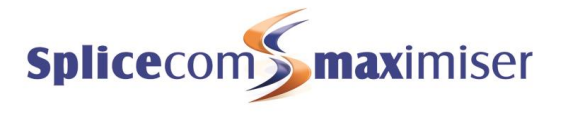

00:01:26

00:01:47

00:01:27

# Queue Activity

### Call Centre Report Description

Breaks down calls into days and displays how the calls were handled.

| Dates: This Week<br>Time Filter: between '00:00 | 0' AND '23:59'     |                     |                                |                                       |
|-------------------------------------------------|--------------------|---------------------|--------------------------------|---------------------------------------|
| 2010-01-11                                      |                    |                     |                                |                                       |
|                                                 |                    |                     | Han                            | dled                                  |
| Queue Name                                      | Number of Calls    | Total Handled       | Average Ring Time              | Average Connect T                     |
| Support                                         | 48                 | 26                  | 00:00:37                       | 00:02:53                              |
|                                                 | 48                 | 26                  | 00:00:18                       |                                       |
| 2010-01-12                                      |                    |                     | Han                            | dled                                  |
| Queue Name                                      | Number of Calls    | Total Handled       | Average Ring Time              | Average Connect T                     |
| Support                                         | 41                 | 26                  | 00:00:48                       | 00:03:34                              |
|                                                 | 41                 | 26                  | 00:00:24                       |                                       |
|                                                 |                    |                     |                                |                                       |
| 2010-01-13                                      |                    |                     | Han                            | dled                                  |
| 2010-01-13<br>Queue Name                        | Number of Calls    | Total Handled       | Han<br>Average Ring Time       | dled<br>Average Connect T             |
| 2010-01-13 Queue Name Support                   | Number of Calls 45 | Total Handled<br>36 | Han Average Ring Time 00:00:30 | dled<br>Average Connect T<br>00:02:54 |

|            |                 |               | H                 | landled              |
|------------|-----------------|---------------|-------------------|----------------------|
| Queue Name | Number of Calls | Total Handled | Average Ring Time | Average Connect Time |
| Support    | 30              | 19            | 00:00:37          | 00:01:56             |
|            | 30              | 19            | 00:00:37          | 00:01:56             |

## **Configuration Options**

| Report Period  | Select from 10 pre-sets or Custom start date - end date |
|----------------|---------------------------------------------------------|
| Start Date     | Select date from drop down Calendar                     |
| End Date       | Select date from drop down Calendar                     |
| In Time Period | Enter Start and End times in hhmm (24 hour) format      |

### Report Columns

| Queue Name           | The name of the Queue where the call was initially presented         |
|----------------------|----------------------------------------------------------------------|
| Number Of Calls      | The total number of calls presented to the Queue                     |
| Total Handled        | The total number of calls presented to the Queue that were then      |
|                      | answered by an Agent                                                 |
| Average Ring Time    | The average time taken for a call presented to this Queue took to be |
|                      | answered by an Agent                                                 |
| Average Connect Time | The average time taken for a call presented to this Queue took to be |
|                      | completed by an Agent                                                |

### Drill Down Report

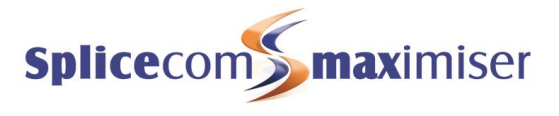

# Queue Activity Summary

### Call Centre Report Description

A summary of calls for queues and the time taken to handle them.

#### Queue Activity Summary For: All Queues Dates: Last 90 Days Time Filter: between '00:00' AND '23:59'

|            |                 |               | - F               | landled              |
|------------|-----------------|---------------|-------------------|----------------------|
| Queue Name | Number of Calls | Total Handled | Average Ring Time | Average Connect Time |
| Support    | 1760            | 1169          | 00:00:29          | 00:02:59             |
|            | 1760            | 1169          | 00:00:29          | 00:02:59             |

### **Configuration Options**

| Report Period  | Select from 10 pre-sets or Custom start date - end date |
|----------------|---------------------------------------------------------|
| Start Date     | Select date from drop down Calendar                     |
| End Date       | Select date from drop down Calendar                     |
| In Time Period | Enter Start and End times in hhmm (24 hour) format      |

### **Report Columns**

| Queue Name           | The name of the Queue where the call was initially presented    |
|----------------------|-----------------------------------------------------------------|
| Number Of Calls      | The total number of calls presented to the Queue                |
| Total Handled        | The total number of calls presented to the Queue that were then |
|                      | answered by an Agent                                            |
| Average Ring Time    | The average time that a call presented to this Queue took to be |
|                      | answered by an Agent                                            |
| Average Connect Time | The average time that a call presented to this Queue took to be |
|                      | completed by an Agent                                           |

### Drill Down Report

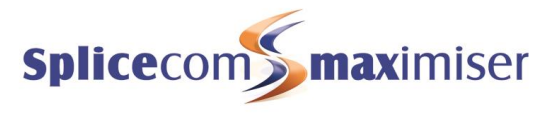

# Queue Activity Trend

# Call Centre Report Description

Shows the number of tasks that are allocated over a time period to identify call trends.

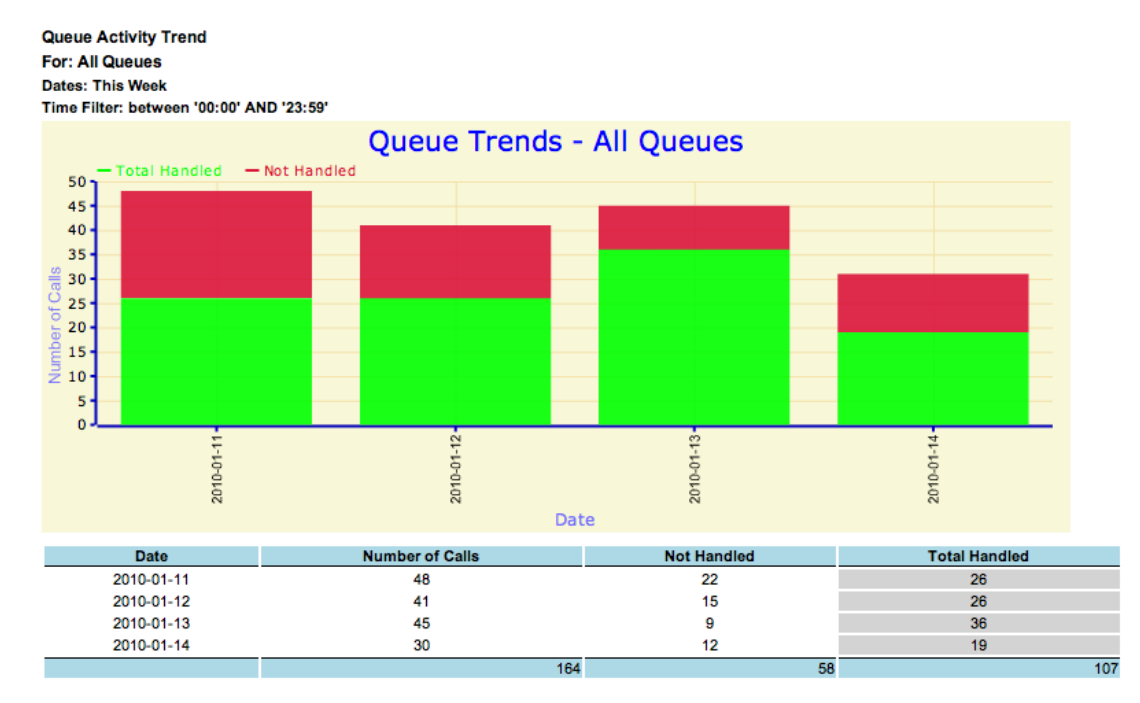

### **Configuration Options**

| Report Period  | Select from 10 pre-sets or Custom start date - end date |
|----------------|---------------------------------------------------------|
| Start Date     | Select date from drop down Calendar                     |
| End Date       | Select date from drop down Calendar                     |
| In Time Period | Enter Start and End times in hhmm (24 hour) format      |

### Report Columns

| Date            | Date in yyyy-mm-dd format                                                            |  |  |  |
|-----------------|--------------------------------------------------------------------------------------|--|--|--|
| Number Of Calls | he total number of calls presented to the Queue                                      |  |  |  |
| Not Handled     | The total number of calls presented to the Queue that were not answered by an Agent  |  |  |  |
| Total Handled   | The total number of calls presented to the Queue that were then answered by an Agent |  |  |  |

### Drill Down Report

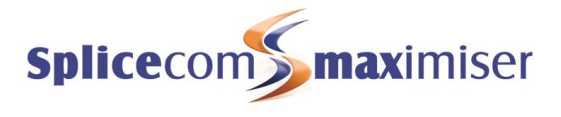

# Queue Traffic

### Call Centre Report Description

Shows a break down of all call details for queues, including abandoned calls.

| Queue Traffi    | c                  |                |                  |                      |                  |                         |                       |                         |
|-----------------|--------------------|----------------|------------------|----------------------|------------------|-------------------------|-----------------------|-------------------------|
| For: All Queues |                    |                |                  |                      |                  |                         |                       |                         |
| Dates: This V   | Veek               |                |                  |                      |                  |                         |                       |                         |
| Time Filter: b  | etween '00:00'     | AND '23:59'    |                  |                      |                  |                         |                       |                         |
| 2010-01-11      |                    |                |                  |                      |                  |                         |                       |                         |
|                 |                    |                |                  | Handled              |                  | Handled                 |                       |                         |
| Queue<br>Name   | Number of<br>Calls | Not<br>Handled | Total<br>Handled | Average Ring<br>Time | Max Ring<br>Time | Average Connect<br>Time | Max Connected<br>Time | Total Connected<br>Time |
| Support         | 48                 | 22             | 26               | 00:00:37             | 00:02:51         | 00:02:53                | 00:26:12              | 02:18:17                |
|                 | 48                 | 22             | 26               | 00:00:18             | 00:02:51         | 00:01:26                | 00:26:12              | 02:18:17                |
| 2040.04.42      |                    |                |                  |                      |                  |                         |                       |                         |
| 2010-01-12      |                    |                |                  | Handlad              |                  | Handlad                 |                       |                         |
| 0.000           | Number of          | Not            | Total            | Average Bing         | Max Ding         | Average Connect         | Max Connected         | Total Connected         |
| Name            | Calls              | Handled        | Handled          | Time                 | Time             | Time                    | Time                  | Time                    |
| Support         | 41                 | 15             | 26               | 00:00:48             | 00:02:03         | 00:03:34                | 00:12:28              | 02:25:55                |
|                 | 41                 | 15             | 26               | 00:00:24             | 00:02:03         | 00:01:47                | 00:12:28              | 02:25:55                |
|                 |                    |                |                  |                      |                  |                         |                       |                         |
| 2010-01-13      |                    |                |                  |                      |                  |                         |                       |                         |
|                 |                    |                |                  | Handled              |                  | Handled                 |                       |                         |
| Queue<br>Name   | Number of<br>Calls | Not<br>Handled | Total<br>Handled | Average Ring<br>Time | Max Ring<br>Time | Average Connect<br>Time | Max Connected<br>Time | Total Connected<br>Time |
| Support         | 45                 | 9              | 36               | 00:00:30             | 00:02:03         | 00:02:54                | 00:16:41              | 02:10:10                |
|                 | 45                 | 9              | 36               | 00:00:15             | 00:02:03         | 00:01:27                | 00:16:41              | 02:10:10                |
|                 |                    |                |                  |                      |                  |                         |                       |                         |
| 2010-01-14      |                    |                |                  |                      |                  |                         |                       |                         |
|                 |                    |                |                  | Handled              |                  | Handled                 |                       |                         |
| Queue<br>Name   | Number of<br>Calls | Not<br>Handled | Total<br>Handled | Average Ring<br>Time | Max Ring<br>Time | Average Connect<br>Time | Max Connected<br>Time | Total Connected<br>Time |
| Support         | 30                 | 12             | 19               | 00:00:36             | 00:02:03         | 00:01:56                | 00:13:34              | 00:57:55                |
|                 |                    |                |                  |                      |                  |                         |                       |                         |

## **Configuration Options**

| Report Period  | Select from 10 pre-sets or Custom start date - end date |
|----------------|---------------------------------------------------------|
| Start Date     | Select date from drop down Calendar                     |
| End Date       | Select date from drop down Calendar                     |
| In Time Period | Enter Start and End times in hhmm (24 hour) format      |

## **Report Columns**

| Queue Name             | The name of the Queue where the call was initially presented           |
|------------------------|------------------------------------------------------------------------|
| Number Of Calls        | The total number of calls presented to the Queue                       |
| Not Handled            | The total number of calls presented to the Queue that were not         |
|                        | answered by an Agent                                                   |
| Total Handled          | The total number of calls presented to the Queue that were then        |
|                        | answered by an Agent                                                   |
| Average Ring Time      | The average time that a call presented to this Queue took to be        |
|                        | answered by an Agent                                                   |
| Maximum Ring Time      | The maximum time that a call presented to this Queue took to be        |
|                        | answered by an Agent                                                   |
| Average Connected Time | The average time that a call presented to this Queue took to be        |
|                        | completed by an Agent                                                  |
| Maximum Connected Time | The maximum time that a call presented to this Queue took to be        |
|                        | completed by an Agent                                                  |
| Total Connected Time   | The total time for all call presented to this Queue to be completed by |
|                        | an Agent                                                               |

### Drill Down Report

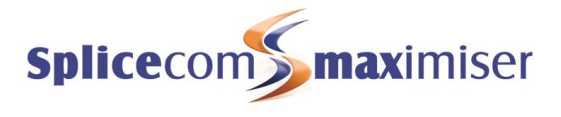

# Queue Traffic Summary

### Call Centre Report Description

Shows a summary of all call details for queues, including abandoned calls.

| Queue Traffic Summary<br>For: All Queues<br>Dates: This Week<br>Time Filter: between '00:00' AND '23:59' |                    |                |                  |                      |                  |                         |                       |                         |
|----------------------------------------------------------------------------------------------------|--------------------|----------------|------------------|----------------------|------------------|-------------------------|-----------------------|-------------------------|
|                                                                                                    |                    |                |                  | Handled              |                  | Handled                 |                       |                         |
| Queue<br>Name                                                                                            | Number of<br>Calls | Not<br>Handled | Total<br>Handled | Average Ring<br>Time | Max Ring<br>Time | Average Connect<br>Time | Max Connected<br>Time | Total Connected<br>Time |
| Support                                                                                                  | 164                | 58             | 107              | 00:00:37             | 00:02:51         | 00:02:53                | 00:26:12              | 07:52:17                |
|                                                                                                    | 164                | 58             | 107              | 00:00:37             | 00:02:51         | 00:02:53                | 00:26:12              | 07:52:17                |

## Configuration Options

| Report Period  | Select from 10 pre-sets or Custom start date - end date |
|----------------|---------------------------------------------------------|
| Start Date     | Select date from drop down Calendar                     |
| End Date       | Select date from drop down Calendar                     |
| In Time Period | Enter Start and End times in hhmm (24 hour) format      |

### **Report Columns**

| Queue Name             | The name of the Queue where the call was initially presented           |
|------------------------|------------------------------------------------------------------------|
| Number Of Calls        | The total number of calls presented to the Queue                       |
| Not Handled            | The total number of calls presented to the Queue that were not         |
|                        | answered by an Agent                                                   |
| Total Handled          | The total number of calls presented to the Queue that were then        |
|                        | answered by an Agent                                                   |
| Average Ring Time      | The average time that a call presented to this Queue took to be        |
|                        | answered by an Agent                                                   |
| Maximum Ring Time      | The maximum time that a call presented to this Queue took to be        |
|                        | answered by an Agent                                                   |
| Average Connected Time | The average time that a call presented to this Queue took to be        |
|                        | completed by an Agent                                                  |
| Maximum Connected Time | The maximum time that a call presented to this Queue took to be        |
|                        | completed by an Agent                                                  |
| Total Connected Time   | The total time for all call presented to this Queue to be completed by |
|                        | an Agent                                                               |

### Drill Down Report

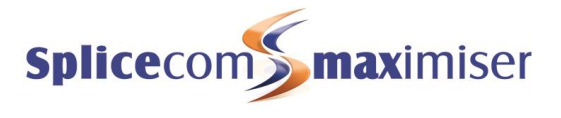

# Service Levels Per Queue

### Call Centre Report Description

Shows how many calls were allocated and completed within Service Level Targets.

| Service Level<br>For: All Queue | ls Per Queue<br>es |               |                   |                      |               |             |                 |             |
|---------------------------------|--------------------|---------------|-------------------|----------------------|---------------|-------------|-----------------|-------------|
| Dates: This We                  | Dates: This Week   |               |                   |                      |               |             |                 |             |
| Time Filter: be                 | tween '00:00' AND  | '23:59'       |                   |                      |               |             |                 |             |
| 2010-01-11                      |                    |               |                   |                      |               |             |                 |             |
|                                 |                    |               | Ha                | ndled                | Answe         | r Time %    | Handling Time % |             |
| Queue Name                      | Number of Calls    | Total Handled | Average Ring Time | Average Connect Time | Inside SLA    | Outside SLA | Inside SLA      | Outside SLA |
| Support                         | 48                 | 26            | 00:00:37          | 00:02:53             | 100.00        | 0.00        | 100.00          | 0.00        |
|                                 | 48                 | 26            | 00:00:18          | 00:01:26             |               |             |                 |             |
|                                 |                    |               |                   |                      |               |             |                 |             |
| 2010-01-12                      |                    |               |                   |                      |               |             |                 |             |
|                                 |                    |               | Handled           |                      | Answer Time % |             | Handling Time % |             |
| Queue Name                      | Number of Calls    | Total Handled | Average Ring Time | Average Connect Time | Inside SLA    | Outside SLA | Inside SLA      | Outside SLA |
| Support                         | 41                 | 26            | 00:00:48          | 00:03:34             | 100.00        | 0.00        | 100.00          | 0.00        |
|                                 | 41                 | 26            | 00:00:24          | 00:01:47             |               |             |                 |             |
|                                 |                    |               |                   |                      |               |             |                 |             |
| 2010-01-13                      |                    |               |                   |                      |               |             |                 |             |
|                                 |                    |               | Ha                | ndled                | Answe         | r Time %    | Handlin         | ig Time %   |
| Queue Name                      | Number of Calls    | Total Handled | Average Ring Time | Average Connect Time | Inside SLA    | Outside SLA | Inside SLA      | Outside SLA |
| Support                         | 45                 | 36            | 00:00:30          | 00:02:54             | 100.00        | 0.00        | 100.00          | 0.00        |
|                                 | 45                 | 36            | 00:00:15          | 00:01:27             |               |             |                 |             |
|                                 |                    |               |                   |                      |               |             |                 |             |
| 2010-01-14                      |                    |               |                   |                      |               |             |                 |             |
|                                 |                    |               | Handled           |                      | Answe         | r Time %    | Handlin         | ig Time %   |
| Queue Name                      | Number of Calls    | Total Handled | Average Ring Time | Average Connect Time | Inside SLA    | Outside SLA | Inside SLA      | Outside SLA |
| Support                         | 31                 | 20            | 00:00:37          | 00:01:59             | 100.00        | 0.00        | 100.00          | 0.00        |
|                                 | 31                 | 20            | 00:00:37          | 00:01:59             |               |             |                 |             |

## **Configuration Options**

| Report Period  | Select from 10 pre-sets or Custom start date - end date |
|----------------|---------------------------------------------------------|
| Start Date     | Select date from drop down Calendar                     |
| End Date       | Select date from drop down Calendar                     |
| In Time Period | Enter Start and End times in hhmm (24 hour) format      |

### Report Columns

| Queue Name                 | The name of the Queue where the call was initially presented        |  |  |  |
|----------------------------|---------------------------------------------------------------------|--|--|--|
| Number Of Calls            | The total number of calls presented to the Queue                    |  |  |  |
| Total Handled              | The total number of calls presented to the Queue that were then     |  |  |  |
|                            | answered by an Agent                                                |  |  |  |
| Average Ring Time          | The average time that a call presented to this Queue took to be     |  |  |  |
|                            | answered by an Agent                                                |  |  |  |
| Average Connected Time     | The average time that a call presented to this Queue took to be     |  |  |  |
|                            | completed by an Agent                                               |  |  |  |
| Answer Time % Inside SLA   | The percentage of calls that were answered inside the pre-defined   |  |  |  |
|                            | target answer time (in seconds)                                     |  |  |  |
| Answer Time % Outside SLA  | The percentage of calls that were answered outside the pre-defined  |  |  |  |
|                            | target answer time (in seconds)                                     |  |  |  |
| Handling Time % Inside SLA | The percentage of calls that were completed inside the pre-defined  |  |  |  |
|                            | target handle time (in seconds)                                     |  |  |  |
| Handling Time % Outside    | The percentage of calls that were completed outside the pre-defined |  |  |  |
| SLA                        | target handle time (in seconds)                                     |  |  |  |

### Drill Down Report

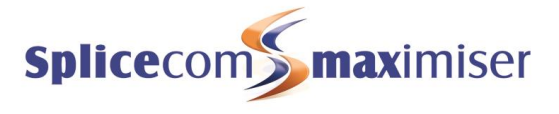

00:16:41

# Group Activity

### Call Centre Report Description

Shows details of calls handled by all Agents or by a group of Agents as specified by a Reporting Group.

| Group Activity<br>For: All<br>Dates: This Week<br>Time Filter: between '00:0 | 0' AND '23:59'  |               |                      |                 |
|------------------------------------------------------------------------------|-----------------|---------------|----------------------|-----------------|
| 2010-01-11                                                                   |                 |               |                      |                 |
| Agent Name                                                                   | Number of Calls | Handling Time | Average Hanadle Time | Max Handle Time |
| Charles Huggett                                                              | 7               | 00:33:31      | 00:04:47             | 00:12:56        |
| Rax POTS                                                                     | 1               | 00:02:45      | 00:02:45             | 00:02:45        |
| Paul Southwell                                                               | 20              | 01:43:45      | 00:05:11             | 00:26:12        |
|                                                                              | 28              | 02:20:01      | 00:03:10             | 00:26:12        |
| 2010-01-12                                                                   |                 |               |                      |                 |
| Agent Name                                                                   | Number of Calls | Handling Time | Average Hanadle Time | Max Handle Time |
| Charles Huggett                                                              | 9               | 00:39:05      | 00:04:21             | 00:12:21        |
| Paul Southwell                                                               | 17              | 01:29:02      | 00:05:14             | 00:12:28        |
|                                                                              | 26              | 02:08:07      | 00:03:11             | 00:12:28        |
| 2010-01-13                                                                   |                 |               |                      |                 |
| Agent Name                                                                   | Number of Calls | Handling Time | Average Hanadle Time | Max Handle Time |
| Charles Huggett                                                              | 25              | 01:32:58      | 00:03:43             | 00:16:41        |
| Paul Southwell                                                               | 14              | 00:39:40      | 00:02:50             | 00:09:49        |

02:12:38

39

## Configuration Options

| Report Period  | Select from 10 pre-sets or Custom start date - end date                 |  |  |
|----------------|-------------------------------------------------------------------------|--|--|
| Start Date     | Select date from drop down Calendar                                     |  |  |
| End Date       | Select date from drop down Calendar                                     |  |  |
| In Time Period | Enter Start and End times in hhmm (24 hour) format                      |  |  |
| For            | Searches for any of the entities that appear on the "Show" line         |  |  |
| Show           | Automatically populated. Un-checking the box alongside each entry means |  |  |
|                | that these search results will not be included in the "For" box         |  |  |

00:03:16

### **Report Columns**

| Agent Name          | Name of the Agent handling the inbound calls to the Queue    |
|---------------------|--------------------------------------------------------------|
| Number Of Calls     | Number of calls to that Queue that the Agent handled         |
| Handling Time       | The total time that the Agent spent handling calls           |
| Average Handle Time | The average time that the Agent spent handling each call     |
| Maximum Handle Time | The longest time that the Agent spent handling a single call |

### Drill Down Report

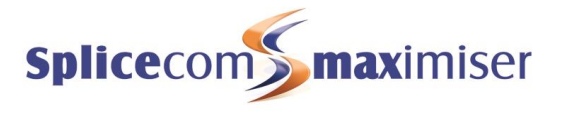

# Group Activity By Queue

### Call Centre Report Description

Shows details of calls handled by a group of agents broken down into queues.

| Group Activity By Queue                  |  |  |  |
|------------------------------------------|--|--|--|
| For: All                                 |  |  |  |
| Dates: This Week                         |  |  |  |
| Time Filter: between '00:00' AND '23:59' |  |  |  |

#### 2010-01-11

|            |                 |               | Handled           |                      |  |
|------------|-----------------|---------------|-------------------|----------------------|--|
| Queue Name | Number of Calls | Total Handled | Average Ring Time | Average Connect Time |  |
| Support    | 48              | 26            | 00:00:37          | 00:02:53             |  |
|            | 48              | 26            | 00:00:18          | 00:01:26             |  |
| 2010-01-12 |                 |               |                   |                      |  |
|            |                 |               | н                 | andled               |  |
| Queue Name | Number of Calls | Total Handled | Average Ring Time | Average Connect Time |  |
| Support    | 41              | 26            | 00:00:48          | 00:03:34             |  |
|            | 41              | 26            | 00:00:24          | 00:01:47             |  |
| 2010-01-13 |                 |               | н                 | andled               |  |
| Queue Name | Number of Calls | Total Handled | Average Ring Time | Average Connect Time |  |
| Support    | 45              | 36            | 00:00:30          | 00:02:54             |  |
|            | 45              | 36            | 00:00:15          | 00:01:27             |  |
| 2010-01-14 |                 |               |                   | andled               |  |
|            | Number of Calls | Total Handled | Average Ping Time | Average Connect Time |  |
| Queue Name | Number of Calls | rotal handled |                   | Average Connect Time |  |
|            | 24              | 1943          |                   | C101:014:4203        |  |

## **Configuration Options**

| Report Period  | Select from 10 pre-sets or Custom start date - end date                 |
|----------------|-------------------------------------------------------------------------|
| Start Date     | Select date from drop down Calendar                                     |
| End Date       | Select date from drop down Calendar                                     |
| In Time Period | Enter Start and End times in hhmm (24 hour) format                      |
| For            | Searches for any of the entities that appear on the "Show" line         |
| Show           | Automatically populated. Un-checking the box alongside each entry means |
|                | that these search results will not be included in the "For" box         |

### **Report Columns**

| Queue Name        | The name of the Queue where the call was initially presented                |
|-------------------|-----------------------------------------------------------------------------|
| Number Of Calls   | The total number of calls presented to the Queue                            |
| Total Handled     | The total number of calls presented to the Queue that were then answered    |
|                   | by an Agent                                                                 |
| Average Ring Time | The average time that a call presented to this Queue took to be answered by |
|                   | an Agent                                                                    |
| Average Connected | The average time that a call presented to this Queue took to be completed   |
| Time              | by an Agent                                                                 |

### Drill Down Report

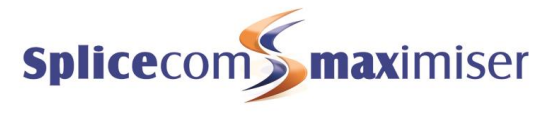

# Agent Call Activity

### Call Centre Report Description

Shows all calls assigned to an Agent.

| Agent Call Activity                      |
|------------------------------------------|
| For: All Agents                          |
| Dates: Yesterday                         |
| Time Filter: between '00:00' AND '23:59' |

#### Charles Huggett

| Date       | Start           | End      | Duration | Queue Name | Caller Details                    | Code Name |
|------------|-----------------|----------|----------|------------|-----------------------------------|-----------|
| 2010-01-13 | 09:05:03        | 09:19:06 | 00:14:03 | Support    | (PRIVATE)                         |           |
| 2010-01-13 | 09:28:26        | 09:36:12 | 00:07:46 | Support    | 07966683337 (Don Orford)          |           |
| 2010-01-13 | 09:56:20        | 09:57:16 | 00:00:56 | Support    | 01483472089 (Guildford)           |           |
| 2010-01-13 | 10:53:25        | 10:55:42 | 00:02:17 | Support    | 01612142020 (Network Connect Ltd) |           |
| 2010-01-13 | <u>11:14:16</u> | 11:15:42 | 00:01:26 | Support    | 08713210101 (How Much)            |           |
| 2010-01-13 | 13:31:03        | 13:33:07 | 00:02:04 | Support    | 01189184668 (IP Integration)      |           |
| 2010-01-13 | 13:34:42        | 13:35:26 | 00:00:44 | Support    | 07917396762 (Stuart Tutton)       |           |
| 2010-01-13 | 13:35:47        | 13:44:33 | 00:08:46 | Support    | 07917396762 (Stuart Tutton)       |           |
| 2010-01-13 | 13:49:43        | 13:55:53 | 00:06:10 | Support    | 01483531925 (Guildford)           |           |
| 2010-01-13 | 13:56:37        | 13:56:44 | 00:00:07 | Support    | 07970508118 (David.)              |           |
| 2010-01-13 | 13:57:10        | 14:01:37 | 00:04:27 | Support    | 07970508118 (David.)              |           |
| 2010-01-13 | <u>14:18:31</u> | 14:19:38 | 00:01:07 | Support    | 01293434800 (Newdigate)           |           |
| 2010-01-13 | 14:35:09        | 14:39:42 | 00:04:33 | Support    | 07970508118 (David.)              |           |
| 2010-01-13 | 14:44:05        | 14:48:32 | 00:04:27 | Support    | 07970508118 (David.)              |           |
| 2010-01-13 | 15:08:20        | 15:08:28 | 00:00:08 | Support    | (PRIVATE)                         |           |
| 2010-01-13 | 15:09:06        | 15:09:14 | 00:00:08 | Support    | (PRIVATE)                         |           |
| 2010-01-13 | 15:09:45        | 15:09:58 | 00:00:13 | Support    | (PRIVATE)                         |           |
| 2010-01-13 | <u>15:11:48</u> | 15:13:03 | 00:01:15 | Support    | 07970508118 (David.)              |           |
| 2010-01-13 | 15:20:25        | 15:25:07 | 00:04:42 | Support    | (PRIVATE)                         |           |
| 2010-01-13 | 15:27:03        | 15:27:13 | 00:00:10 | Support    | 07970508118 (David.)              |           |
| 2010-01-13 | 15:35:06        | 15:38:56 | 00:03:50 | Support    | 07967736162 ()                    |           |
| 2010-01-13 | 15:54:54        | 16:11:35 | 00:16:41 | Support    | (UNAVAILABLE)                     |           |
| 2010-01-13 | 16:37:32        | 16:43:02 | 00:05:30 | Support    | 07850516921 ()                    |           |
|            |                 |          | 01:31:30 |            |                                   | 0         |

#### Paul Southwell

| Date       | Start    | End      | Duration | Queue Name | Caller Details             | Code Name |
|------------|----------|----------|----------|------------|----------------------------|-----------|
| 2010-01-13 | 14:11:56 | 14:13:17 | 00:01:21 |            |                            |           |
| 2010-01-13 | 10:15:47 | 10:18:57 | 00:03:10 | Support    | 01527881846 (Adam Trilloe) |           |
| 2010-01-13 | 10:45:50 | 10:55:39 | 00:09:49 | Support    | (UNAVAILABLE)              |           |
| 2010-01-13 | 11:00:33 | 11:05:24 | 00:04:51 | Support    | 01489554162 (Carlo Arturi) |           |
| 2010-01-13 | 12:20:49 | 12:21:05 | 00:00:16 | Support    | 07917102874 (Mark Hill.)   |           |
| 2010-01-13 | 12:21:13 | 12:24:49 | 00:03:36 | Support    | 07917102874 (Mark Hill.)   |           |
| 2010-01-13 | 12:46:58 | 12:49:59 | 00:03:01 | Support    | (PRIVATE)                  |           |
| 2010-01-13 | 14:17:30 | 14:17:53 | 00:00:23 | Support    | 07974455546 (Aron Hopkins) |           |
| 2010-01-13 | 15:20:10 | 15:24:45 | 00:04:35 | Support    | (UNAVAILABLE)              |           |
| 2010-01-13 | 15:26:30 | 15:26:44 | 00:00:14 | Support    | 07970508118 (David.)       |           |
| 2010-01-13 | 15:27:35 | 15:27:47 | 00:00:12 | Support    | 07970508118 (David.)       |           |
| 2010-01-13 | 15:35:54 | 15:36:51 | 00:00:57 | Support    | 07875878624 (Jon Rooney)   |           |
| 2010-01-13 | 15:48:11 | 15:53:24 | 00:05:13 | Support    | (PRIVATE)                  |           |
| 2010-01-13 | 17:17:27 | 17:19:29 | 00:02:02 | Support    | (UNAVAILABLE)              |           |
|            |          |          | 00:39:4  | 0          |                            | 0         |

## **Configuration Options**

| Report Period  | Select from 10 pre-sets or Custom start date - end date |
|----------------|---------------------------------------------------------|
| Start Date     | Select date from drop down Calendar                     |
| End Date       | Select date from drop down Calendar                     |
| In Time Period | Enter Start and End times in hhmm (24 hour) format      |

## **Report Columns**

| Date       | Date in yyyy-mm-dd format                                    |
|------------|--------------------------------------------------------------|
| Start      | The time at which the call was answered by the Agent         |
| End        | The time at which the Agent completed the call               |
| Duration   | The total time taken for the call                            |
| Queue Name | The name of the Queue where the call was initially presented |

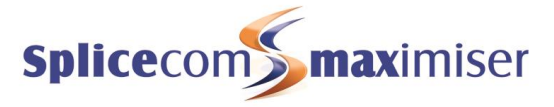

| Caller Details | Callers number (if presented) and name (if entered on <b>max</b> imiser) |
|----------------|--------------------------------------------------------------------------|
| Code Name      | The Completion Code that the Agent selected when they completed this     |
|                | call                                                                     |

### Drill Down Report

Drill down on this report provides further information on individual calls.

| Agent Call Activity<br>For: All Agents<br>Dates: Yesterday<br>Time Filter: between<br>Filtered on: 10:53:25 | /<br>n '00:00' AND '23:59                       | ,                             |                                     |              |                     |                       |              |
|----------------------------------------------------------------------------------------------------|-------------------------------------------------|-------------------------------|-------------------------------------|--------------|---------------------|-----------------------|--------------|
| Date & Time<br>2010-01-13 10:52:05                                                                          | Source<br>Network Connect<br>Ltd<br>01612142020 | Destination<br>Support<br>200 | Extension<br>Charles Huggett<br>719 | Forwarded By | Ringing<br>00:01:19 | Connected<br>00:02:17 | Cost<br>0.00 |

| Date & Time                                                        | Date (yyyy-mm-dd) & Time (hh:mm:ss – in 24 hour format) of the individual      |
|--------------------------------------------------------------------|--------------------------------------------------------------------------------|
|                                                                    | call                                                                           |
| Source                                                             | Name (if entered on <b>max</b> imiser) and number (if presented) of the caller |
| Destination                                                        | The name associated with the number called and the number called               |
| Extension                                                          | The name associated with the extension that actually answered the call and     |
|                                                                    | the number of that extension                                                   |
| Forwarded By                                                       | The name associated with the extension that caused the call to be              |
|                                                                    | forwarded and the number of that extension                                     |
| Ringing The total time that this call was ringing before connected |                                                                                |
| Connected                                                          | The total time that this call was connected                                    |
| Cost                                                               | The cost associated with this call                                             |

A further drill down on this report provides a complete call record.

### Call

| Date & Time 2010-01-13 10:<br>Total Cost 0.000                      | 52:05                         |                                                                                                    |                 |
|---------------------------------------------------------------------|-------------------------------|----------------------------------------------------------------------------------------------------|-----------------|
| Call Source Details                                                 |                               | Call Destination Details                                                                                 |                 |
| Cost Centre                                                         | Support                       | Cost Centre                                                                                              | Support         |
| On Behalf Of                                                        |                               | On Behalf Of                                                                                             | Charles Huggett |
| Trunk                                                               | Modules.Chorleywood 5100.BRI1 | Trunk                                                                                                    |                 |
| Name                                                                | Network Connect Ltd           | Name                                                                                                    | Support         |
| Number                                                              | 01612142020                   | Number                                                                                                   | 200             |
| Cost Associated                                                     | 0.000                         | Cost Associated                                                                                          | 0.000           |
| Caused Disconnect?                                                  |                               | Caused Disconnect?                                                                                       | 1011            |
| Connected Yes<br>Transfer Status No<br>Account Name<br>Account Code |                               | Call Duration216.530Call Connected137.210Queuing Time75.030Distributing Time4.290Agent Ringing Time3.730 |                 |

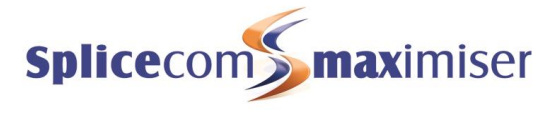

# Agent Utilisation

### Call Centre Report Description

Shows the time that Agents have spent in different states, divided into logged-in periods.

| Agent Utilisation                        |
|------------------------------------------|
| For: All Agents                          |
| Dates: From: 2010-01-13, To: 2010-01-13  |
| Time Filter: between '00:00' AND '23:59' |

| Date       | Agent Name      | Agent Number | LoggedOut | LoggedIn | Not Available | Waiting  | Ringing  | Busy     | Wrap Up  | <b>Busy Other</b> | Blacklisted |
|------------|-----------------|--------------|-----------|----------|---------------|----------|----------|----------|----------|-------------------|-------------|
| 2010-01-13 | Charles Huggett | 719          | 00:09:24  | 00:00:00 | 01:00:40      | 13:35:41 | 00:02:48 | 01:32:58 | 00:06:34 | 01:02:59          | 00:00:00    |
| 2010-01-13 | Paul Southwell  | 718          | 00:07:03  | 00:00:00 | 00:00:00      | 14:27:49 | 00:04:00 | 00:39:40 | 00:03:41 | 02:00:22          | 00:20:00    |
| 2010-01-13 | Rakesh Patel    | 714          | 00:06:11  | 00:00:00 | 00:00:00      | 11:21:01 | 00:00:00 | 00:00:00 | 00:00:00 | 00:00:21          | 00:00:00    |
| 2010-01-13 | Rax POTS        | 7714         | 00:06:36  | 00:00:00 | 00:00:00      | 14:50:58 | 00:05:39 | 00:00:00 | 00:00:00 | 00:00:00          | 02:10:00    |
| 2010-01-14 | Charles Huggett | 719          | 00:00:00  | 00:00:00 | 08:28:19      | 00:00:00 | 00:00:00 | 00:00:00 | 00:00:00 | 00:00:00          | 00:00:00    |
| 2010-01-14 | Paul Southwell  | 718          | 00:00:00  | 00:00:00 | 00:00:00      | 00:00:00 | 00:00:00 | 00:09:13 | 00:00:00 | 00:00:00          | 00:00:00    |
| 2010-01-14 | Rakesh Patel    | 714          | 00:00:00  | 00:00:00 | 00:00:00      | 03:14:35 | 00:00:00 | 00:00:00 | 00:00:00 | 00:00:00          | 00:00:00    |
| 2010-01-14 | Rax POTS        | 7714         | 00:00:00  | 00:00:00 | 00:00:00      | 01:01:43 | 00:00:00 | 00:00:00 | 00:00:00 | 00:00:00          | 00:00:00    |
|            |                 |              | 00:29:14  | 00:00:00 | 09:28:59      | 58:31:47 | 00:12:27 | 02:21:51 | 00:10:15 | 03:03:42          | 02:30:00    |

### **Configuration Options**

| Report Period  | Select from 10 pre-sets or Custom start date - end date |
|----------------|---------------------------------------------------------|
| Start Date     | Select date from drop down Calendar                     |
| End Date       | Select date from drop down Calendar                     |
| In Time Period | Enter Start and End times in hhmm (24 hour) format      |

### **Report Columns**

| Date          | Date in yyyy-mm-dd format                                                          |
|---------------|------------------------------------------------------------------------------------|
| Agent Name    | Name of the Agent handling the inbound calls to the Queue                          |
| Agent Number  | The extension number of the Agent                                                  |
| Logged Out    | The total time that the Agent was logged in, in hh:mm:ss format                    |
| Logged In     | The total time that the Agent was logged out, in hh:mm:ss format                   |
| Not Available | The total time that the Agent was not available, in hh:mm:ss format                |
| Waiting       | The total time that the Agent was waiting for calls to be presented, in            |
|               | hh:mm:ss format                                                                    |
| Ringing       | The total time that calls presented to the Agent were ringing before being         |
|               | answered, in hh:mm:ss format                                                       |
| Busy          | The total time that the Agent was in a busy state handling calls, in hh:mm:ss      |
|               | format                                                                             |
| Wrap-Up       | The total time that the Agent was logged in a wrap-up state following a            |
|               | completed call, in hh:mm:ss format                                                 |
| Busy Other    | The total time that the Agent was in a busy state for reasons other than calls, in |
|               | hh:mm:ss format                                                                    |
| Blacklisted   | The total time that the Agent was blacklisted as a result of not-answering three   |
|               | calls in a row that had been presented to them, in hh:mm:ss format                 |

### Drill Down Report

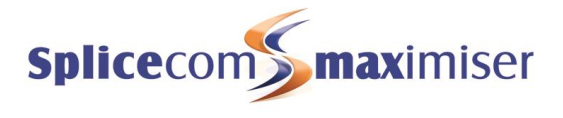

# Agent Utilisation Summary

### Call Centre Report Description

A summary, identifying the duration that Agents have spent in particular states.

| Agent Name       | Agent Number | LoggedOut | LoggedIn  | Not Available | % NA  | Waiting   | Ringing  | Busy     | Wrap Up  | Busy Other | Blacklisted |
|------------------|--------------|-----------|-----------|---------------|-------|-----------|----------|----------|----------|------------|-------------|
| Extn2001_on_5100 | 2001         | 10:11:41  | 13:48:18  | 00:03:29      | 0.42  | 13:43:18  | 00:00:04 | 80:00:00 | 00:00:40 | 00:00:39   | 00:00:00    |
| Extn2004         | 2004         | 10:11:41  | 13:48:18  | 02:42:03      | 19.56 | 11:06:15  | 00:00:00 | 00:00:00 | 00:00:00 | 00:00:00   | 00:00:00    |
| Extn2005         | 2005         | 10:11:41  | 13:48:18  | 00:00:00      | 0.00  | 13:48:18  | 00:00:00 | 00:00:00 | 00:00:00 | 00:00:00   | 00:00:00    |
| Extn2006         | 2006         | 10:11:41  | 13:48:18  | 00:00:00      | 0.00  | 13:48:18  | 00:00:00 | 00:00:00 | 00:00:00 | 00:00:00   | 00:00:00    |
| Extn2007         | 2007         | 10:11:41  | 13:48:18  | 00:00:00      | 0.00  | 13:48:18  | 00:00:00 | 00:00:00 | 00:00:00 | 00:00:00   | 00:00:00    |
| Extn2008         | 2008         | 10:11:41  | 13:48:18  | 00:00:00      | 0.00  | 13:48:18  | 00:00:00 | 00:00:00 | 00:00:00 | 00:00:00   | 00:00:00    |
| Extn2009         | 2009         | 10:11:41  | 13:48:18  | 00:00:00      | 0.00  | 13:48:18  | 00:00:00 | 00:00:00 | 00:00:00 | 00:00:00   | 00:00:00    |
| Extn2010         | 2010         | 10:11:41  | 13:48:18  | 00:00:00      | 0.00  | 13:48:18  | 00:00:00 | 00:00:00 | 00:00:00 | 00:00:00   | 00:00:00    |
| Extn2047_on_4100 | 2047         | 18:16:45  | 05:43:14  | 00:00:27      | 0.13  | 05:41:16  | 00:00:08 | 00:00:16 | 00:00:17 | 00:00:50   | 00:00:00    |
| Johan Älfvåg     | 2012         | 10:11:41  | 13:48:18  | 00:00:00      | 0.00  | 13:48:18  | 00:00:00 | 00:00:00 | 00:00:00 | 00:00:00   | 00:00:00    |
| Patrick OConner  | 2003         | 10:11:41  | 13:48:18  | 00:00:00      | 0.00  | 13:48:18  | 00:00:00 | 00:00:00 | 00:00:00 | 00:00:00   | 00:00:00    |
|                  |              | 120:13:35 | 143:46:14 | 02:45:59      |       | 140:57:13 | 00:00:12 | 00:00:24 | 00:00:57 | 00:01:29   | 00:00:00    |

### **Configuration Options**

| Report Period  | Select from 10 pre-sets or Custom start date - end date |
|----------------|---------------------------------------------------------|
| Start Date     | Select date from drop down Calendar                     |
| End Date       | Select date from drop down Calendar                     |
| In Time Period | Enter Start and End times in hhmm (24 hour) format      |

### **Report Columns**

| Agent Name    | Name of the Agent handling the inbound calls to the Queue                                                                                                  |
|---------------|----------------------------------------------------------------------------------------------------|
| Agent Number  | The extension number of the Agent                                                                                                    |
| Logged Out    | The total time that the Agent was logged in, in hh:mm:ss format                                                                                            |
| Logged In     | The total time that the Agent was logged out, in hh:mm:ss format                                                                                           |
| Not Available | The total time that the Agent was not available, in hh:mm:ss format                                                                                        |
| Waiting       | The total time that the Agent was waiting for calls to be presented, in hh:mm:ss format                                                                    |
| Ringing       | The total time that calls presented to the Agent were ringing before being answered, in hh:mm:ss format                                                    |
| Busy          | The total time that the Agent was in a busy state handling calls, in hh:mm:ss format                                                                       |
| Wrap-Up       | The total time that the Agent was logged in a wrap-up state following a completed call, in hh:mm:ss format                                                 |
| Busy Other    | The total time that the Agent was in a busy state for reasons other than calls, in hh:mm:ss format                                                         |
| Blacklisted   | The total time that the Agent was blacklisted as a result of not-<br>answering three calls in a row that had been presented to them, in<br>hh:mm:ss format |

### Drill Down Report

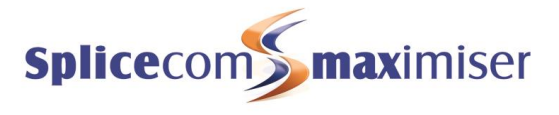

# Agent Not Available Time

### Call Centre Report Description

A breakdown, by Agent, of time spent in a Not Available state.

| Agent Not Availble Time                  |  |  |
|------------------------------------------|--|--|
| For: All Agents                          |  |  |
| Dates: This Week                         |  |  |
| Time Filter: between '00:00' AND '23:59' |  |  |

#### Charles Huggett

| Datetime            | Agent Number | Time Not Available |
|---------------------|--------------|--------------------|
| 2010-01-13 12:57:56 | 719          | 01:00:40           |
| 2010-01-14 09:40:56 | 719          | 30983              |
|                     |              | 09:37:03           |

### **Configuration Options**

| Report Period  | Select from 10 pre-sets or Custom start date - end date |
|----------------|---------------------------------------------------------|
| Start Date     | Select date from drop down Calendar                     |
| End Date       | Select date from drop down Calendar                     |
| In Time Period | Enter Start and End times in hhmm (24 hour) format      |

### Report Columns

| Date & Time        | Date (yyyy-mm-dd) & Time (hh:mm:ss – in 24 hour format) of the individual call |
|--------------------|--------------------------------------------------------------------------------|
| Agent Number       | The extension number of the Agent                                              |
| Time Not Available | The total time that the Agent was not available, in hh:mm:ss format            |

### Drill Down Report

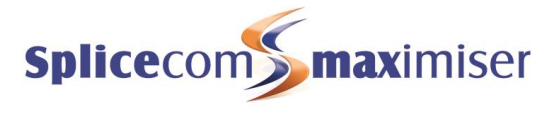

# Agent Activity

### Call Centre Report Description

Shows calls presented to an Agent by day.

| Agent Activity                           |
|------------------------------------------|
| For: All Agents                          |
| Dates: This Week                         |
| Time Filter: between '00:00' AND '23:59' |

2010-01-11

| Agent Name      | Number of Calls | Handling Time | Average Hanadle Time | Max Handle Time |
|-----------------|-----------------|---------------|----------------------|-----------------|
| Charles Huggett | 7               | 00:33:31      | 00:04:47             | 00:12:56        |
| Rax POTS        | 1               | 00:02:45      | 00:02:45             | 00:02:45        |
| Paul Southwell  | 20              | 01:43:45      | 00:05:11             | 00:26:12        |
|                 | 28              | 02:20:01      | 00:03:10             | 00:26:12        |

| 2010-01-12 |
|------------|
|------------|

| Agent Name      | Number of Calls | Handling Time | Average Hanadle Time | Max Handle Time |
|-----------------|-----------------|---------------|----------------------|-----------------|
| Charles Huggett | 9               | 00:39:05      | 00:04:21             | 00:12:21        |
| Paul Southwell  | 17              | 01:29:02      | 00:05:14             | 00:12:28        |
|                 | 00              | 00.00.07      | 00-02-14             | 00.40.00        |

| 2010-01-13      |                 |               |                      |                 |
|-----------------|-----------------|---------------|----------------------|-----------------|
| Agent Name      | Number of Calls | Handling Time | Average Hanadle Time | Max Handle Time |
| Charles Huggett | 25              | 01:32:58      | 00:03:43             | 00:16:41        |
| Paul Southwell  | 14              | 00:39:40      | 00:02:50             | 00:09:49        |
|                 | 39              | 02:12:38      | 00:02:11             | 00:16:41        |
| 2010-01-14      |                 |               |                      |                 |
| Agent Name      | Number of Calls | Handling Time | Average Hanadle Time | Max Handle Time |
| Rax POTS        | 1               | 00:04:35      | 00:04:35             | 00:04:35        |
| Paul Southwell  | 18              | 01:18:27      | 00:04:22             | 00:21:18        |
|                 | 19              | 01:23:02      | 00.04.28             | 00:21:18        |

## **Configuration Options**

| Report Period  | Select from 10 pre-sets or Custom start date - end date                   |
|----------------|---------------------------------------------------------------------------|
| Start Date     | Select date from drop down Calendar                                       |
| End Date       | Select date from drop down Calendar                                       |
| In Time Period | Enter Start and End times in hhmm (24 hour) format                        |
| For            | Enter the Agent you wish to report on. If left blank, data for all Agents |
|                | within the Report Period will be given.                                   |

### **Report Columns**

| Agent Name          | Name of the Agent handling the inbound calls to the Queue    |
|---------------------|--------------------------------------------------------------|
| Number Of Calls     | Number of calls to that Queue that the Agent handled         |
| Handling Time       | The total time that the Agent spent handling calls           |
| Average Handle Time | The average time that the Agent spent handling each call     |
| Maximum Handle Time | The longest time that the Agent spent handling a single call |

### Drill Down Report

Drill down on this report takes you to the Agent Call Activity report.

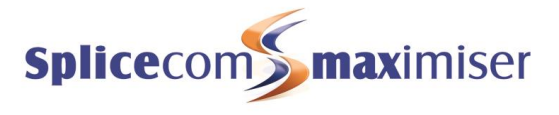

# Agent Queue Activity

### Call Centre Report Description

Shows calls presented to an Agent, broken down into queues.

#### Agent Queue Activity For: All Agents Dates: This Week Time Filter: between '00:00' AND '23:59'

#### 2010-01-11

|                 |            |                 | Handled           |                      |  |
|-----------------|------------|-----------------|-------------------|----------------------|--|
| Agent Name      | Queue Name | Number of Calls | Average Ring Time | Average Connect Time |  |
| Charles Huggett | Support    | 7               | 00:00:29          | 00:04:47             |  |
| Paul Southwell  | Support    | 20              | 00:00:28          | 00:05:11             |  |
|                 |            | 27              | 00:00:19          | 00:03:19             |  |

#### 2010-01-12

|                 |            |                 | Handled           |                      |  |
|-----------------|------------|-----------------|-------------------|----------------------|--|
| Agent Name      | Queue Name | Number of Calls | Average Ring Time | Average Connect Time |  |
| Charles Huggett | Support    | 9               | 00:00:16          | 00:04:20             |  |
| Paul Southwell  | Support    | 17              | 00:00:43          | 00:05:14             |  |
|                 |            | 26              | 00:00:19          | 00:03:11             |  |

#### 2010-01-13

|                 |            |                 | Handled           |                      |  |
|-----------------|------------|-----------------|-------------------|----------------------|--|
| Agent Name      | Queue Name | Number of Calls | Average Ring Time | Average Connect Time |  |
| Charles Huggett | Support    | 23              | 00:00:19          | 00:03:58             |  |
| Paul Southwell  | Support    | 13              | 00:00:19          | 00:02:57             |  |
|                 |            | 36              | 00:00:12          | 00:02:18             |  |

#### 2010-01-14

|                |            |                 | Handled           |                      |  |
|----------------|------------|-----------------|-------------------|----------------------|--|
| Agent Name     | Queue Name | Number of Calls | Average Ring Time | Average Connect Time |  |
| Paul Southwell | Support    | 18              | 00:00:22          | 00:04:21             |  |
| Rakesh Patel   | Support    | 2               | 00:00:17          | 00:01:50             |  |
|                |            | 20              | 00:00:19          | 00:03:05             |  |

### **Configuration Options**

| Report Period  | Select from 10 pre-sets or Custom start date - end date |
|----------------|---------------------------------------------------------|
| Start Date     | Select date from drop down Calendar                     |
| End Date       | Select date from drop down Calendar                     |
| In Time Period | Enter Start and End times in hhmm (24 hour) format      |

### **Report Columns**

| Agent Name        | Name of the Agent handling the inbound calls                              |
|-------------------|---------------------------------------------------------------------------|
| Queue Name        | The name of the Queue where the call was initially presented              |
| Number Of Calls   | The total number of calls presented to the Agent                          |
| Average Ring Time | The average time that a call presented to this Agent took to be answered  |
| Average Connected | The average time that a call presented to this Agent took to be completed |
| Time              |                                                                           |

### Drill Down Report

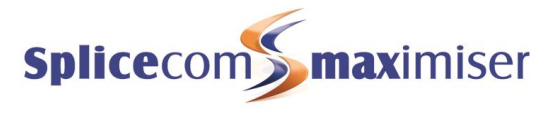

00:01:50

00:01:50

# Agent Queue Activity Summary

2

### Call Centre Report Description

A summary of calls assigned to an Agent broken down by the queues they were destined for.

Agent Queue Activity Summary For: All Agents Dates: This Week Time Filter: between '00:00' AND '23:59'

#### Charles Huggett

Support

|                |            |                 |                   | Handled              |  |  |
|----------------|------------|-----------------|-------------------|----------------------|--|--|
|                | Queue Name | Number of Calls | Average Ring Time | Average Connect Time |  |  |
|                | Support    | 39              | 00:00:20          | 00:04:12             |  |  |
|                |            | 39              | 00:00:10          | 00:02:06             |  |  |
| Paul Southwell |            |                 |                   |                      |  |  |
|                |            |                 |                   | Handled              |  |  |
|                | Queue Name | Number of Calls | Average Ring Time | Average Connect Time |  |  |

|            | addue Marrie | Number of Oana  | Average King Time | Average connect time | 1        |
|------------|--------------|-----------------|-------------------|----------------------|----------|
| Support 68 |              | 00:00:29        | 00:04:33          |                      |          |
|            |              | 68              | 00:00:14          |                      | 00:02:16 |
|            | Rakesh Patel |                 |                   |                      |          |
|            |              |                 |                   | Handled              |          |
|            | Queue Name   | Number of Calls | Average Ring Time | Average Connect Time |          |

2

### **Configuration Options**

| Report Period  | Select from 10 pre-sets or Custom start date - end date |
|----------------|---------------------------------------------------------|
| Start Date     | Select date from drop down Calendar                     |
| End Date       | Select date from drop down Calendar                     |
| In Time Period | Enter Start and End times in hhmm (24 hour) format      |

00:00:17

00:00:17

### **Report Columns**

| Queue Name             | The name of the Queue where the calls were initially presented            |
|------------------------|---------------------------------------------------------------------------|
| Number Of Calls        | The total number of calls presented to the Queue                          |
| Average Ring Time      | The average time that a call presented to this Queue took to be answered  |
| Average Connected Time | The average time that a call presented to this Queue took to be completed |

### Drill Down Report

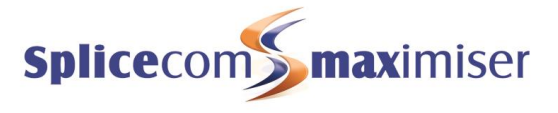

# Abandoned Calls

### Call Centre Report Description

Shows details of abandoned calls for a Queue.

| Abandoned Calls          |                  |            |             |           |      |  |  |  |
|--------------------------|------------------|------------|-------------|-----------|------|--|--|--|
| For: All Queues          |                  |            |             |           |      |  |  |  |
| Dates: Today             |                  |            |             |           |      |  |  |  |
| Time Filter: between '00 | :00' AND '23:59' |            |             |           |      |  |  |  |
| Abandoned Calls Summary  |                  |            |             |           |      |  |  |  |
| Total Abandoned Calls    | Lost Abandoned   | Calls They | Called Back | We Called | Back |  |  |  |
| 9                        | 6                | 2          |             | 1         |      |  |  |  |
| Abandoned Calls Tota     | I                |            |             |           |      |  |  |  |

| Date                | Calling Number | Calling Name   | Destination Number | Destination Name | Wait                                         |
|---------------------|----------------|----------------|--------------------|------------------|----------------------------------------------|
| 2010-01-14 09:16:43 | 07824483873    |                | 200                | Support          | 00:00:34                                     |
| 2010-01-14 10:05:49 | 01582703636    | Markyate.      | 200                | Support          | 00:00:30                                     |
| 2010-01-14 10:13:38 | 07824483873    |                | 200                | Support          | 00:01:02                                     |
| 2010-01-14 10:18:09 | 01582703636    | Markyate.      | 200                | Support          | 00:00:28                                     |
| 2010-01-14 10:20:17 | 01489554159    | Matt Harris    | 200                | Support          | 00:01:16                                     |
| 2010-01-14 10:28:24 | 01534634704    | Joe De Freitas | 200                | Support          | 00:00:26                                     |
| 2010-01-14 10:30:30 | 01582703636    | Markyate.      | 200                | Support          | 00:00:30                                     |
| 2010-01-14 13:19:36 | 704            | Ros Leftley    | 200                | Support          | 00:00:03                                     |
| 2010-01-14 14:44:17 | 01159445919    | Nottingham     | 200                | Support          | 00:00:03                                     |
|                     |                |                |                    |                  | Min 00:00:03<br>Max 00:01:16<br>Avg 00:00:32 |

#### Abandoned Calls That Were Lost

| Date                                       | Calling Number | Calling Name   | Destination Number | Destination Name |  |  |  |
|--------------------------------------------|----------------|----------------|--------------------|------------------|--|--|--|
| 2010-01-14 10:05:49                        | 01582703636    | Markyate.      | 200                | Support          |  |  |  |
| 2010-01-14 10:18:09                        | 01582703636    | Markyate.      | 200                | Support          |  |  |  |
| 2010-01-14 10:20:17                        | 01489554159    | Matt Harris    | 200                | Support          |  |  |  |
| 2010-01-14 10:28:24                        | 01534634704    | Joe De Freitas | 200                | Support          |  |  |  |
| 2010-01-14 10:30:30                        | 01582703636    | Markyate.      | 200                | Support          |  |  |  |
| 2010-01-14 14:44:17                        | 01159445919    | Nottingham     | 200                | Support          |  |  |  |
| Abandoned Callers That Have Called Back in |                |                |                    |                  |  |  |  |

| Date                | Calling Number | Calling Name | Destination Number | Destination Name | Retried at          | Spoke To            |
|---------------------|----------------|--------------|--------------------|------------------|---------------------|---------------------|
| 2010-01-14 09:16:43 | 07824483873    |              | 200                | Support          | 2010-01-14 09:17:24 | 718(Paul Southwell) |
| 2010-01-14 10:13:38 | 07824483873    |              | 200                | Support          | 2010-01-14 10:18:34 | 718(Paul Southwell) |
|                     |                |              |                    |                  |                     |                     |

Abandoned Callers That We Have Called Back

| Date                | Calling Number | Calling Name | Destination Number | Destination Name | Callback Date       | Called By       |
|---------------------|----------------|--------------|--------------------|------------------|---------------------|-----------------|
| 2010-01-14 13:19:36 | 704            | Ros Leftley  | 200                | Support          | 2010-01-14 13:50:28 | 720(StuartBell) |

## **Configuration Options**

| Report Period        | Select from 10 pre-sets or Custom start date - end date                   |
|----------------------|---------------------------------------------------------------------------|
| Start Date           | Select date from drop down Calendar                                       |
| End Date             | Select date from drop down Calendar                                       |
| In Time Period       | Enter Start and End times in hhmm (24 hour) format                        |
| Duration Longer Than | Time in seconds before call was abandoned                                 |
| For                  | Enter the Queue you wish to report on. If left blank, data for all Queues |
|                      | within the Report Period will be given.                                   |

## **Report Columns**

### Abandoned Calls Summary

| Total Abandoned Calls | The total number of abandoned calls over the Report Period                 |  |  |  |
|-----------------------|----------------------------------------------------------------------------|--|--|--|
| Lost Abandoned Calls  | The total number of calls where the caller hung-up and have neither called |  |  |  |
|                       | back, not have been called back, over the Report Period                    |  |  |  |
| They Called Back      | The total number of calls where the caller hung-up, but they later called  |  |  |  |
|                       | back, over the Report Period                                               |  |  |  |

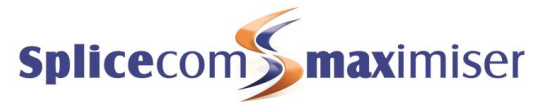

| We Called Back | The total number of calls where the caller hung-up, but we later called |
|----------------|-------------------------------------------------------------------------|
|                | them back, over the Report Period                                       |

### Abandoned Calls Total

| Date (yyyy-mm-dd) & Time (hh:mm:ss – in 24 hour format) of the               |  |  |
|------------------------------------------------------------------------------|--|--|
| abandoned call                                                               |  |  |
| Number of the caller (if presented)                                          |  |  |
| Name associated with the calling number (if configured in <b>max</b> imiser) |  |  |
| The extension associated with the number called                              |  |  |
| The name associated with the number called                                   |  |  |
| The duration that the caller waited for before hanging-up                    |  |  |
|                                                                              |  |  |

### Abandoned Calls That Were Lost

| Date                                                                                   | Date (yyyy-mm-dd) & Time (hh:mm:ss – in 24 hour format) of the abandoned call |  |  |
|----------------------------------------------------------------------------------------|-------------------------------------------------------------------------------|--|--|
| Calling Number                                                                         | Number of the caller (if presented)                                           |  |  |
| Calling Name Name associated with the calling number (if configured in <b>max</b> imis |                                                                               |  |  |
| Destination Number                                                                     | The extension associated with the number called                               |  |  |
| Destination Name                                                                       | The name associated with the number called                                    |  |  |

### Abandoned Callers That Have Called Back In

| Date               | Date (yyyy-mm-dd) & Time (hh:mm:ss – in 24 hour format) of the                |  |  |  |
|--------------------|-------------------------------------------------------------------------------|--|--|--|
|                    | abandoned call                                                                |  |  |  |
| Calling Number     | Number of the caller (if presented)                                           |  |  |  |
| Calling Name       | Name associated with the calling number (if configured in <b>max</b> imiser). |  |  |  |
| Destination Number | The extension associated with the number called                               |  |  |  |
| Destination Name   | The name associated with the number called                                    |  |  |  |
| Retried At         | Date (yyyy-mm-dd) & Time (hh:mm:ss – in 24 hour format) of the call when      |  |  |  |
|                    | the original Calling Number dialled back                                      |  |  |  |
| Spoke To           | Extension Number/Associated Name that the returning caller was                |  |  |  |
|                    | connected to                                                                  |  |  |  |

### Abandoned Callers That We Have Called Back

| Date               | Date (yyyy-mm-dd) & Time (hh:mm:ss – in 24 hour format) of the               |  |  |  |
|--------------------|------------------------------------------------------------------------------|--|--|--|
|                    | abandoned call                                                               |  |  |  |
| Calling Number     | Number of the caller (if presented)                                          |  |  |  |
| Calling Name       | Name associated with the calling number (if configured in <b>max</b> imiser) |  |  |  |
| Destination Number | The extension associated with the number called                              |  |  |  |
| Destination Name   | The name associated with the number called                                   |  |  |  |
| Callback Date      | Date (yyyy-mm-dd) & Time (hh:mm:ss – in 24 hour format) of the call when     |  |  |  |
|                    | the original Calling Number was called back                                  |  |  |  |
| Called By          | Extension Number/Associated Name of the person who called back the           |  |  |  |
|                    | original caller                                                              |  |  |  |

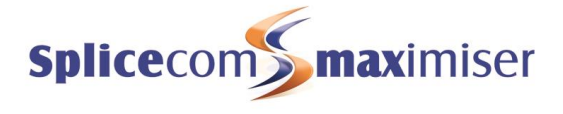

## Drill Down Report

Drill down on this report provides further information on individual calls.

| Abandoned Ca<br>For: All Queue<br>Dates: Today<br>Time Filter: betwee<br>Filtered on: 2010-0 | alls<br>s<br>een '00:00' AND '2<br>1-14 09:16:43                               | 23:59'                                                                     |                |               |          |            |                     |
|----------------------------------------------------------------------------------------------|--------------------------------------------------------------------------------|----------------------------------------------------------------------------|----------------|---------------|----------|------------|---------------------|
| Date & Time                                                                                  | Source                                                                         | Destination                                                                | Extension      | Forwarded By  | Ringing  | Connected  | Cost                |
| <u>2010-01-14 09:16:43</u>                                                                   | 07824483873                                                                    | Support<br>200                                                             |                |               | 00:00:34 | 00:00:00   | 0.00                |
| Date & Time                                                                                  |                                                                                | Date (yyyy-mr                                                              | n-dd) & Time ( | hh:mm:ss – ir | 124 hou  | ur format) | ) of the individual |
|                                                                                              |                                                                                | call                                                                       |                |               |          |            |                     |
| Source                                                                                       | Name (if entered on <b>max</b> imiser) and number (if presented) of the caller |                                                                            |                |               |          |            |                     |
| Destination                                                                                  |                                                                                | The name associated with the number called and the number called           |                |               |          |            |                     |
| Extension                                                                                    |                                                                                | The name associated with the extension that actually answered the call and |                |               |          |            |                     |
|                                                                                              | the number of that extension                                                   |                                                                            |                |               |          |            |                     |
| Forwarded By                                                                                 | ed By The name associated with the extension that caused the call to be        |                                                                            |                |               |          |            |                     |

|           | forwarded and the number of that extension                 |
|-----------|------------------------------------------------------------|
| Ringing   | The total time that this call was ringing before connected |
| Connected | The total time that this call was connected                |
| Cost      | The cost associated with this call                         |
|           |                                                            |

A further drill down on this report provides a complete call record (see Drill Down Report entry under Agent Call Activity for further details).

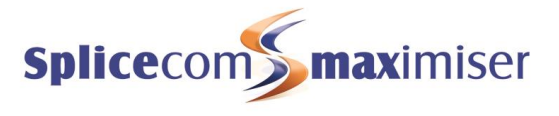

# Abandoned Summary

### Call Centre Report Description

Shows a summary of abandoned calls on a queue-by-queue basis.

| 1 | Abandoned Summ                           | ary                |                 |          |          |          |           |          |          |          |          |          |
|---|------------------------------------------|--------------------|-----------------|----------|----------|----------|-----------|----------|----------|----------|----------|----------|
| 1 | Dates: Today                             |                    |                 |          |          |          |           |          |          |          |          |          |
|   | Time Filter: between '00:00' AND '23:59' |                    |                 |          |          |          |           |          | 0        |          |          |          |
|   | Destination Name                         | Destination Number | Total Abandoned | Min Time | max 11me | Avg Time | Under 10s | 10 - 205 | 20 - 305 | 30 - 455 | 45 - 6US | Over 60s |
|   | Support                                  | 200                | 9               | 00:00:03 | 00:01:16 | 00:00:32 | 2         | 0        | 3        | 2        | 0        | 2        |
|   |                                          |                    | 0               | 00.00.02 | 00-04-46 | 00.00.22 | 0         | 0        | 2        | 0        | 0        | 0        |

### **Configuration Options**

| Report Period                                | Select from 10 pre-sets or Custom start date - end date |  |  |
|----------------------------------------------|---------------------------------------------------------|--|--|
| Start Date                                   | Select date from drop down Calendar                     |  |  |
| End Date Select date from drop down Calendar |                                                         |  |  |
| In Time Period                               | Enter Start and End times in hhmm (24 hour) format      |  |  |

### **Report Columns**

| Destination Name   | The name associated with the calling number (if entered on <b>max</b> imiser) |  |  |  |
|--------------------|-------------------------------------------------------------------------------|--|--|--|
| Destination Number | The number from which the call was made (if presented)                        |  |  |  |
| Total Abandoned    | The total number of calls from this name/number that were abandoned           |  |  |  |
|                    | during the Report Period                                                      |  |  |  |
| Minimum Time       | The shortest duration a call rang for before the caller hung-up               |  |  |  |
| Maximum Time       | The longest duration a call rang for before the caller hung-up                |  |  |  |
| Average Time       | The average duration a call rang for before the caller hung-up over the       |  |  |  |
|                    | Report Period                                                                 |  |  |  |
| Under 10 seconds   | The total number of calls that were abandoned after ringing for less than 10  |  |  |  |
|                    | seconds                                                                       |  |  |  |
| 10 – 20 seconds    | The total number of calls that were abandoned after ringing between 10 and    |  |  |  |
|                    | 20 seconds                                                                    |  |  |  |
| 20 - 30 seconds    | The total number of calls that were abandoned after ringing between 20 and    |  |  |  |
|                    | 30 seconds                                                                    |  |  |  |
| 30 – 45 seconds    | The total number of calls that were abandoned after ringing between 30 and    |  |  |  |
|                    | 45 seconds                                                                    |  |  |  |
| 45 - 60 seconds    | The total number of calls that were abandoned after ringing between 45 and    |  |  |  |
|                    | 60 seconds                                                                    |  |  |  |
| Over 60 seconds    | The total number of calls that were abandoned after ringing for more than     |  |  |  |
|                    | 60 seconds                                                                    |  |  |  |

## Drill Down Report

Drill down on this report takes you to the Abandoned Calls report.

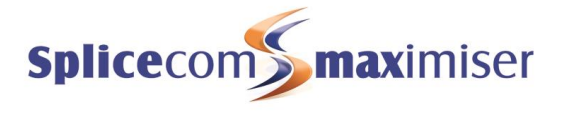

# Calls To Voicemail

### Call Centre Report Description

A breakdown of calls that went to voicemail on a queue-by-queue basis.

| Calls To Voicemail<br>For: All Queues<br>Dates: Today<br>Time Filter: between '00:00' A | ND '23:59'     |               |             |                              |
|-----------------------------------------------------------------------------------------|----------------|---------------|-------------|------------------------------|
| Date                                                                                    | Caller Name    | Caller Number | Target Name | Wait                         |
| 2010-01-14 10:16:06                                                                     | Joe De Freitas | 01534634704   | Support     | 00:02:03                     |
| 2010-01-14 13:19:39                                                                     |                | 07966110027   | Support     | 00:02:01                     |
| 2010-01-14 15:38:11                                                                     | Liam Kerr      | 02890379000   | Support     | 00:02:03                     |
|                                                                                         |                |               |             | Min 00:02:01<br>Max 00:02:03 |

## Configuration Options

| Report Period  | Select from 10 pre-sets or Custom start date - end date |
|----------------|---------------------------------------------------------|
| Start Date     | Select date from drop down Calendar                     |
| End Date       | Select date from drop down Calendar                     |
| In Time Period | Enter Start and End times in hhmm (24 hour) format      |

### **Report Columns**

| Date          | Date (yyyy-mm-dd)                                                             |
|---------------|-------------------------------------------------------------------------------|
| Caller Name   | The name associated with the calling number (if entered on <b>max</b> imiser) |
| Caller Number | The number from which the call was made (if presented)                        |
| Target Name   | The name of the Queue where the call was initially presented                  |
| Wait          | The duration that the caller waited for before hanging-up                     |

### Drill Down Report

Drill down on this report provides further information on individual calls.

| Calls To Voicemai     | I                             |                |                 |              |          |           |      |
|-----------------------|-------------------------------|----------------|-----------------|--------------|----------|-----------|------|
| For: All Queues       |                               |                |                 |              |          |           |      |
| Dates: Today          |                               |                |                 |              |          |           |      |
| Time Filter: betwee   | n '00:00' AND '23:59          | r -            |                 |              |          |           |      |
| Filtered on: 2010-01- | 14 10:16:06                   |                |                 |              |          |           |      |
| Date & Time           | Source                        | Destination    | Extension       | Forwarded By | Ringing  | Connected | Cost |
| 2010-01-14 10:16:06   | Joe De Freitas<br>01534634704 | Support<br>200 | !LeaveVoicemail |              | 00:02:03 | 00:00:06  | 0.00 |

| Date & Time  | Date (yyyy-mm-dd) & Time (hh:mm:ss – in 24 hour format) of the individual      |
|--------------|--------------------------------------------------------------------------------|
|              | call                                                                           |
| Source       | Name (if entered on <b>max</b> imiser) and number (if presented) of the caller |
| Destination  | The name associated with the number called and the number called               |
| Extension    | The name associated with the extension that actually answered the call and     |
|              | the number of that extension                                                   |
| Forwarded By | The name associated with the extension that caused the call to be              |
|              | forwarded and the number of that extension                                     |
| Ringing      | The total time that this call was ringing before connected                     |
| Connected    | The total time that this call was connected                                    |
| Cost         | The cost associated with this call                                             |

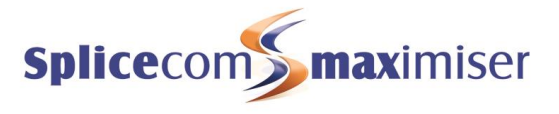

# Agent Availability Report By Day

### Call Centre Report Description

Shows how an Agent (or Agents) spent their day.

#### Agent Availability Report By Day

For: All Agents

#### Dates: This Week

Time Filter: between '00:00:00' AND '23:59:59'

### 2010-06-21

|                 | Lo       | igin     | С        | all      | No    | ot Available (min | utes) | State Duration (minutes) |       |      |      |      |      |     |     |
|-----------------|----------|----------|----------|----------|-------|-------------------|-------|--------------------------|-------|------|------|------|------|-----|-----|
| Agent           | First    | Last     | First    | Last     | Total | Unknown           | Lunch | Lg Out                   | Lg In | Wait | Ring | Busy | Wrap | Oth | Blk |
| Charles Huggett | 10:42:03 | 23:59:59 | 09:09:05 | 16:40:22 | 23    | 23                | 0     | 0                        | 798   | 687  | 3    | 73   | 11   | 0   | 1   |
| Paul Southwell  | 10:42:03 | 23:59:59 | 11:31:27 | 17:53:31 | 90    | 49                | 41    | 0                        | 798   | 633  | 1    | 35   | 5    | 34  | 0   |
| Rakesh Patel    | 10:42:03 | 23:59:59 |          |          | 0     | 0                 | 0     | 0                        | 798   | 793  | 0    | 0    | 0    | 5   | 0   |
| Rax POTS        | 10:42:03 | 23:59:59 |          |          | 0     | 0                 | 0     | 0                        | 798   | 699  | 4    | 0    | 0    | 0   | 95  |
|                 |          |          |          |          | 113   | 72                | 41    | 0                        | 3192  | 2812 | 8    | 108  | 16   | 39  | 96  |

#### 2010-06-22

|                 | Lo       | gin      | C        | all      | No    | t Available (mini | utes) | State Duration (minutes) |       |      |      |      | )    |     |     |  |  |  |
|-----------------|----------|----------|----------|----------|-------|-------------------|-------|--------------------------|-------|------|------|------|------|-----|-----|--|--|--|
| Agent           | First    | Last     | First    | Last     | Total | Unknown           | Lunch | Lg Out                   | Lg In | Wait | Ring | Busy | Wrap | Oth | Blk |  |  |  |
| Charles Huggett | 11:39:12 | 22:10:06 | 10:35:28 | 16:55:38 | 63    | 0                 | 63    | 0                        | 631   | 514  | 2    | 39   | 4    | 6   | 3   |  |  |  |
| Paul Southwell  | 17:37:22 | 23:59:59 | 09:06:45 | 17:27:43 | 0     | 0                 | 0     | 0                        | 382   | 376  | 3    | 0    | 0    | 3   | 0   |  |  |  |
| Rakesh Patel    | 18:39:19 | 23:59:59 |          |          | 0     | 0                 | 0     | 0                        | 321   | 321  | 0    | 0    | 0    | 0   | 0   |  |  |  |
| Rax POTS        | 00:00:00 | 23:59:59 |          |          | 0     | 0                 | 0     | 0                        | 1440  | 1331 | 4    | 0    | 0    | 0   | 105 |  |  |  |
|                 |          |          |          |          | 63    | 0                 | 63    | 0                        | 2774  | 2542 | 9    | 39   | 4    | 9   | 108 |  |  |  |

#### 2010-06-23

|                 | Lo       | gin      | C        | all      | No    | ot Available (minu | utes) | State Duration (minutes) |       |      |      |      |      |     |     |
|-----------------|----------|----------|----------|----------|-------|--------------------|-------|--------------------------|-------|------|------|------|------|-----|-----|
| Agent           | First    | Last     | First    | Last     | Total | Unknown            | Lunch | Lg Out                   | Lg In | Wait | Ring | Busy | Wrap | Oth | Blk |
| Charles Huggett | 10:13:53 | 23:59:59 |          |          | 478   | 478                | 0     | 323                      | 504   | 25   | 1    | 0    | 0    | 0   | 0   |
| Paul Southwell  | 11:12:33 | 23:59:59 | 09:15:50 | 17:05:32 | 0     | 0                  | 0     | 31                       | 737   | 620  | 2    | 26   | 3    | 75  | 10  |
| Rakesh Patel    | 04:23:07 | 23:59:59 |          |          | 0     | 0                  | 0     | 229                      | 948   | 925  | 0    | 0    | 0    | 23  | 0   |
| Rax POTS        | 11:12:33 | 23:59:59 |          |          | 0     | 0                  | 0     | 103                      | 664   | 611  | 3    | 0    | 0    | 0   | 50  |
|                 |          |          |          |          | 478   | 478                | 0     | 686                      | 2853  | 2181 | 6    | 26   | 3    | 98  | 60  |

#### 2010-06-24

|                 | Lo       | gin      | C        | all      | No    | ot Available (min | utes) | State Duration (minutes) |       |      |      |      |      |     |     |
|-----------------|----------|----------|----------|----------|-------|-------------------|-------|--------------------------|-------|------|------|------|------|-----|-----|
| Agent           | First    | Last     | First    | Last     | Total | Unknown           | Lunch | Lg Out                   | Lg In | Wait | Ring | Busy | Wrap | Oth | Blk |
| Charles Huggett | 00:35:41 | 13:41:39 | 09:17:08 | 11:59:12 | 580   | 535               | 45    | 0                        | 786   | 174  | 1    | 22   | 3    | 4   | 2   |
| Paul Southwell  | 00:24:38 | 13:41:39 | 09:15:04 | 13:23:56 | 0     | 0                 | 0     | 0                        | 797   | 735  | 2    | 32   | 2    | 24  | 2   |
| Rakesh Patel    | 00:40:46 | 13:41:39 |          |          | 0     | 0                 | 0     | 0                        | 781   | 781  | 0    | 0    | 0    | 0   | 0   |
| Rax POTS        | 00:27:26 | 13:41:39 |          |          | 0     | 0                 | 0     | 0                        | 794   | 738  | 3    | 0    | 0    | 0   | 53  |
|                 |          |          |          |          | 690   | 525               | 46    | 0                        | 2150  | 2429 | 6    | 64   | 6    | 28  | 57  |

### **Configuration Options**

| Report Period  | Select from 11 pre-sets or Custom start date - end date               |
|----------------|-----------------------------------------------------------------------|
| Start Date     | Select date from drop down Calendar                                   |
| End Date       | Select date from drop down Calendar                                   |
| In Time Period | Enter Start and End times in hhmm (24 hour) format                    |
| For            | Searches for any of the entities that appear on the "Show" line       |
| Show           | Automatically populated. Un-checking the box alongside each entry     |
|                | means that these search results will not be included in the "For" box |

## **Report Columns**

| Agent       | Name of the Agent handling the inbound calls to the Queue              |
|-------------|------------------------------------------------------------------------|
| First Login | The time that the Agent first Logged in to the system on that day      |
|             | (hh:mm:ss)                                                             |
| Last Login  | The time that the Agent was last Logged in to the system on that day   |
|             | (hh:mm:ss)                                                             |
| First Call  | The time of the first call of the day handled by this Agent (hh:mm:ss) |
| Last Call   | The time of the last call of the day handled by this Agent (hh:mm:ss)  |

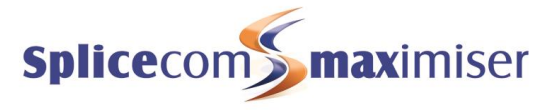

| Not Available Total       | The total time that this Agent was unavailable during the day (mins)      |
|---------------------------|---------------------------------------------------------------------------|
| Not Available Unknown     | The total time that this Agent was unavailable for an unknown reason      |
|                           | during the day (mins)                                                     |
| Not Available             | The total time that this Agent was unavailable due to the stated Not      |
|                           | Available Code (Lunch, Meeting, etc) during the week (mins)               |
| Log Out State Duration    | The total time during the day that this Agent was Logged Out (mins)       |
| Log In State Duration     | The total time during the day that this Agent was Logged In (mins)        |
| Wait State Duration       | The total time during the day that this Agent was in a Wait state (mins)  |
| Ring State Duration       | The total time during the day that this Agent had calls presented and     |
|                           | left in a ringing state (mins)                                            |
| Busy State Duration       | The total time during the day that this Agent was busy on calls (mins)    |
| Wrap-up State Duration    | The total time during the day that this Agent was in a Wrap-up state      |
|                           | (mins)                                                                    |
| Other State Duration      | The total time during the day that this Agent was in a State other than   |
|                           | those listed (mins)                                                       |
| Black List State Duration | The total time during the day that this Agent was in a Black Listed state |
|                           | (mins)                                                                    |

## Drill Down Report

Drill down on this report provides a complete record of state changes for that Agent during the day.

## Agent Availability Detail

For: Charles Huggett Dates: From: 2010-06-21, To: 2010-06-21

Time Filter: between '00:00:00' AND '23:59:59'

### 2010-06-21 Charles Huggett

| Datetime            | State       | Duration | Reason | Call      |
|---------------------|-------------|----------|--------|-----------|
| 00:00:00 - 09:01:18 | Waiting     | 09:01:18 |        |           |
| 09:01:18 - 09:01:30 | Ringing     | 00:00:12 |        | view call |
| 09:01:30 - 09:01:31 | Waiting     | 00:00:01 |        |           |
| 09:01:31 - 09:01:43 | Ringing     | 00:00:12 |        | view call |
| 09:01:43 - 09:01:43 | Waiting     | 00:00:00 |        |           |
| 09:01:43 - 09:01:55 | Ringing     | 00:00:12 |        | view call |
| 09:01:55 - 09:06:55 | Blacklisted | 00:05:00 |        |           |
| 09:06:55 - 09:09:02 | Waiting     | 00:02:07 |        |           |
| 09:09:02 - 09:09:05 | Ringing     | 00:00:03 |        | view call |
| 09:09:05 - 09:21:53 | On Call     | 00:12:48 |        | view call |
| 09:21:53 - 09:21:55 | In Wrap Up  | 00:00:02 |        | view call |
| 09:21:55 - 09:33:58 | Waiting     | 00:12:03 |        |           |
| 09:33:58 - 09:34:04 | Ringing     | 00:00:06 |        | view call |
| 09:34:04 - 09:36:51 | On Call     | 00:02:47 |        | view call |
| 09:36:51 - 09:36:53 | In Wrap Up  | 00:00:02 |        | view call |
| 09:36:53 - 09:44:35 | Waiting     | 00:07:42 |        |           |
| 09:44:35 - 09:44:47 | Ringing     | 00:00:12 |        | view call |
| 09:44:47 - 09:44:47 | Waiting     | 00:00:00 |        |           |
| 09:44:47 - 09:44:49 | Ringing     | 00:00:02 |        | view call |
| 09:44:49 - 10:00:03 | On Call     | 00:15:14 |        | view call |
| 10:00:03 - 10:01:02 | In Wrap Up  | 00:00:59 |        | view call |
| 10:01:02 - 10:01:02 | Waiting     | 00:00:00 |        |           |
| 10:01:02 - 10:01:14 | Ringing     | 00:00:12 |        | view call |
| 10:01:14 - 10:03:50 | Waiting     | 00:02:36 |        |           |
| 10:03:50 - 10:04:00 | Ringing     | 00:00:10 |        | view call |
| 10:04:00 - 10:09:21 | On Call     | 00:05:21 |        | view call |
| 10:09:21 - 10:10:20 | In Wrap Up  | 00:00:59 |        | view call |
| 10:10:20 - 10:10:20 | Waiting     | 00:00:00 |        |           |
|                     |             |          |        |           |

| Datetime | Time period during the day that the Agent was in this state (hh:mm:ss) |
|----------|------------------------------------------------------------------------|
| State    | Agent state during this time period                                    |

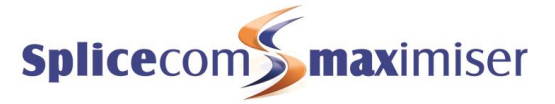

| Duration | The duration that the Agent remained in this state (hh:mm:ss)                  |
|----------|--------------------------------------------------------------------------------|
| Reason   | The Completion Code (if any) selected by the Agent at the end of this call     |
| Call     | Hyperlink to drill down to call details. Only appears against Ringing, On Call |
|          | and In Wrap Up states                                                          |

## Call Drill Down Report

Drill down on View Call in the Call column of the Agent Availability Detail report provides the following detail.

| Agent Availability Detail                    |                |                |               |          |           |                     |  |  |  |  |  |  |  |
|----------------------------------------------|----------------|----------------|---------------|----------|-----------|---------------------|--|--|--|--|--|--|--|
| For: All Agents                              |                |                |               |          |           |                     |  |  |  |  |  |  |  |
| Dates: From: 2010-06-21, To: 2010-06-21      |                |                |               |          |           |                     |  |  |  |  |  |  |  |
| Time Filter: between '00:00:00' AN           | ) '23:59:59'   |                |               |          |           |                     |  |  |  |  |  |  |  |
| Filtered on: view call                       |                |                |               |          |           |                     |  |  |  |  |  |  |  |
| Date & Time Source                           | Destination    | Extension      | Forwarded By  | Ringing  | Connected | Cost                |  |  |  |  |  |  |  |
| 2010-06-21 09:01:06 Guildford<br>01483531925 | Support<br>200 |                |               | 00:02:03 | 00:00:00  | 0.00                |  |  |  |  |  |  |  |
| Date & Time                                  | Date (yyyy-mr  | m-dd) & Time ( | hh:mm:ss – ir | 1 24 ho  | ur format | ) of the individual |  |  |  |  |  |  |  |

| Dale & TITLE | Date (yyyy-mm-dd) & mme (mm.mm.ss - m 24 hour format) of the individual        |
|--------------|--------------------------------------------------------------------------------|
|              | call                                                                           |
| Source       | Name (if entered on <b>max</b> imiser) and number (if presented) of the caller |
| Destination  | The name associated with the number called and the number called               |
| Extension    | The name associated with the extension that actually answered the call and     |
|              | the number of that extension                                                   |
| Forwarded By | The name associated with the extension that caused the call to be              |
|              | forwarded and the number of that extension                                     |
| Ringing      | The total time that this call was ringing before connected                     |
| Connected    | The total time that this call was connected                                    |
| Cost         | The cost associated with this call                                             |

A further drill down on Date & Time provides the standard complete call record.

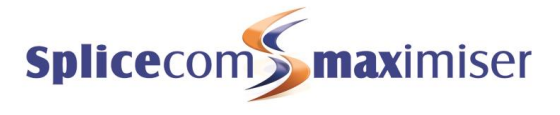

# Agent Availability Report By Week

### Call Centre Report Description

Shows how an Agent (or Agents) spent their time over a week (or weeks).

#### Agent Availability Report By Week

#### For: All Agents

Dates: From: 2010-06-01, To: 2010-06-24 Time Filter: between '00:00:00' AND '23:59:59'

#### 2010-05-30 - 2010-06-05

|                 |       |                       |    |   | Not Available (minutes)                   |                      | State Duration (minutes) |       |      |      |      |      |     |     |  |  |
|-----------------|-------|-----------------------|----|---|-------------------------------------------|----------------------|--------------------------|-------|------|------|------|------|-----|-----|--|--|
| Agent           | Total | Unknown Lunch Meeting |    |   | Of Site (Like down the pub) but not quite | Away with the Fairys | Lg Out                   | Lg In | Wait | Ring | Busy | Wrap | Oth | Blk |  |  |
| Charles Huggett | 705   | 579                   | 34 | 0 | 58                                        | 34                   | 0                        | 4476  | 3553 | 7    | 125  | 22   | 55  | 10  |  |  |
| Paul Southwell  | 47    | 0                     | 47 | 0 | 0                                         | 0                    | 2                        | 3429  | 3276 | 1    | 26   | 2    | 76  | 0   |  |  |
| Rakesh Patel    | 0     | 0                     | 0  | 0 | 0                                         | 0                    | 0                        | 3377  | 3359 | 1    | 2    | 0    | 15  | 0   |  |  |
| Rax POTS        | 0     | 0                     | 0  | 0 | 0                                         | 0                    | 0                        | 4728  | 4339 | 17   | 0    | 0    | 5   | 368 |  |  |
|                 | 705   | 579                   | 34 | 0 | 58                                        | 34                   | 0                        | 4476  | 3553 | 7    | 125  | 22   | 55  | 10  |  |  |

#### 2010-06-06 - 2010-06-12

|                 |       |         |       |         | Not Available (minutes)                   |                      | State Duration (minutes) |       |      |      |      |      |     |     |  |  |  |
|-----------------|-------|---------|-------|---------|-------------------------------------------|----------------------|--------------------------|-------|------|------|------|------|-----|-----|--|--|--|
| Agent           | Total | Unknown | Lunch | Meeting | Of Site (Like down the pub) but not quite | Away with the Fairys | Lg Out                   | Lg In | Wait | Ring | Busy | Wrap | Oth | Blk |  |  |  |
| Charles Huggett | 66    | 33      | 33    | 0       | 0                                         | 0                    | 1                        | 6930  | 6216 | 25   | 407  | 51   | 150 | 18  |  |  |  |
| Paul Southwell  | 2182  | 2140    | 42    | 0       | 0                                         | 0                    | 17                       | 6645  | 4094 | 224  | 57   | 2    | 68  | 16  |  |  |  |
| Rakesh Patel    | 0     | 0       | 0     | 0       | 0                                         | 0                    | 0                        | 5957  | 5863 | 0    | 49   | 1    | 43  | 0   |  |  |  |
| Rax POTS        | 0     | 0       | 0     | 0       | 0                                         | 0                    | 18                       | 7088  | 5992 | 452  | 0    | 0    | 0   | 645 |  |  |  |
|                 | 66    | 33      | 33    | 0       | 0                                         | 0                    | 1                        | 6930  | 6216 | 25   | 407  | 51   | 150 | 18  |  |  |  |

#### 2010-06-13 - 2010-06-19

|                 |       |         |       |         | State Duration (minutes)                  |                      |        |       |      |      |      |      |     |     |  |
|-----------------|-------|---------|-------|---------|-------------------------------------------|----------------------|--------|-------|------|------|------|------|-----|-----|--|
| Agent           | Total | Unknown | Lunch | Meeting | Of Site (Like down the pub) but not quite | Away with the Fairys | Lg Out | Lg In | Wait | Ring | Busy | Wrap | Oth | Blk |  |
| Charles Huggett | 99    | 54      | 29    | 0       | 0                                         | 15                   | 3      | 5824  | 5131 | 8    | 324  | 39   | 203 | 21  |  |
| Paul Southwell  | 728   | 728     | 0     | 0       | 0                                         | 0                    | 258    | 4807  | 3824 | 48   | 83   | 9    | 106 | 10  |  |
| Rakesh Patel    | 0     | 0       | 0     | 0       | 0                                         | 0                    | 13     | 4383  | 4374 | 0    | 0    | 0    | 9   | 0   |  |
| Rax POTS        | 0     | 0       | 0     | 0       | 0                                         | 0                    | 13     | 4394  | 4002 | 17   | 0    | 0    | 0   | 375 |  |
|                 | 99    | 54      | 29    | 0       | 0                                         | 15                   | 3      | 5824  | 5131 | 8    | 324  | 39   | 203 | 21  |  |

#### 2010-06-20 - 2010-06-26

|                 |       |                            |     |   | Not Available (minutes)                   |                      | State Duration (minutes) |       |      |      |      |      |     |     |  |  |
|-----------------|-------|----------------------------|-----|---|-------------------------------------------|----------------------|--------------------------|-------|------|------|------|------|-----|-----|--|--|
| Agent           | Total | otal Unknown Lunch Meeting |     |   | Of Site (Like down the pub) but not quite | Away with the Fairys | Lg Out                   | Lg In | Wait | Ring | Busy | Wrap | Oth | Blk |  |  |
| Charles Huggett | 1144  | 1036                       | 108 | 0 | 0                                         | 0                    | 323                      | 2726  | 1404 | 7    | 134  | 18   | 10  | 9   |  |  |
| Paul Southwell  | 90    | 49                         | 41  | 0 | 0                                         | 0                    | 31                       | 2721  | 2368 | 8    | 93   | 10   | 136 | 15  |  |  |
| Rakesh Patel    | 0     | 0                          | 0   | 0 | 0                                         | 0                    | 229                      | 2855  | 2826 | 0    | 0    | 0    | 28  | 0   |  |  |
| Rax POTS        | 0     | 0                          | 0   | 0 | 0                                         | 0                    | 103                      | 3703  | 3384 | 14   | 0    | 0    | 0   | 305 |  |  |
|                 | 1144  | 1036                       | 108 | 0 | 0                                         | 0                    | 323                      | 2726  | 1404 | 7    | 134  | 18   | 10  | 9   |  |  |

### **Configuration Options**

| Report Period  | Select from 11 pre-sets or Custom start date - end date               |
|----------------|-----------------------------------------------------------------------|
| Start Date     | Select date from drop down Calendar                                   |
| End Date       | Select date from drop down Calendar                                   |
| In Time Period | Enter Start and End times in hhmm (24 hour) format                    |
| For            | Searches for any of the entities that appear on the "Show" line       |
| Show           | Automatically populated. Un-checking the box alongside each entry     |
|                | means that these search results will not be included in the "For" box |

## **Report Columns**

| Agent                  | Name of the Agent handling the inbound calls to the Queue             |
|------------------------|-----------------------------------------------------------------------|
| Not Available Total    | The total time that this Agent was unavailable during the week (mins) |
| Not Available Unknown  | The total time that this Agent was unavailable for an unknown reason  |
|                        | during the week (mins)                                                |
| Not Available          | The total time that this Agent was unavailable due to the stated Not  |
|                        | Available Code (Lunch, Meeting, etc) during the week (mins)           |
| Log Out State Duration | The total time during the week that this Agent was Logged Out (mins)  |

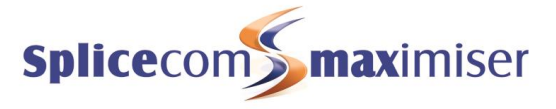

| Log In State Duration     | The total time during the week that this Agent was Logged In (mins)       |
|---------------------------|---------------------------------------------------------------------------|
| Wait State Duration       | The total time during the week that this Agent was in a Wait state (mins) |
| Ring State Duration       | The total time during the week that this Agent had calls presented and    |
|                           | left in a ringing state (mins)                                            |
| Busy State Duration       | The total time during the week that this Agent was busy on calls (mins)   |
| Wrap-up State Duration    | The total time during the week that this Agent was in a Wrap-up state     |
|                           | (mins)                                                                    |
| Other State Duration      | The total time during the week that this Agent was in a State other than  |
|                           | those listed (mins)                                                       |
| Black List State Duration | The total time during the week that this Agent was in a Black Listed      |
|                           | state (mins)                                                              |

### Drill Down Report

A further drill down on Date & Time provides the standard complete call record.

## Agent Availability Report By Month

### Call Centre Report Description

Shows how an Agent (or Agents) spent their time over a month (or months).

Agent Availability Report By Month For: All Agents Dates: From: 2010-03-27, To: 2010-06-24 Time Filter: between '00:00:00' AND '23:59:59'

#### 2010-03-27 - 2010-03-31

|                 |       |         |       |         |                    | Not Available (minutes)                                             |                                                 |                         | State Duration (minutes) |       |      |      |      |      |     |     |  |  |  |
|-----------------|-------|---------|-------|---------|--------------------|---------------------------------------------------------------------|-------------------------------------------------|-------------------------|--------------------------|-------|------|------|------|------|-----|-----|--|--|--|
| Agent           | Total | Unknown | Lunch | Meeting | Down<br>The<br>Pub | Ths is a long reason code to<br>see how the system copes<br>with it | Of Site (Like down<br>the pub) but not<br>quite | Away with<br>the Fairys | Lg<br>Out                | Lg In | Wait | Ring | Busy | Wrap | Oth | Blk |  |  |  |
| Charles Huggett | 892   | 892     | 0     | 0       | 0                  | 0                                                                   | 0                                               | 0                       | 4                        | 3698  | 2516 | 24   | 195  | 41   | 29  | 1   |  |  |  |
| Paul Southwell  | 95    | 95      | 0     | 0       | 0                  | 0                                                                   | 0                                               | 0                       | 30                       | 3183  | 2844 | 7    | 141  | 15   | 81  | 1   |  |  |  |
| Rakesh Patel    | 0     | 0       | 0     | 0       | 0                  | 0                                                                   | 0                                               | 0                       | 15                       | 4247  | 4178 | 0    | 8    | 0    | 62  | 0   |  |  |  |
| Rax POTS        | 0     | 0       | 0     | 0       | 0                  | 0                                                                   | 0                                               | 0                       | 27                       | 5625  | 5222 | 23   | 0    | 0    | 1   | 380 |  |  |  |
|                 | 000   | 000     | 0     | 0       | 0                  | 0                                                                   | 0                                               | 0                       |                          | 2000  | 2540 | 24   | 105  | 44   | 20  | 4   |  |  |  |

#### 2010-04-01 - 2010-04-30

|                 |       | Not Available (minutes) |       |         |                    |                                                                     |                                                 |                         |           |       | State Duration (minutes) |      |      |      |     |      |  |  |  |  |
|-----------------|-------|-------------------------|-------|---------|--------------------|---------------------------------------------------------------------|-------------------------------------------------|-------------------------|-----------|-------|--------------------------|------|------|------|-----|------|--|--|--|--|
| Agent           | Total | Unknown                 | Lunch | Meeting | Down<br>The<br>Pub | Ths is a long reason code<br>to see how the system<br>copes with it | Of Site (Like<br>down the pub) but<br>not quite | Away with<br>the Fairys | Lg<br>Out | Lg In | Wait                     | Ring | Busy | Wrap | Oth | Blk  |  |  |  |  |
| Charles Huggett | 3385  | 3385                    | 0     | 0       | 0                  | 0                                                                   | 0                                               | 0                       | 411       | 26622 | 20801                    | 107  | 1342 | 351  | 594 | 44   |  |  |  |  |
| Paul Southwell  | 7684  | 7684                    | 0     | 0       | 0                  | 0                                                                   | 0                                               | 0                       | 167       | 21806 | 12792                    | 54   | 622  | 109  | 477 | 67   |  |  |  |  |
| Rakesh Patel    | 4     | 4                       | 0     | 0       | 0                  | 0                                                                   | 0                                               | 0                       | 289       | 26478 | 25985                    | 12   | 74   | 7    | 384 | 8    |  |  |  |  |
| Rax POTS        | 0     | 0                       | 0     | 0       | 0                  | 0                                                                   | 0                                               | 0                       | 157       | 27265 | 24881                    | 107  | 0    | 0    | 1   | 2276 |  |  |  |  |
|                 | 2205  | 3000                    | 0     | 0       | 0                  | 0                                                                   | 0                                               | 0                       | 444       | 26622 | 20004                    | 107  | 12/2 | 254  | E04 | 4.4  |  |  |  |  |

#### 2010-05-01 - 2010-05-31

|                 |       | Not Available (minutes) |       |         |                    |                                                                     |                                                 |                         |           |       | State Duration (minutes) |      |      |      |      |      |  |  |  |
|-----------------|-------|-------------------------|-------|---------|--------------------|---------------------------------------------------------------------|-------------------------------------------------|-------------------------|-----------|-------|--------------------------|------|------|------|------|------|--|--|--|
| Agent           | Total | Unknown                 | Lunch | Meeting | Down<br>The<br>Pub | Ths is a long reason code<br>to see how the system<br>copes with it | Of Site (Like<br>down the pub)<br>but not quite | Away with<br>the Fairys | Lg<br>Out | Lg In | Wait                     | Ring | Busy | Wrap | Oth  | Blk  |  |  |  |
| Charles Huggett | 6270  | 6206                    | 26    | 0       | 35                 | 0                                                                   | 3                                               | 0                       | 719       | 26252 | 17567                    | 51   | 995  | 164  | 1128 | 78   |  |  |  |
| Paul Southwell  | 4238  | 4014                    | 123   | 102     | 0                  | 0                                                                   | 0                                               | 0                       | 566       | 24639 | 18991                    | 95   | 694  | 83   | 478  | 62   |  |  |  |
| Rakesh Patel    | 162   | 161                     | 0     | 0       | 0                  | 0                                                                   | 0                                               | 0                       | 1049      | 20585 | 20086                    | 8    | 94   | 0    | 199  | 35   |  |  |  |
| Rax POTS        | 0     | 0                       | 0     | 0       | 0                  | 0                                                                   | 0                                               | 0                       | 555       | 25384 | 23547                    | 84   | 0    | 1    | 158  | 1596 |  |  |  |
|                 | 6270  | 6206                    | 26    | 0       | 35                 | 0                                                                   | 3                                               | 0                       | 719       | 26252 | 17567                    | 51   | 995  | 164  | 1128 | 78   |  |  |  |

#### 2010-06-01 - 2010-06-24

|                 |       | Not Available (minutes) |       |         |                    |                                                                     |                                                 |                         |           |       | State Duration (minutes) |      |      |      |     |      |  |  |  |  |
|-----------------|-------|-------------------------|-------|---------|--------------------|---------------------------------------------------------------------|-------------------------------------------------|-------------------------|-----------|-------|--------------------------|------|------|------|-----|------|--|--|--|--|
| Agent           | Total | Unknown                 | Lunch | Meeting | Down<br>The<br>Pub | Ths is a long reason code<br>to see how the system<br>copes with it | Of Site (Like<br>down the pub) but<br>not quite | Away with<br>the Fairys | Lg<br>Out | Lg In | Wait                     | Ring | Busy | Wrap | Oth | Blk  |  |  |  |  |
| Charles Huggett | 2014  | 1702                    | 204   | 0       | 0                  | 0                                                                   | 58                                              | 49                      | 327       | 19982 | 16314                    | 47   | 1000 | 130  | 424 | 58   |  |  |  |  |
| Paul Southwell  | 3047  | 2917                    | 130   | 0       | 0                  | 0                                                                   | 0                                               | 0                       | 308       | 16188 | 12144                    | 281  | 259  | 23   | 391 | 41   |  |  |  |  |
| Rakesh Patel    | 0     | 0                       | 0     | 0       | 0                  | 0                                                                   | 0                                               | 0                       | 242       | 16598 | 16449                    | 1    | 51   | 1    | 95  | 0    |  |  |  |  |
| Rax POTS        | 0     | 0                       | 0     | 0       | 0                  | 0                                                                   | 0                                               | 0                       | 134       | 19939 | 17738                    | 500  | 0    | 0    | 5   | 1698 |  |  |  |  |
|                 | 2014  | 1702                    | 204   | 0       | 0                  | 0                                                                   | 58                                              | 49                      | 327       | 19982 | 16314                    | 47   | 1000 | 130  | 424 | 58   |  |  |  |  |

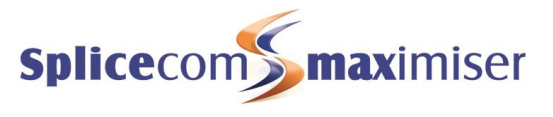

## Configuration Options

| Report Period  | Select from 11 pre-sets or Custom start date - end date               |
|----------------|-----------------------------------------------------------------------|
| Start Date     | Select date from drop down Calendar                                   |
| End Date       | Select date from drop down Calendar                                   |
| In Time Period | Enter Start and End times in hhmm (24 hour) format                    |
| For            | Searches for any of the entities that appear on the "Show" line       |
| Show           | Automatically populated. Un-checking the box alongside each entry     |
|                | means that these search results will not be included in the "For" box |

## **Report Columns**

| Agent                     | Name of the Agent handling the inbound calls to the Queue               |
|---------------------------|-------------------------------------------------------------------------|
| Not Available Total       | The total time that this Agent was unavailable during the month (mins)  |
| Not Available Unknown     | The total time that this Agent was unavailable for an unknown reason    |
|                           | during the month (mins)                                                 |
| Not Available             | The total time that this Agent was unavailable due to the stated Not    |
|                           | Available Code (Lunch, Meeting, etc) during the month (mins)            |
| Log Out State Duration    | The total time during the month that this Agent was Logged Out (mins)   |
| Log In State Duration     | The total time during the month that this Agent was Logged In (mins)    |
| Wait State Duration       | The total time during the month that this Agent was in a Wait state     |
|                           | (mins)                                                                  |
| Ring State Duration       | The total time during the month that this Agent had calls presented and |
|                           | left in a ringing state (mins)                                          |
| Busy State Duration       | The total time during the month that this Agent was busy on calls       |
|                           | (mins)                                                                  |
| Wrap-up State Duration    | The total time during the month that this Agent was in a Wrap-up state  |
|                           | (mins)                                                                  |
| Other State Duration      | The total time during the month that this Agent was in a State other    |
|                           | than those listed (mins)                                                |
| Black List State Duration | The total time during the month that this Agent was in a Black Listed   |
|                           | state (mins)                                                            |

## Drill Down Report

Drill down on this report takes you to the Agent Availability Report by Day for that Agent.

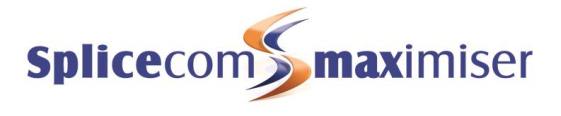

# Contact Response

### Call Centre Report Description

Shows inbound call response performance for specific inbound callers.

| Conta    | Contact Response                        |                             |                         |                      |              |          |           |      |  |  |  |  |
|----------|-----------------------------------------|-----------------------------|-------------------------|----------------------|--------------|----------|-----------|------|--|--|--|--|
| For: H   | For: Highland Ltd                       |                             |                         |                      |              |          |           |      |  |  |  |  |
| Dates:   | Dates: From: 2010-06-01, To: 2010-06-30 |                             |                         |                      |              |          |           |      |  |  |  |  |
| Time F   | ilter: betwe                            | en '00:00:00' AND           | '23:59:59'              |                      |              |          |           |      |  |  |  |  |
| Filtered | on: 2                                   |                             |                         |                      |              |          |           |      |  |  |  |  |
| Date &   | Time                                    | Source                      | Destination             | Extension            | Forwarded By | Ringing  | Connected | Cost |  |  |  |  |
| 2010-06  | -23 13:31:42                            | Highland Ltd<br>02085382355 | Catalogue Sales<br>8001 | Sophie Elton<br>2035 |              | 00:00:41 | 00:00:29  | 0.00 |  |  |  |  |
| 2010-06  | -23 13:55:36                            | Highland Ltd<br>02085382355 | Catalogue Sales<br>8001 | Sophie Elton<br>2035 |              | 00:00:04 | 00:00:14  | 0.00 |  |  |  |  |

## **Configuration Options**

| Report Period  | Select from 11 pre-sets or Custom start date - end date                 |
|----------------|-------------------------------------------------------------------------|
| Start Date     | Select date from drop down Calendar                                     |
| End Date       | Select date from drop down Calendar                                     |
| In Time Period | Enter Start and End times in hhmm (24 hour) format                      |
| For            | Searches for any of the entities that appear on the "Show" line         |
| Show           | Automatically populated. Un-checking the box alongside each entry means |
|                | that these search results will not be included in the "For" box         |
| Number 1 to 6  | Allows calls from up to six numbers to be searched for                  |
| Using SLA      | Allows search to be performed against an existing SLA                   |

## **Report Columns**

| Date & Time  | Date (yyyy-mm-dd) & Time (hh:mm:ss – in 24 hour format) of the individual call                               |
|--------------|----------------------------------------------------------------------------------------------------|
| Source       | Name (if entered on <b>max</b> imiser) and number (if presented) of the caller                               |
| Destination  | The name associated with the number called and the number called                                             |
| Extension    | The name associated with the extension that actually answered the call and the number of that extension      |
| Forwarded By | The name associated with the extension that caused the call to be forwarded and the number of that extension |
| Ringing      | The total time that this call was ringing before connected                                                   |
| Connected    | The total time that this call was connected                                                                  |
| Cost         | The cost associated with this call                                                                           |

## Drill Down Report

A drill down on Date & Time provides the standard complete call record.

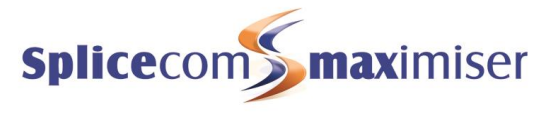

# Incoming Response SLA

### Call Centre Report Description

Provides a summary of inbound calls to a queue and how effectively they were handled – answered or abandoned – against configurable time bands, defined through Service Level Agreements.

| Incoming Resp     | onse      | SLA      |        |          |       |       |       |     |       |       |     |       |       |     |       |       |           |       |           |        |
|-------------------|-----------|----------|--------|----------|-------|-------|-------|-----|-------|-------|-----|-------|-------|-----|-------|-------|-----------|-------|-----------|--------|
| For: Support      |           |          |        |          |       |       |       |     |       |       |     |       |       |     |       |       |           |       |           |        |
| Dates: Last Mor   | nth       |          |        |          |       |       |       |     |       |       |     |       |       |     |       |       |           |       |           |        |
| Time Filter: bety | ween 'O   | 00:00:   | 00' AN | D '23:59 | ):59' |       |       |     |       |       |     |       |       |     |       |       |           |       |           |        |
|                   |           | - active | <10(s  | }        |       | <20(s | }     | i - | <40(s | )     |     | <50(s | 1     |     | >50(s | ł     | Volce     | mail  | Aban      | doned  |
| Interval          | Total     | Ans      | Aban   | % ans    | Ans   | Aban  | % ans | Ans | Aban  | % ans | Ans | Aban  | % ans | Ans | Aban  | % ans | Total     | %     | Total     | %      |
| 00:00-00:59       |           |          |        |          |       |       |       |     |       |       |     |       | -     |     |       |       |           |       |           |        |
| 01:00-01:59       |           |          |        |          |       |       |       |     |       |       |     |       |       |     |       |       |           |       |           |        |
| 02:00-02:59       |           |          |        |          |       |       |       |     |       |       |     |       |       |     |       |       |           |       |           |        |
| 03:00-03:59       |           |          |        |          |       |       |       |     |       |       |     |       |       |     |       |       |           |       |           |        |
| 04:00-04:59       | 1         | 0        | 0      | 0.00     | 0     | 0     | 0.00  | 0   | 1     | 0.00  | 0   | 1     | 0.00  | 0   | 0     | 0.00  | 0         | 0.00  | 1         | 100.00 |
| 05:00-05:59       |           |          |        |          |       |       |       |     |       |       |     |       |       |     |       |       |           |       |           |        |
| 06:00-06:59       |           |          |        |          |       |       |       |     |       |       |     |       |       |     |       |       |           |       |           |        |
| 07:00-07:59       |           |          |        |          |       |       |       |     |       |       |     |       |       |     |       |       |           |       |           |        |
| 08:00-08:59       | 7         | 0        | 2      | 0.00     | 0     | 2     | 0.00  | 0   | 2     | 0.00  | 0   | 2     | 0.00  | 0   | 0     | 0.00  | 5         | 71.43 | 2         | 28.57  |
| 09:00-09:59       | <u>61</u> | 3        | 1      | 4.92     | 29    | 2     | 47.54 | 38  | 4     | 62.30 | 39  | 4     | 63.93 | 2   | 2     | 3.28  | 14        | 22.95 | 6         | 9.84   |
| 10:00-10:59       | <u>81</u> | 3        | 3      | 3.70     | 25    | 5     | 30.86 | 36  | 9     | 44.44 | 39  | 10    | 48.15 | 3   | - 4   | 3.70  | 25        | 30.86 | 14        | 17.28  |
| 11:00-11:59       | 104       | 7        | 0      | 6.73     | 32    | 6     | 30.77 | 44  | 14    | 42.31 | 47  | 16    | 45.19 | 6   | - 4   | 5.77  | <u>31</u> | 29.81 | 20        | 19.23  |
| 12:00-12:59       | <u>91</u> | 4        | 10     | 4.40     | 22    | 14    | 24.18 | 38  | 20    | 41.76 | 42  | 20    | 46.15 | 3   | 6     | 3.30  | 20        | 21.98 | 26        | 28.57  |
| 13:00-13:59       | <u>58</u> | 7        | 4      | 12.07    | 24    | 5     | 41.38 | 29  | 6     | 50.00 | 30  | 7     | 51.72 | 3   | - 4   | 5.17  | 14        | 24.14 | 11        | 18.97  |
| 14:00-14:59       | <u>87</u> | 5        | 3      | 5.75     | 27    | 7     | 31.03 | 40  | 11    | 45.98 | 47  | 11    | 54.02 | 3   | - 4   | 3.45  | 22        | 25.29 | <u>15</u> | 17.24  |
| 15:00-15:59       | <u>95</u> | 9        | 3      | 9.47     | 41    | -5    | 43.16 | 51  | 11    | 53.68 | 52  | 12    | 54.74 | 5   | 5     | 5.26  | 21        | 22.11 | 17        | 17.89  |
| 16:00-16:59       | <u>72</u> | 12       | 4      | 16.67    | 31    | 6     | 43.06 | 41  | 13    | 56.94 | 43  | 15    | 59.72 | 3   | 2     | 4.17  | 9         | 12.50 | 17        | 23.61  |
| 17:00-17:59       | <u>49</u> | 2        | 0      | 4.08     | 6     | 2     | 12.24 | 13  | 8     | 26.53 | 14  | 8     | 28.57 | -4  | 7     | 8.16  | <u>16</u> | 32.65 | <u>15</u> | 30.61  |
| 18:00-18:59       | 1         | 0        | 0      | 0.00     | 0     | 1     | 0.00  | 0   | 1     | 0.00  | 0   | 1     | 0.00  | 0   | 0     | 0.00  | 0         | 0.00  | 1         | 100.00 |
| 19:00-19:59       | <u>3</u>  | 0        | 0      | 0.00     | 0     | 0     | 0.00  | 0   | 3     | 0.00  | 0   | 3     | 0.00  | 0   | 0     | 0.00  | <u>0</u>  | 0.00  | <u>3</u>  | 100.00 |
| 20:00-20:59       | 1         | 0        | 0      | 0.00     | 0     | 0     | 0.00  | 0   | 1     | 0.00  | 0   | 1     | 0.00  | 0   | 0     | 0.00  | <u>0</u>  | 0.00  | 1         | 100.00 |
| 21:00-21:59       |           |          |        |          |       |       |       |     |       |       |     |       |       |     |       |       |           |       |           |        |
| 22:00-22:59       |           |          |        |          |       |       |       |     |       |       |     |       |       |     |       | _     |           |       |           |        |
| 23:00-23:59       |           |          | 1      |          |       |       |       |     |       |       |     |       |       |     |       |       |           | . 1   |           |        |
|                   | 711       | 52       | 30     |          | 237   | 55    |       | 330 | 104   |       | 353 | 111   |       | 32  | 38    | 4     | 177       |       | 149       |        |

## **Configuration Options**

| Report Period   | Select from 11 pre-sets or Custom start date - end date                            |
|-----------------|------------------------------------------------------------------------------------|
| Start Date      | Select date from drop down Calendar                                                |
| End Date        | Select date from drop down Calendar                                                |
| In Time Period  | Enter Start and End times in hhmm (24 hour) format                                 |
| For             | Searches for any of the entities that appear on the "Show" line                    |
| Show            | Automatically populated. Un-checking the box alongside each entry means that       |
|                 | these search results will not be included in the "For" box                         |
| Duration longer | Time in seconds of call. Only calls longer than will be searched for and listed in |
| than            | the resultant Report                                                               |
| Call Type       | Tick boxes for Internal and/or External calls                                      |
| Using SLA       | Allows search to be performed against an existing SLA                              |

## **Report Columns**

| Interval                                                                                                    | Time band divided into hourly segments                                                  |
|----------------------------------------------------------------------------------------------------|-----------------------------------------------------------------------------------------|
| Total                                                                                                    | Total number of calls during each hourly time band                                      |
| <aa -="" ans<="" seconds="" td=""><td>The total number of calls answered in less than aa seconds during each hourly time band</td></aa> | The total number of calls answered in less than aa seconds during each hourly time band |

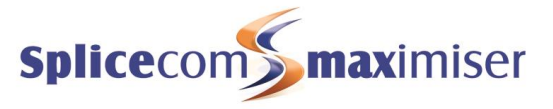

| <aa -="" aban<="" seconds="" td=""><td>The total number of calls abandoned in less than aa seconds during each</td></aa>          | The total number of calls abandoned in less than aa seconds during each           |
|----------------------------------------------------------------------------------------------------|-----------------------------------------------------------------------------------|
|                                                                                                    | hourly time band                                                                  |
| <aa %="" -="" ans<="" seconds="" td=""><td>The total number of calls answered in less than aa seconds, divided by total</td></aa> | The total number of calls answered in less than aa seconds, divided by total      |
|                                                                                                    | calls and expressed as a percentage, during each hourly time band                 |
| <bb -="" ans<="" seconds="" td=""><td>The total number of calls answered in less than bb seconds during each hourly</td></bb>     | The total number of calls answered in less than bb seconds during each hourly     |
|                                                                                                    | time band                                                                         |
| <bb -="" aban<="" seconds="" td=""><td>The total number of calls abandoned in less than bb seconds during each</td></bb>          | The total number of calls abandoned in less than bb seconds during each           |
|                                                                                                    | hourly time band                                                                  |
| <bb %="" -="" ans<="" seconds="" td=""><td>The total number of calls answered in less than bb seconds, divided by total</td></bb> | The total number of calls answered in less than bb seconds, divided by total      |
|                                                                                                    | calls and expressed as a percentage, during each hourly time band                 |
| <cc -="" ans<="" seconds="" td=""><td>The total number of calls answered in less than cc seconds during each hourly</td></cc>     | The total number of calls answered in less than cc seconds during each hourly     |
|                                                                                                    | time band                                                                         |
| <cc -="" aban<="" seconds="" td=""><td>The total number of calls abandoned in less than cc seconds during each</td></cc>          | The total number of calls abandoned in less than cc seconds during each           |
|                                                                                                    | hourly time band                                                                  |
| <cc %="" -="" ans<="" seconds="" td=""><td>The total number of calls answered in less than cc seconds, divided by total</td></cc> | The total number of calls answered in less than cc seconds, divided by total      |
|                                                                                                    | calls and expressed as a percentage, during each hourly time band                 |
| <dd -="" ans<="" seconds="" td=""><td>The total number of calls answered in less than dd seconds during each hourly</td></dd>     | The total number of calls answered in less than dd seconds during each hourly     |
|                                                                                                    | time band                                                                         |
| <dd -="" aban<="" seconds="" td=""><td>The total number of calls abandoned in less than dd seconds during each</td></dd>          | The total number of calls abandoned in less than dd seconds during each           |
|                                                                                                    | hourly time band                                                                  |
| <dd %="" -="" ans<="" seconds="" td=""><td>The total number of calls answered in less than dd seconds, divided by total</td></dd> | The total number of calls answered in less than dd seconds, divided by total      |
|                                                                                                    | calls and expressed as a percentage, during each hourly time band                 |
| <ee -="" ans<="" seconds="" td=""><td>The total number of calls answered in less than ee seconds during each hourly</td></ee>     | The total number of calls answered in less than ee seconds during each hourly     |
|                                                                                                    | time band                                                                         |
| <ee -="" aban<="" seconds="" td=""><td>The total number of calls abandoned in less than ee seconds during each</td></ee>          | The total number of calls abandoned in less than ee seconds during each           |
|                                                                                                    | hourly time band                                                                  |
| <ee %="" -="" ans<="" seconds="" td=""><td>The total number of calls answered in less than ee seconds, divided by total</td></ee> | The total number of calls answered in less than ee seconds, divided by total      |
|                                                                                                    | calls and expressed as a percentage, during each hourly time band                 |
| >ee seconds - Ans                                                                                                    | The total number of calls answered after ee seconds, or longer, during each       |
|                                                                                                    | hourly time band                                                                  |
| >ee seconds - Aban                                                                                                    | The total number of calls abandoned after ee seconds, or longer, during each      |
|                                                                                                    | hourly time band                                                                  |
| >ee seconds - % ans                                                                                                    | The total number of calls answered after ee seconds, or longer, divided by total  |
|                                                                                                    | calls and expressed as a percentage during each hourly time hand                  |
| Voicemail – Total                                                                                                    | The total number of calls forwarded or transferred to voicemail during each       |
| Volceman Total                                                                                                    | hourly time band                                                                  |
| Voicemail - %                                                                                                    | The total number of calls forwarded or transferred to voicemail, divided by total |
|                                                                                                    | calls and expressed as a percentage, during each hourly time band                 |
| Abandoned – Total                                                                                                    | The total number of calls abandoned during each hourly time band                  |
| Abandoned - %                                                                                                    | The total number of calls abandoned, divided by total calls and expressed as a    |
|                                                                                                    | percentage, during each hourly time band                                          |

Please Note: The values for aa, bb, cc, etc. are all defined by the SLA levels selected. Please refer to the Configure SLA Levels section from page 19.

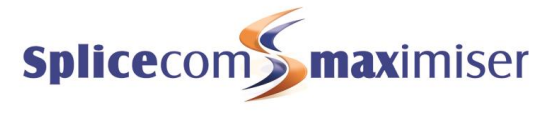

## Incoming Response SLA Drill Down Report

Drill down on the Total column of the Incoming Response SLA report provides the following detail.

| Incoming Res                                              | ponse SLA                            |                                      |           |              |          |           |      |     |
|-----------------------------------------------------------|--------------------------------------|--------------------------------------|-----------|--------------|----------|-----------|------|-----|
| For: All Queue                                            | s                                    |                                      |           |              |          |           |      |     |
| Dates: From: 2010<br>Time Filter: betwo<br>Filtered on: 1 | 0-08-25 04:00:00<br>een '00:00:00' A | , To: 2010-08-25 04<br>ND '23:59:59' | 4:59:59   |              |          |           |      |     |
| Date & Time                                               | Source                               | Destination                          | Extension | Forwarded By | Ringing  | Connected | Cost | lii |
| 2010-08-25 04:00:31                                       | 07770342006                          | Support<br>200                       |           |              | 00:00:38 | 00:00:00  | 0.00 |     |

| Date & Time  | Date (yyyy-mm-dd) & Time (hh:mm:ss – in 24 hour format) of the individual call      |  |  |  |  |
|--------------|-------------------------------------------------------------------------------------|--|--|--|--|
| Source       | Name (if entered on <b>max</b> imiser) and number (if presented) of the caller      |  |  |  |  |
| Destination  | The name associated with the number called and the number called                    |  |  |  |  |
| Extension    | The name associated with the extension that actually answered the call and the      |  |  |  |  |
|              | number of that extension                                                            |  |  |  |  |
| Forwarded By | The name associated with the extension that caused the call to be forwarded and the |  |  |  |  |
|              | number of that extension                                                            |  |  |  |  |
| Ringing      | The total time that this call was ringing before connected                          |  |  |  |  |
| Connected    | The total time that this call was connected                                         |  |  |  |  |
| Cost         | The cost associated with this call                                                  |  |  |  |  |

A further drill down on Date & Time provides the standard complete call record.

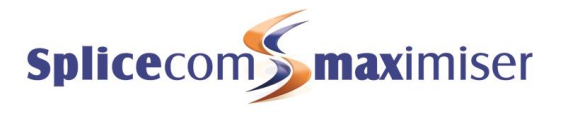

# Incoming Call Breakdown By Hour With SLA

### Call Centre Report Description

Provides a summary of inbound calls to a queue broken down on an hourly basis. Also shows how many calls were answered and handled within management-defined SLAs.

### Incoming Call Breakdown By Hour With SLA

### For: Support

Dates: Last Month Time Filter: between '00:00:00' AND '23:59:59'

|             |            | Connected |                 |             |             | Volcemail   |             |               | Abandoned |             |             | Answer Time<br>% |             | Handling Time<br>% |               |                |               |                |
|-------------|------------|-----------|-----------------|-------------|-------------|-------------|-------------|---------------|-----------|-------------|-------------|------------------|-------------|--------------------|---------------|----------------|---------------|----------------|
| Interval    | #<br>Calls | Total     | sub<br>5<br>sec | Max<br>Wait | Avg<br>Wait | Max<br>Talk | Avg<br>Talk | Total<br>Talk | Total     | Max<br>Wait | Avg<br>Wait | Total            | Max<br>Wait | Avg<br>Wait        | Inside<br>SLA | Outside<br>SLA | Inside<br>SLA | Outside<br>SLA |
| 00:00-00:59 |            |           |                 |             |             |             |             |               |           |             |             |                  |             |                    |               |                |               |                |
| 01:00-01:59 |            |           |                 |             |             |             |             |               |           |             |             |                  |             |                    |               |                | 1             |                |
| 02:00-02:59 |            |           |                 |             |             |             |             |               |           |             |             |                  |             |                    |               |                | 1             |                |
| 03:00-03:59 |            |           |                 |             |             |             |             |               |           |             |             |                  |             |                    |               |                |               |                |
| 04:00-04:59 | 1          | 0         | 0               | 00:00:00    |             | 00:00:00    |             | 00:00:00      | <u>0</u>  | 00:00:00    |             | 1                | 00:00:38    | 00:00:38           | 0.00          | 100.00         | 100.00        | 0.00           |
| 05:00-05:59 |            |           |                 |             |             |             |             |               |           |             |             |                  |             | n i                |               |                |               |                |
| 06:00-06:59 |            |           |                 |             |             |             |             |               |           |             |             |                  |             | n i                |               |                |               |                |
| 07:00-07:59 |            |           |                 |             |             |             |             |               |           |             |             |                  |             |                    |               |                | ii. Š         |                |
| 08:00-08:59 | Z          | 0         | 0               | 00:00:00    |             | 00:00:00    |             | 00:01:40      | 5         | 00:00:45    | 00:00:44    | 2                | 00:00:08    | 00:00:08           | 28.57         | 71.43          | 100.00        | 0.00           |
| 09:00-09:59 | <u>61</u>  | 41        | <u>1</u>        | 00:01:55    | 00:00:22    | 00:16:23    | 00:04:10    | 02:50:25      | 14        | 00:02:03    | 00:01:58    | <u>6</u>         | 00:01:14    | 00:00:37           | 6.56          | 93.44          | 40.98         | 59.02          |
| 10:00-10:59 | <u>82</u>  | 42        | 0               | 00:01:57    | 00:00:25    | 00:20:18    | 00:04:50    | 03:27:16      | <u>25</u> | 00:02:03    | 00:01:47    | <u>15</u>        | 00:01:45    | 00:00:41           | 8.54          | 91.46          | 51.22         | 48.78          |
| 11:00-11:59 | 105        | 53        | 0               | 00:01:31    | 00:00:26    | 00:37:15    | 00:04:08    | 03:47:42      | <u>31</u> | 00:02:03    | 00:01:56    | <u>21</u>        | 00:01:45    | 00:00:36           | 7.62          | 92.38          | 52.38         | 47.62          |
| 12:00-12:59 | <u>92</u>  | 45        | 0               | 00:01:15    | 00:00:24    | 00:43:06    | 00:05:43    | 04:25:34      | 20        | 00:02:03    | 00:01:55    | 27               | 00:01:36    | 00:00:27           | 16.30         | 83.70          | 53.26         | 46.74          |
| 13:00-13:59 | <u>58</u>  | 33        | 0               | 00:01:35    | 00:00:22    | 00:51:44    | 00:07:44    | 04:19:18      | 14        | 00:02:03    | 00:02:03    | 11               | 00:01:46    | 00:00:39           | 18.97         | 81.03          | 46.55         | 53.45          |
| 14:00-14:59 | 90         | 50        | 4               | 00:01:04    | 00:00:25    | 00:28:47    | 00:04:18    | 03:23:33      | 22        | 00:05:37    | 00:01:44    | <u>18</u>        | 00:02:00    | 00:00:31           | 12.22         | 87.78          | 56.67         | 43.33          |
| 15:00-15:59 | <u>98</u>  | 57        | 1               | 00:01:25    | 00:00:22    | 00:18:29    | 00:03:58    | 03:45:13      | 21        | 00:02:28    | 00:02:04    | <u>20</u>        | 00:02:02    | 00:00:37           | 14.29         | 85.71          | 50.00         | 50.00          |
| 16:00-16:59 | <u>78</u>  | 47        | 2               | 00:01:50    | 00:00:22    | 01:05:28    | 00:06:18    | 04:45:32      | <u>9</u>  | 00:02:03    | 00:02:03    | 22               | 00:01:25    | 00:00:25           | 25.64         | 74.36          | 47.44         | 52.56          |
| 17:00-17:59 | <u>50</u>  | 18        | 2               | 00:01:21    | 00:00:32    | 00:34:07    | 00:04:58    | 01:23:06      | <u>16</u> | 00:02:03    | 00:01:21    | <u>16</u>        | 00:03:29    | 00:00:55           | 6.00          | 94.00          | 72.00         | 28.00          |
| 18:00-18:59 | 1          | Q         | 0               | 00:00:00    |             | 00:00:00    |             | 00:00:00      | 0         | 00:00:00    |             | 1                | 00:00:17    | 00:00:17           | 0.00          | 100.00         | 100.00        | 0.00           |
| 19:00-19:59 | 3          | Q         | 0               | 00:00:00    |             | 00:00:00    |             | 00:00:00      | 0         | 00:00:00    |             | 3                | 00:00:23    | 00:00:22           | 0.00          | 100.00         | 100.00        | 0.00           |
| 20:00-20:59 | 1          | 0         | 0               | 00:00:00    |             | 00:00:00    |             | 00:00:00      | <u>0</u>  | 00:00:00    |             | 1                | 00:00:23    | 00:00:23           | 0.00          | 100.00         | 100.00        | 0.00           |
| 21:00-21:59 |            |           |                 |             |             |             |             |               |           |             |             |                  |             |                    |               |                |               |                |
| 22:00-22:59 |            |           |                 |             |             |             |             |               |           | -           |             |                  |             |                    |               |                |               |                |
| 23:00-23:59 |            |           |                 |             |             |             |             |               |           |             |             |                  |             |                    |               |                | 1             |                |
|             | 727        | 386       | 10              | 00:01:57    | 00:00:23    | 01:05:28    | 00:05:00    | 32:09:19      | 177       | 00:05:37    | 00:01:49    | 164              | 00:03:29    | 00:00:34           |               | i î            | 1             |                |

## Configuration Options

| Report Period  | Select from 11 pre-sets or Custom start date - end date                            |
|----------------|------------------------------------------------------------------------------------|
| Start Date     | Select date from drop down Calendar                                                |
| End Date       | Select date from drop down Calendar                                                |
| In Time Period | Enter Start and End times in hhmm (24 hour) format                                 |
| For            | Searches for any of the entities that appear on the "Show" line                    |
| Show           | Automatically populated. Un-checking the box alongside each entry means that these |
|                | search results will not be included in the "For" box                               |
| Using SLA      | Allows search to be performed against an existing SLA                              |

### **Report Columns**

| Interval                     | Time band divided into hourly segments                                                                                   |
|------------------------------|----------------------------------------------------------------------------------------------------|
| No. of Calls                 | Total number of calls during each hourly time band                                                                       |
| Connected – Total            | The total number of calls that were successfully connected during each hourly time band                                  |
| Connected – Sub-5<br>Seconds | The total number of calls that were successfully connected, but lasted less than 5 seconds, during each hourly time band |
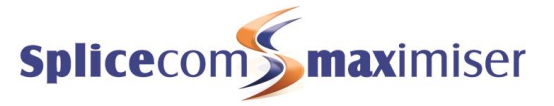

| Connected – Max Wait             | The longest time that it took a call to be answered during each hourly time band                                    |
|----------------------------------|----------------------------------------------------------------------------------------------------|
| Connected – Average<br>Wait      | The average time that it took a call to be answered during each hourly time band                                    |
| Connected – Max Talk             | The longest time that a call was connected for during each hourly time band                                         |
| Connected – Average<br>Talk      | The average time that a call was connected for during each hourly time band                                         |
| Connected – Total Talk           | The total length of time that all calls were connected for during each hourly time band                             |
| Voicemail – Total                | The total number of calls that were forwarded, or transferred, to voicemail during each hourly time band            |
| Voicemail – Max Wait             | The longest time that it took for a call to be forwarded, or transferred, to voicemail during each hourly time band |
| Voicemail – Average<br>Wait      | The average time that it took for a call to be forwarded, or transferred, to voicemail during each bourly time band |
| Abandoned – Total                | The total number of calls where the caller hung-up during each hourly time band                                     |
| Abandoned – Max<br>Wait          | The longest time that it took for a caller to hang-up during each hourly time band                                  |
| Abandoned – Average<br>Wait      | The average time that it took for a caller to hang-up during each hourly time band                                  |
| Answer Time - %<br>Inside SLA    | The percentage of calls that were answered within the management-defined SLA threshold                              |
| Answer Time - %<br>Outside SLA   | The percentage of calls that were answered outside of the management-<br>defined SLA threshold                      |
| Handling Time - %<br>Inside SLA  | The percentage of calls that were answered and completed within the management-defined SLA threshold                |
| Handling Time - %<br>Outside SLA | The percentage of calls that were answered and completed outside of the management-defined SI A threshold           |

## Incoming Call Breakdown By Hour With SLA Drill Down Report

Drill down on the No. of Calls, Total Connected, Total Voicemail or Total Abandoned column the of the Incoming Call Breakdown By Hour With SLA report provides the following detail.

## Incoming Call Breakdown By Hour With SLA

#### For: All Queues

Dates: From: 2010-09-07, To: 2010-09-07 Time Filter: between '00:00:00' AND '23:59:59' Filtered on: 1

| Date & Time         | Source      | Destination    | Extension       | Forwarded By | Ringing  | Connected | Cost |
|---------------------|-------------|----------------|-----------------|--------------|----------|-----------|------|
| 2010-09-07 14:49:20 | 08444777600 | Support<br>200 | !LeaveVoicemail |              | 00:02:03 | 00:00:05  | 0.00 |

| Date & Time  | Date (yyyy-mm-dd) & Time (hh:mm:ss – in 24 hour format) of the individual call      |
|--------------|-------------------------------------------------------------------------------------|
| Source       | Name (if entered on <b>max</b> imiser) and number (if presented) of the caller      |
| Destination  | The name associated with the number called and the number called                    |
| Extension    | The name associated with the extension that actually answered the call and the      |
|              | number of that extension                                                            |
| Forwarded By | The name associated with the extension that caused the call to be forwarded and the |
|              | number of that extension                                                            |

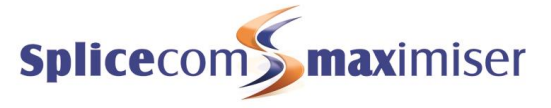

| Ringing   | The total time that this call was ringing before connected |
|-----------|------------------------------------------------------------|
| Connected | The total time that this call was connected                |
| Cost      | The cost associated with this call                         |

A further drill down on Date & Time provides the standard complete call record.

# Incoming Call Breakdown By Day With SLA

## Call Centre Report Description

Provides a summary of inbound calls to a queue broken down on a daily basis. Also shows how many calls were answered and handled within management-defined SLAs.

| Incoming Call Breakdo<br>For: Support | wn By      | Day   | With            | SLA         |             |             |             |               |           |             |             |           |             |             |               |                |               |                |
|---------------------------------------|------------|-------|-----------------|-------------|-------------|-------------|-------------|---------------|-----------|-------------|-------------|-----------|-------------|-------------|---------------|----------------|---------------|----------------|
| Dates: This Month                     | 00.00'     |       | 23.50           | . 50'       |             |             |             |               |           |             |             |           |             |             |               |                |               |                |
| Time Filler. Detween 00.              |            | AND   | Connected       |             |             |             |             |               | Voicemail |             |             | Abandoned |             |             | Answer Time   |                | Handling Tim  |                |
| Interval                              | #<br>Calls | Total | sub<br>5<br>sec | Max<br>Wait | Avg<br>Wait | Max<br>Taik | Avg<br>Talk | Total<br>Talk | Total     | Max<br>Wait | Avg<br>Wait | Total     | Max<br>Wait | Avg<br>Wait | Inside<br>SLA | Outside<br>SLA | Inside<br>SLA | Outside<br>SLA |
| Wednesday 2010-09-01                  | 25         | 17    | 0               | 00:00:56    | 00:00:26    | 00:17:51    | 00:06:40    | 01:53:40      | 5         | 00:02:03    | 00:02:03    | 3         | 00:01:22    | 00:00:41    | 12.00         | 88.00          | 32.00         | 68.00          |
| Thursday 2010-09-02                   | 49         | 24    | 1               | 00:00:48    | 00:00:19    | 00:58:45    | 00:10:19    | 04:09:42      | 12        | 00:02:03    | 00:02:03    | 13        | 00:01:55    | 00:01:07    | 8.16          | 91.84          | 59.18         | 40.82          |
| Friday 2010-09-03                     | 12         | 12    | 0               | 00:00:57    | 00:00:22    | 00:08:49    | 00:03:45    | 00:45:03      | Ō         | 00:00:00    |             | Q         | 00:00:00    |             | 0.00          | 100.00         | 8.33          | 91.67          |
| Sunday 2010-09-05                     | 1          | 0     | 0               | 00:00:00    |             | 00:00:00    |             | 00:00:00      | 0         | 00:00:00    |             | 1         | 00:00:16    | 00:00:16    | 0.00          | 100.00         | 100.00        | 0.00           |
| Monday 2010-09-06                     | 50         | 36    | 0               | 00:01:39    | 00:00:28    | 00:24:43    | 00:06:21    | 03:49:22      | 6         | 00:02:03    | 00:02:03    | <u>8</u>  | 00:02:30    | 00:01:05    | 8.00          | 92.00          | 34.00         | 66.00          |
| Tuesday 2010-09-07                    | 37         | 18    | 0               | 00:01:04    | 00:00:19    | 00:25:06    | 00:04:59    | 01:31:55      | 11        | 00:02:03    | 00:01:49    | 8         | 00:01:47    | 00:00:49    | 10.81         | 89.19          | 51.35         | 48.65          |
|                                       | 174        | 107   | 1               | 00:01:39    | 00:00:23    | 00:58:45    | 00:06:46    | 12:09:42      | 34        | 00:02:03    | 00:01:58    | 33        | 00:02:30    | 00:00:58    |               |                |               |                |

## **Configuration Options**

| Report Period  | Select from 11 pre-sets or Custom start date - end date                      |
|----------------|------------------------------------------------------------------------------|
| Start Date     | Select date from drop down Calendar                                          |
| End Date       | Select date from drop down Calendar                                          |
| In Time Period | Enter Start and End times in hhmm (24 hour) format                           |
| For            | Searches for any of the entities that appear on the "Show" line              |
| Show           | Automatically populated. Un-checking the box alongside each entry means that |
|                | these search results will not be included in the "For" box                   |
| Using SLA      | Allows search to be performed against an existing SLA                        |

## **Report Columns**

| Interval                 | Day and Date                                                               |
|--------------------------|----------------------------------------------------------------------------|
| No. of Calls             | Total number of calls during each day                                      |
| Connected – Total        | The total number of calls that were successfully connected during each     |
|                          | day                                                                        |
| Connected – Sub-5        | The total number of calls that were successfully connected, but lasted     |
| Seconds                  | less than 5 seconds, during each day                                       |
| Connected – Max Wait     | The longest time that it took a call to be answered during each day        |
| Connected – Average Wait | The average time that it took a call to be answered during each day        |
| Connected – Max Talk     | The longest time that a call was connected for during each day             |
| Connected – Average Talk | The average time that a call was connected for during each day             |
| Connected – Total Talk   | The total length of time that all calls were connected for during each day |

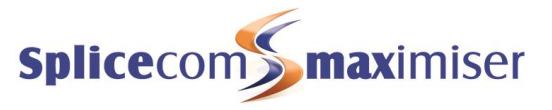

| Voicemail – Total          | The total number of calls that were forwarded, or transferred, to voicemail during each day            |
|----------------------------|----------------------------------------------------------------------------------------------------|
| Voicemail – Max Wait       | The longest time that it took for a call to be forwarded, or transferred, to voicemail during each day |
| Voicemail – Average Wait   | The average time that it took for a call to be forwarded, or transferred, to voicemail during each day |
| Abandoned – Total          | The total number of calls where the caller hung-up during each day                                     |
| Abandoned – Max Wait       | The longest time that it took for a caller to hang-up during each day                                  |
| Abandoned – Average        | The average time that it took for a caller to hang-up during each day                                  |
| Wait                       |                                                                                                    |
| Answer Time - % Inside SLA | The percentage of calls that were answered within the management-                                      |
|                            | defined SLA threshold during each day                                                                  |
| Answer Time - % Outside    | The percentage of calls that were answered outside of the management-                                  |
| SLA                        | defined SLA threshold during each day                                                                  |
| Handling Time - % Inside   | The percentage of calls that were answered and completed within the                                    |
| SLA                        | management-defined SLA threshold during each day                                                       |
| Handling Time - % Outside  | The percentage of calls that were answered and completed outside of                                    |
| SLA                        | the management-defined SLA threshold during each day                                                   |

## Incoming Call Breakdown By Day With SLA Drill Down Report

Drill down on the Interval column produces the Incoming Call Breakdown By Hour With SLA Drill Down Report.

Drill down on the No. of Calls, Total Connected, Total Voicemail or Total Abandoned column the of the Incoming Call Breakdown By Hour With SLA report provides the following detail.

### Incoming Call Breakdown By Hour With SLA

#### For: All Queues

Dates: From: 2010-09-07, To: 2010-09-07 Time Filter: between '00:00:00' AND '23:59:59' Filtered on: 1

| Date & Time         | Source      | Destination    | Extension       | Forwarded By | Ringing  | Connected | Cost |
|---------------------|-------------|----------------|-----------------|--------------|----------|-----------|------|
| 2010-09-07 14:49:20 | 08444777600 | Support<br>200 | !LeaveVoicemail |              | 00:02:03 | 00:00:05  | 0.00 |

| Date & Time  | Date (yyyy-mm-dd) & Time (hh:mm:ss – in 24 hour format) of the individual call      |
|--------------|-------------------------------------------------------------------------------------|
| Source       | Name (if entered on <b>max</b> imiser) and number (if presented) of the caller      |
| Destination  | The name associated with the number called and the number called                    |
| Extension    | The name associated with the extension that actually answered the call and the      |
|              | number of that extension                                                            |
| Forwarded By | The name associated with the extension that caused the call to be forwarded and the |
|              | number of that extension                                                            |
| Ringing      | The total time that this call was ringing before connected                          |
| Connected    | The total time that this call was connected                                         |
| Cost         | The cost associated with this call                                                  |

A further drill down on Date & Time provides the standard complete call record.

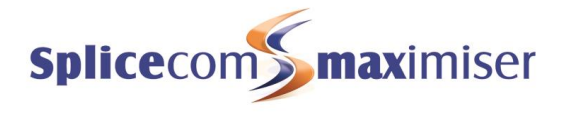

# Incoming Call Breakdown By Week With SLA

## Call Centre Report Description

Provides a summary of inbound calls to a queue broken down on a weekly basis. Also shows how many calls were answered and handled within management-defined SLAs.

| Incoming Call Breakdow<br>For: Support<br>Dates: This Month<br>Time Filter: between '00:0 | wn By      | Weel  | k Wit<br>23:59  | h SLA       |             |             |             |               |       |             |             |           |             |             |               |                |               |                |
|-------------------------------------------------------------------------------------------|------------|-------|-----------------|-------------|-------------|-------------|-------------|---------------|-------|-------------|-------------|-----------|-------------|-------------|---------------|----------------|---------------|----------------|
|                                                                                           |            |       |                 |             | Conne       | cted        |             |               |       | Voicem      | ail         |           | Abandor     | led         | Answ          | er Time<br>%   | Handi         | ing Time<br>%  |
| Interval                                                                                  | #<br>Calls | Total | sub<br>5<br>sec | Max<br>Wait | Avg<br>Wait | Max<br>Talk | Avg<br>Talk | Total<br>Talk | Total | Max<br>Wait | Avg<br>Wait | Total     | Max<br>Wait | Avg<br>Wait | Inside<br>SLA | Outside<br>SLA | Inside<br>SLA | Outside<br>SLA |
| 2010-08-29 to 2010-09-04                                                                  | 86         | 53    | 1               | 00:00:57    | 00:00:22    | 00:58:45    | 00:07:40    | 06:48:26      | 17    | 00:02:03    | 00:02:03    | 16        | 00:01:55    | 00:01:02    | 8.14          | 91.86          | 44.19         | 55.81          |
| 2010-09-05 to 2010-09-11                                                                  | 91         | 55    | 0               | 00:01:39    | 00:00:25    | 00:25:06    | 00:05:48    | 05:22:55      | 18    | 00:02:03    | 00:01:54    | <u>18</u> | 00:02:30    | 00:00:52    | 10.99         | 89.01          | 42.86         | 57.14          |
|                                                                                           | 177        | 108   | 1               | 00:01:39    | 00:00:23    | 00:58:45    | 00:06:42    | 12:11:21      | 35    | 00:02:03    | 00:01:58    | 34        | 00:02:30    | 00:00:56    |               |                |               |                |

## **Configuration Options**

| Report Period  | Select from 11 pre-sets or Custom start date - end date                            |
|----------------|------------------------------------------------------------------------------------|
| Start Date     | Select date from drop down Calendar                                                |
| End Date       | Select date from drop down Calendar                                                |
| In Time Period | Enter Start and End times in hhmm (24 hour) format                                 |
| For            | Searches for any of the entities that appear on the "Show" line                    |
| Show           | Automatically populated. Un-checking the box alongside each entry means that these |
|                | search results will not be included in the "For" box                               |
| Using SLA      | Allows search to be performed against an existing SLA                              |

### Report Columns

| Interval                  | Day and Date                                                              |
|---------------------------|---------------------------------------------------------------------------|
| No. of Calls              | Total number of calls during each week                                    |
| Connected – Total         | The total number of calls that were successfully connected during         |
|                           | each week                                                                 |
| Connected – Sub-5 Seconds | The total number of calls that were successfully connected, but lasted    |
|                           | less than 5 seconds, during each week                                     |
| Connected – Max Wait      | The longest time that it took a call to be answered during each week      |
| Connected – Average Wait  | The average time that it took a call to be answered during each week      |
| Connected – Max Talk      | The longest time that a call was connected for during each week           |
| Connected – Average Talk  | The average time that a call was connected for during each week           |
| Connected – Total Talk    | The total length of time that all calls were connected for during each    |
|                           | week                                                                      |
| Voicemail – Total         | The total number of calls that were forwarded, or transferred, to         |
|                           | voicemail during each week                                                |
| Voicemail – Max Wait      | The longest time that it took for a call to be forwarded, or transferred, |
|                           | to voicemail during each week                                             |
| Voicemail – Average Wait  | The average time that it took for a call to be forwarded, or transferred, |
|                           | to voicemail during each week                                             |
| Abandoned – Total         | The total number of calls where the caller hung-up during each week       |
| Abandoned – Max Wait      | The longest time that it took for a caller to hang-up during each week    |
| Abandoned – Average Wait  | The average time that it took for a caller to hang-up during each week    |

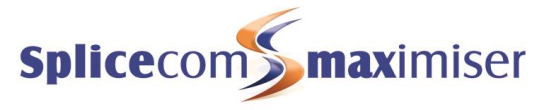

| Answer Time - % Inside SLA       | The percentage of calls that were answered within the management-<br>defined SLA threshold during each week               |
|----------------------------------|----------------------------------------------------------------------------------------------------|
| Answer Time - % Outside SLA      | The percentage of calls that were answered outside of the management-defined SLA threshold during each week               |
| Handling Time - % Inside SLA     | The percentage of calls that were answered and completed within the                                                       |
|                                  | management-defined SLA threshold during each week                                                                         |
| Handling Time - % Outside<br>SLA | The percentage of calls that were answered and completed outside of the management-defined SLA threshold during each week |

## Incoming Call Breakdown By Week With SLA Drill Down Report

Drill down on the Interval column produces the Incoming Call Breakdown By Day With SLA Drill Down Report.

Drill down on the No. of Calls, Total Connected, Total Voicemail or Total Abandoned column the of the Incoming Call Breakdown By Hour With SLA report provides the following detail.

| reakdown By Week           | With SLA                                                                                                  |                                                                         |                                                                                                    |                                                                                                    |                                                                                                    |                                                                                                    |
|----------------------------|----------------------------------------------------------------------------------------------------|-------------------------------------------------------------------------|----------------------------------------------------------------------------------------------------|----------------------------------------------------------------------------------------------------|----------------------------------------------------------------------------------------------------|----------------------------------------------------------------------------------------------------|
|                            |                                                                                                    |                                                                         |                                                                                                    |                                                                                                    |                                                                                                    |                                                                                                    |
| 0-08-29, To: 2010-09       | -04                                                                                                    |                                                                         |                                                                                                    |                                                                                                    |                                                                                                    |                                                                                                    |
| een '00:00:00' AND '       | 23:59:59'                                                                                                 |                                                                         |                                                                                                    |                                                                                                    |                                                                                                    |                                                                                                    |
|                            |                                                                                                    |                                                                         |                                                                                                    |                                                                                                    |                                                                                                    |                                                                                                    |
| Source                     | Destination                                                                                               | Extension                                                               | Forwarded By                                                                                                    | Ringing                                                                                                    | Connected                                                                                                    | Cost                                                                                                    |
| 41 Iceland<br>003545050133 | Support<br>200                                                                                            | Charles Huggett<br>719                                                  |                                                                                                    | 00:00:48                                                                                                    | 00:00:00                                                                                                    | 0.00                                                                                                    |
|                            | reakdown By Weel<br>0-08-29, To: 2010-09<br>een '00:00:00' AND '<br>Source<br>:41 lceland<br>003545050133 | Source   Destination     241   1celand   Support     003545050133   200 | reakdown By Week With SLA   0-08-29, To: 2010-09-04   een '00:00:00' AND '23:59:59'   Source Destination   Extension   (41) Celand   003545050133 200   719 | reakdown By Week With SLA   0-08-29, To: 2010-09-04   een '00:00:00' AND '23:59:59'   Source Destination   Extension Forwarded By   (41) Celand   003545050133 200   719 | reakdown By Week With SLA   0-08-29, To: 2010-09-04   een '00:00:00' AND '23:59:59'   Source Destination   Extension Forwarded By   Ringing   (41) Celand   Support Charles Huggett   003545050133 200 | reakdown By Week With SLA   0-08-29, To: 2010-09-04   een '00:00:00' AND '23:59:59'   Source Destination   Extension Forwarded By   Ringing Connected   (41) Celand   Support Charles Huggett   003545050133 200   719 |

| Date & Time  | Date (yyyy-mm-dd) & Time (hh:mm:ss – in 24 hour format) of the individual call      |
|--------------|-------------------------------------------------------------------------------------|
| Source       | Name (if entered on <b>max</b> imiser) and number (if presented) of the caller      |
| Destination  | The name associated with the number called and the number called                    |
| Extension    | The name associated with the extension that actually answered the call and the      |
|              | number of that extension                                                            |
| Forwarded By | The name associated with the extension that caused the call to be forwarded and the |
|              | number of that extension                                                            |
| Ringing      | The total time that this call was ringing before connected                          |
| Connected    | The total time that this call was connected                                         |
| Cost         | The cost associated with this call                                                  |

A further drill down on Date & Time provides the standard complete call record.

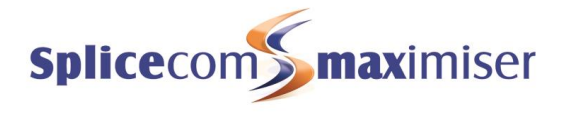

# Incoming Call Breakdown By Month With SLA

## Call Centre Report Description

Provides a summary of inbound calls to a queue broken down on a monthly basis. Also shows how many calls were answered and handled within management-defined SLAs.

#### Incoming Call Breakdown By Month With SLA For: Support Dates: This Month Time Filter: between '00:00:00' AND '23:59:59'

| Time Filter. Detween 00. | 00.00      | AND I | 20.00           |             |             |             |             |               |           |             |             |       |             |              |               |                |               |                |
|--------------------------|------------|-------|-----------------|-------------|-------------|-------------|-------------|---------------|-----------|-------------|-------------|-------|-------------|--------------|---------------|----------------|---------------|----------------|
|                          |            |       | Connected       |             |             |             |             | Voicem        | all.      | 1           | Abandor     | ned   | Answ        | er Time<br>% | Handli        | ing Time<br>%  |               |                |
| Interval                 | #<br>Calls | Total | sub<br>5<br>sec | Max<br>Wait | Avg<br>Wait | Max<br>Talk | Avg<br>Talk | Total<br>Talk | Total     | Max<br>Wait | Avg<br>Wait | Total | Max<br>Wait | Avg<br>Wait  | Inside<br>SLA | Outside<br>SLA | Inside<br>SLA | Outside<br>SLA |
| September 2010           | 177        | 108   | 1               | 00:01:39    | 00:00:24    | 00:58:45    | 00:06:43    | 12:11:20      | <u>35</u> | 00:02:03    | 00:01:59    | 34    | 00:02:30    | 00:00:57     | 9.60          | 90.40          | 43.50         | 56.50          |
|                          | 177        | 108   | 1               | 00:01:39    | 00:00:24    | 00:58:45    | 00:06:43    | 12:11:20      | 35        | 00:02:03    | 00:01:59    | 34    | 00:02:30    | 00:00:57     | 1             |                |               |                |

## **Configuration Options**

| Report Period  | Select from 11 pre-sets or Custom start date - end date                      |
|----------------|------------------------------------------------------------------------------|
| Start Date     | Select date from drop down Calendar                                          |
| End Date       | Select date from drop down Calendar                                          |
| In Time Period | Enter Start and End times in hhmm (24 hour) format                           |
| For            | Searches for any of the entities that appear on the "Show" line              |
| Show           | Automatically populated. Un-checking the box alongside each entry means that |
|                | these search results will not be included in the "For" box                   |
| Using SLA      | Allows search to be performed against an existing SLA                        |

## Report Columns

| Interval                 | Day and Date                                                                 |
|--------------------------|------------------------------------------------------------------------------|
| No. of Calls             | Total number of calls during each month                                      |
| Connected – Total        | The total number of calls that were successfully connected during each       |
|                          | month                                                                        |
| Connected – Sub-5        | The total number of calls that were successfully connected, but lasted       |
| Seconds                  | less than 5 seconds, during each month                                       |
| Connected – Max Wait     | The longest time that it took a call to be answered during each month        |
| Connected – Average Wait | The average time that it took a call to be answered during each month        |
| Connected – Max Talk     | The longest time that a call was connected for during each month             |
| Connected – Average Talk | The average time that a call was connected for during each month             |
| Connected – Total Talk   | The total length of time that all calls were connected for during each       |
|                          | month                                                                        |
| Voicemail – Total        | The total number of calls that were forwarded, or transferred, to            |
|                          | voicemail during each month                                                  |
| Voicemail – Max Wait     | The longest time that it took for a call to be forwarded, or transferred, to |
|                          | voicemail during each month                                                  |
| Voicemail – Average Wait | The average time that it took for a call to be forwarded, or transferred, to |
|                          | voicemail during each month                                                  |
| Abandoned – Total        | The total number of calls where the caller hung-up during each month         |
| Abandoned – Max Wait     | The longest time that it took for a caller to hang-up during each month      |
| Abandoned – Average      | The average time that it took for a caller to hang-up during each month      |
| Wait                     |                                                                              |

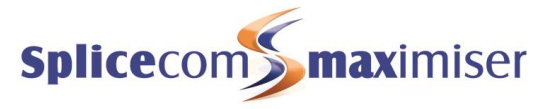

| Answer Time - % Inside SLA | The percentage of calls that were answered within the management-<br>defined SLA threshold during each month |
|----------------------------|----------------------------------------------------------------------------------------------------|
| Answer Time - % Outside    | The percentage of calls that were answered outside of the management-                                        |
| SLA                        | defined SLA threshold during each month                                                                      |
| Handling Time - % Inside   | The percentage of calls that were answered and completed within the                                          |
| SLA                        | management-defined SLA threshold during each month                                                           |
| Handling Time - % Outside  | The percentage of calls that were answered and completed outside of                                          |
| SLA                        | the management-defined SLA threshold during each month                                                       |

## Incoming Call Breakdown By Month With SLA Drill Down Report

Drill down on the Interval column produces the Incoming Call Breakdown By Day With SLA Drill Down Report.

Drill down on the No. of Calls, Total Connected, Total Voicemail or Total Abandoned column the of the Incoming Call Breakdown By Hour With SLA report provides the following detail.

Incoming Call Breakdown By Month With SLA For: All Queues Dates: From: 2010-09-01, To: 2010-09-30 23:59:59 Time Filter: between '00:00:00' AND '23:59:59' Filtered on: 1

| Date & Time         | Source                  | Destination    | Extension              | Forwarded By | Ringing Co  | nnected Cost |
|---------------------|-------------------------|----------------|------------------------|--------------|-------------|--------------|
| 2010-09-02 11:31:41 | Iceland<br>003545050133 | Support<br>200 | Charles Huggett<br>719 |              | 00:00:48 00 | .00:00 00:00 |

| Date & Time  | Date (yyyy-mm-dd) & Time (hh:mm:ss – in 24 hour format) of the individual call      |
|--------------|-------------------------------------------------------------------------------------|
| Source       | Name (if entered on <b>max</b> imiser) and number (if presented) of the caller      |
| Destination  | The name associated with the number called and the number called                    |
| Extension    | The name associated with the extension that actually answered the call and the      |
|              | number of that extension                                                            |
| Forwarded By | The name associated with the extension that caused the call to be forwarded and the |
|              | number of that extension                                                            |
| Ringing      | The total time that this call was ringing before connected                          |
| Connected    | The total time that this call was connected                                         |
| Cost         | The cost associated with this call                                                  |

A further drill down on Date & Time provides the standard complete call record.

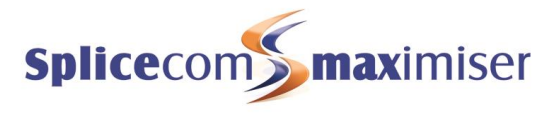

# Outgoing Completion Codes By Queue

## Call Centre Report Description

Identifies the range and number of outcomes/Completion Codes that have been used after completing outbound calls for a Department/Queue over a period of time.

## Outgoing Completion Codes By Queue

## For: All Queues

Dates: Today Time Filter: between '00:00:00' AND '23:59:59'

#### Support

| Code Name       | Total Handled | AVG Handle Time | Max Handle Time | Total Connected Time |
|-----------------|---------------|-----------------|-----------------|----------------------|
| Callback Needed | 2             | 00:00:10        | 00:00:15        | 00:00:20             |
| Level 1 Enquiry | 4             | 00:00:06        | 00:00:11        | 00:00:26             |
| Sale Made       | 8             | 00:00:12        | 00:00:32        | 00:01:37             |
| Support Call    | 4             | 00:00:08        | 00:00:12        | 00:00:32             |
|                 | 18            | 00:00:09        | 00:00:32        | 00:02:55             |

## **Configuration Options**

| Report Period  | Select from 11 pre-sets or Custom start date - end date |
|----------------|---------------------------------------------------------|
| Start Date     | Select date from drop down Calendar                     |
| End Date       | Select date from drop down Calendar                     |
| In Time Period | Enter Start and End times in hhmm (24 hour) format      |

## Report Columns

| Code Name            | The Completion Code that the Agent selected when they completed this call                            |
|----------------------|----------------------------------------------------------------------------------------------------|
| Total Handled        | The total number of calls in this Queue that were completed with this Completion Code                |
| Average Handle Time  | The average time that it takes for an Agent to complete a call that resulted in this Completion Code |
| Maximum Handle Time  | The longest time that it took for an Agent to complete a call resulted in this Completion Code       |
| Total Connected Time | The total time that Agents have spent on calls resulting in this Completion Code                     |

## **Drill Down Report**

No drill down facility is available for this report.

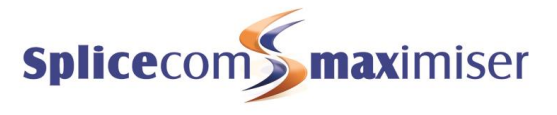

# Outgoing Completion Codes By Agent

## Call Centre Report Description

Identifies the range and number of outcomes/Completion Codes that have been entered by an individual Agent upon completing outbound calls on behalf of a Department/Queue over a definable time period.

### **Outgoing Completion Codes By Agent**

- For: All Agents
- Dates: Today

Time Filter: between '00:00:00' AND '23:59:59'

#### John Smith

| Code Name       | Queue Name | Total Handled | AVG Handle Time     | Max Handle Time | Total Connected Time |  |  |
|-----------------|------------|---------------|---------------------|-----------------|----------------------|--|--|
| Callback Needed | Support    | 1             | 00:00:15            | 00:00:15        | 00:00:15             |  |  |
| Level 1 Enquiry | Support    | 2             | 00:00:09 00:00:11 0 |                 | 00:00:18             |  |  |
| Sale Made       | Support    | 4             | 00:00:13            | 00:00:19        | 00:00:50             |  |  |
| Support Call    | Support    | 2             | 00:00:10            | 00:00:12        | 00:00:20             |  |  |
|                 |            | 9             | 00:00:11            | 00:00:19        | 00:01:43             |  |  |

## **Configuration Options**

| Report Period  | Select from 11 pre-sets or Custom start date - end date |
|----------------|---------------------------------------------------------|
| Start Date     | Select date from drop down Calendar                     |
| End Date       | Select date from drop down Calendar                     |
| In Time Period | Enter Start and End times in hhmm (24 hour) format      |

### Report Columns

| Code Name            | The Completion Code that the Agent selected when they completed this call                            |
|----------------------|----------------------------------------------------------------------------------------------------|
| Queue Name           | The name of the Queue/Department associated with the outbound calls                                  |
| Total Handled        | The total number of calls in this Queue that were completed with this Completion Code                |
| Average Handle Time  | The average time that it takes for an Agent to complete a call that resulted in this Completion Code |
| Maximum Handle Time  | The longest time that it took for an Agent to complete a call resulted in this Completion Code       |
| Total Connected Time | The total time that Agents have spent on calls resulting in this Completion Code                     |

## Drill Down Report

No drill down facility is available for this report.

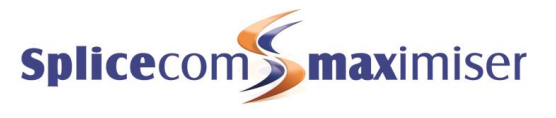

# Live Wallboards

A Manager that has been given permission to manage an Agent and a Queue (as described in the Supervisor Console section from page 21) will be given three additional Panels to choose from when creating a wallboard – Agent Panel, Calls Queuing and Agents in Queue.

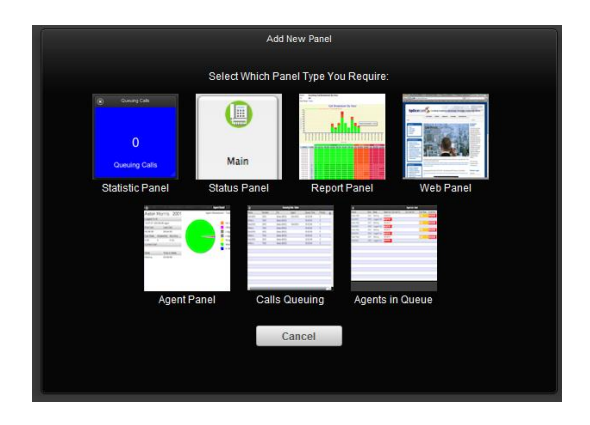

Please note that these panels will update every 2 seconds, and are not configurable, in other words the colours and layout cannot be altered.

## Agent Panel

This panel will display real time and historical call data for the Agent selected. This is the same information that is displayed within the Agent Detail pane of the Supervisor Console. Please refer to the Vision Call Centre Supervisor Console User manual for further details.

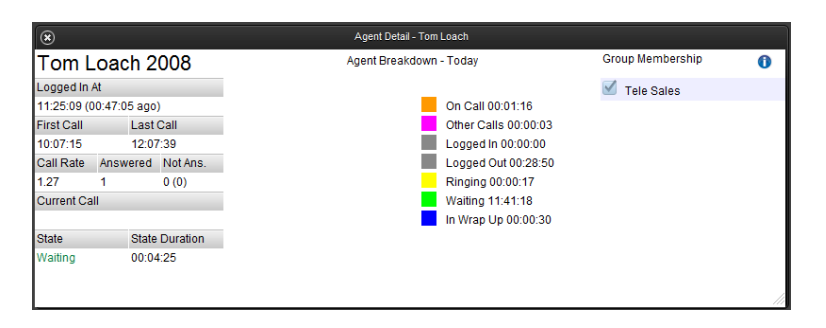

## Calls Queuing Panel

This panel will display a list of calls currently waiting to be answered either for all Queues that the Manager has been given permission to manager or for the selected Queue. This is the same information that is displayed within the Queuing Calls pane of the Supervisor Console. Please refer to the Vision Call Centre Supervisor Console User manual for further details.

| ۲            |             | Queueing Calls - Catalogue Sales |       |            |          |  |    |
|--------------|-------------|----------------------------------|-------|------------|----------|--|----|
| Name         | Number      | For                              | Agent | Queue Time | Priority |  | 0  |
| Highland Ltd | 02085382355 | Catalogue Sales (8001)           | 2006  | 00:00:24   | 0        |  |    |
| Sophie Elton | 2035        | Catalogue Sales (8001)           |       | 00:00:19   | 0        |  |    |
|              |             |                                  |       |            |          |  |    |
|              |             |                                  |       |            |          |  |    |
|              |             |                                  |       |            |          |  |    |
|              |             |                                  |       |            |          |  |    |
|              |             |                                  |       |            |          |  |    |
|              |             |                                  |       |            |          |  | 10 |

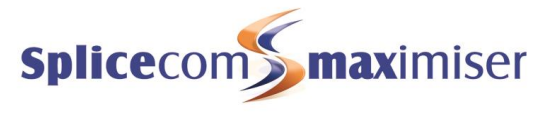

## Agents in Queue

This panel displays a list of the Agents currently logged in for the selected Queue, and displays their current state and call details. This is the same information that is displayed within the Agents pane of the Supervisor Console. Please refer to the Vision Call Centre Supervisor Console User manual for further details.

| Agent List - Catalogue Sales |      |             |           |              |                 |           |           |            |          |    |       |   |
|------------------------------|------|-------------|-----------|--------------|-----------------|-----------|-----------|------------|----------|----|-------|---|
| Name                         | Extn | State       | State     | On Call To   | On Call For     | Call Rate | Last A    | Login Dur. | Login Ti |    | Not   | 0 |
| Alice Barker                 | 2006 | Waiting     | 00:00:23  |              |                 | 0.08      | 136:39:56 | 141:36:50  | 12:57:29 | 11 | 2 (6) | - |
| Jax Govind                   | 2003 | Waiting     | 00:00:13  |              |                 | 0.00      | 330:08:49 | 151:44:31  | 02:49:48 | 0  | 8 (8) |   |
| Josh Carew                   | 2033 | Other Calls | 00:00:36  |              |                 | 0.00      | 137:36:13 | 00:05:59   | 10:28:20 | 0  | 0 (0) |   |
| Marie Smith                  | 2032 | Logged Out  | 331:17:33 |              |                 | 0.00      |           | N/A        | 15:15:25 | 0  | 0 (0) |   |
| Sally James                  | 2004 | Blacklisted | 00:03:48  |              |                 | 0.00      | 329:59:50 | 151:44:31  | 02:49:48 | 0  | 7 (7) |   |
| Sophie Elton                 | 2035 | On Call     | 00:00:20  | Highland Ltd | Catalogue Sales | 20.99     | 00:03:43  | 00:05:43   | 10:28:36 | 2  | 0 (0) | , |

The standard wallboard panels will provide the ability to display additional data relating to Agents and Queues as follows.

## Statistic Panel

When a Statistic Panel is created by a Manager with permission to manage an Agent and a Queue, three Panel Type groups are available:

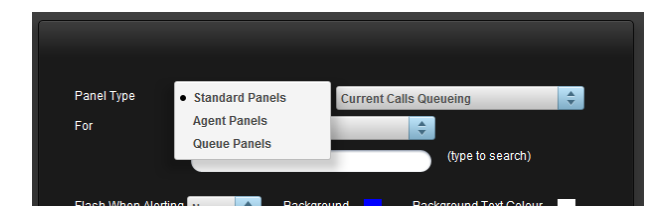

## Standard Panels

Provide the options available with standard Vision as described in the Live Wallboard section of the Vision Installation and Configuration manual.

### Agent Panels

Provide the ability to create panels displaying data for a specific agent, such as whether he/she is logged in, call rate, on call to, etc. Please note that the Agent Logged In panel will update every 10 seconds.

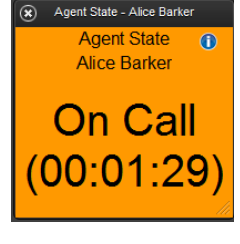

## Queue Panels

Provide the ability to create panels displaying statistic for a specific queue, such as number of calls in, number of calls answered, calls answered within SLA, etc. If the Answered Within SLA, Answered Outside SLA, Handled Inside SLA and Handled Outside SLA panels are chosen a list box will appear to enable you to select the SLA required.

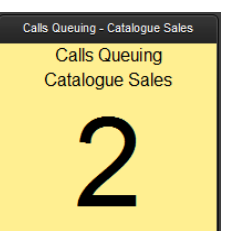

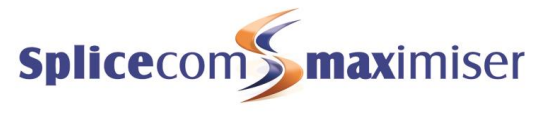

## **Report Panel**

When creating a Report Panel a Manager with permission to manage an Agent and a Queue will also be able to select one of the Call Centre Reports as described in the Vision Call Centre Reports section from page 32.

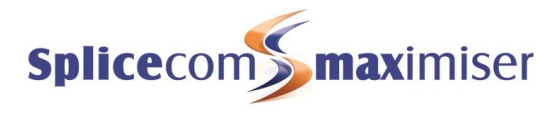

# Index

Abandoned Calls report, 53 Abandoned Summary report, 56 Agent Activity report, 50 Agent Availability Report By Day report, 58 Agent Availability Report By Month report, 62 Agent Availability Report By Week report, 61 Agent Call Activity report, 45 agent help, 24 Agent Licence, 8 Agent Not Available Time report, 49 Agent Panel, 78 Agent Panels, 79 Agent Portal, 26 change the functionality, 27 Paired User, 28 Show Advanced, 28 Agent Queue Activity report, 51 Agent Queue Activity Summary report, 52 Agent Utilisation report, 47 Agent Utilisation Summary report, 48 Agents Configure Agents, 8 delete an Agent, 10 maximiser configuration, 2 Navigate, 30 PCS 60, 30 Agents in Queue, 79 Alternate Distribution Priority, 13 Alternate Distribution Priority 2, 14 Announcement Mode, 14 Announcements, 6, 14 Answer Target field, 19 Auto Agent Login, 9 Auto Feed Mode, 15 Call Distribution, 12 Call Priority, 13 Call Queue Completion Codes Per Agent By Queue report, 34 Calls Queuing Pane, 78 Calls To Voicemail report, 57 capabilities, 4 Capabilities, 2, 3 Completion Codes, 15, 30 Configure Agents, 8 Contact Response report, 64 Default Call Priority, 13 delete an Agent, 10 Departments, 2, 10 Distribution Mode, 4, 12 Enhanced Speech Services, 6 Escalate Priority By, 13 Escalate Priority Every, 13 ESPSession licence, 5, 6 Estimated Time to Answer, 14 Extend Period field, 16 Extended Wrap Up Time, 16 Group Activity By Queue report, 44 Group Activity report, 43 Group Membership Modification, 10

Groups, 3 Handle Target field, 19 Incoming Call Breakdown By Day With SLA report, 70 Incoming Call Breakdown By Hour With SLA report, 68 Incoming Call Breakdown By Month With SLA report, 74 Incoming Call Breakdown By Week With SLA report, 72 Incoming Response SLA report, 65 intrude on a call. 24 ioin a call. 24 Least Busy, 12 Licensing, 5 listen to a call, 24 Live Wallboards, 78 Longest Idle, 12 Manage as Agent, 21 Manage as Oueue, 21 Manual Distribution Mode, 12 monitor an Agents calls, 24 Navigate, 30 agent call data, 30 Completion Codes, 30 Not Available Codes, 30 No Answer Time, 12 Normal, 14 Not Available Codes, 18, 30 Outgoing Completion Codes By Agent report, 77 Outgoing Completion Codes By Queue report, 76 Partner Login Code, 2 PCS 60, 30 agent call data, 30 Completion Codes, 30 Not Available Codes, 30 Permissions, 21 Position in Queue, 15 Priority, 13 Queue Activity report, 37 Queue Activity Summary report, 38 Queue Activity Trend report, 39 Queue Completion Codes By Queue report, 35 Queue Completion Codes Per Agent By Code report, 36 Queue Panels, 19, 79 Queue Traffic report, 40 Queue Traffic Summary report, 41 Queues, 10 maximiser configuration, 2 Remote Working Code, 2 Report Panel, 80 Reports, 32 Send To Agent, 24 Send To Self, 24 Service Level Agreement, 19 Service Levels Per Queue report, 19, 42 skills based routing, 4 SLA Levels, 19 Statistic Panel, 79 Supervisor Console, 21 linking to handset, 23 Users, 2 Vision Portal, 6

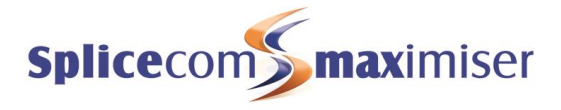

VisionAgent licence, 5 VisionSupervisor licence, 5 Voicemail Access Code, 2

wallboards, 78 Wrap Up Time, 5, 15

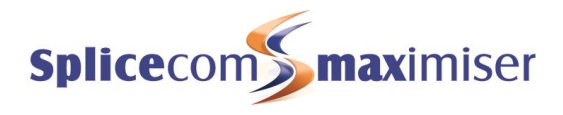

This page is intentionally blank.

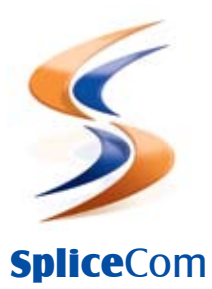

Britain's leading developer of telephone systems

The Hall Farm Business Centre, Berry Lane, Chorleywood, Hertfordshire WD3 5EX Tel: 01923 287700 Fax: 01923 287722 Email: info@splicecom.com Website: www.splicecom.com